Section

# MAX+PLUS II Tutorial

This tutorial demonstrates the basic features of MAX+PLUS II.

| Introduction                                         | 156 |
|------------------------------------------------------|-----|
| Project Description                                  | 157 |
| Tutorial Overview                                    | 160 |
| Getting Help                                         | 162 |
| Design Entry                                         |     |
| Session 1: Start a MAX+PLUS II Session               | 165 |
| Session 2: Create a Graphic Design File              | 168 |
| Session 3: Create Two Text Design Files              | 185 |
| Session 4: Create a Waveform Design File             | 196 |
| Session 5: Create the Top-Level Graphic Design File  | 210 |
| Project Processing                                   |     |
| Session 6: Compile the Project                       |     |
| Session 7: View the Project in the Hierarchy Display | 229 |
| Session 8: View the Fit in the Floorplan Editor      |     |
| Project Verification                                 |     |
| Simulation Overview                                  |     |
| Session 9: Create a Simulator Channel File           |     |
| Session 10: Simulate the Project                     | 255 |
| Session 11: Analyze Simulation Outputs               |     |
| Session 12: Analyze Timing                           |     |
| Device Programming                                   |     |
| Session 13: Program an Altera Device                 |     |
| Are We There Yet?                                    |     |

## Introduction

MAX+PLUS II is easy—easy to learn, easy to use, and very easy to like. This tutorial introduces you to the basic features of the fully integrated MAX+PLUS II design environment, so you'll be able to create your own logic designs in record time. Once you start using MAX+PLUS II, the on-line help (always just a mouse-click away) can fill in all the details.

In this tutorial, you will create a design (called a "project" in MAX+PLUS II) named **chiptrip**, a simple driving simulator. After you enter and compile the **chiptrip** project, you will simulate it. In the simulation sessions, you will guide your "vehicle" through an imaginary street map. Your challenge will be to drive from your company to Altera using the most direct route without getting tickets from the police. Once you finish the simulation task, your final step will be to program your completed project into an Altera device.

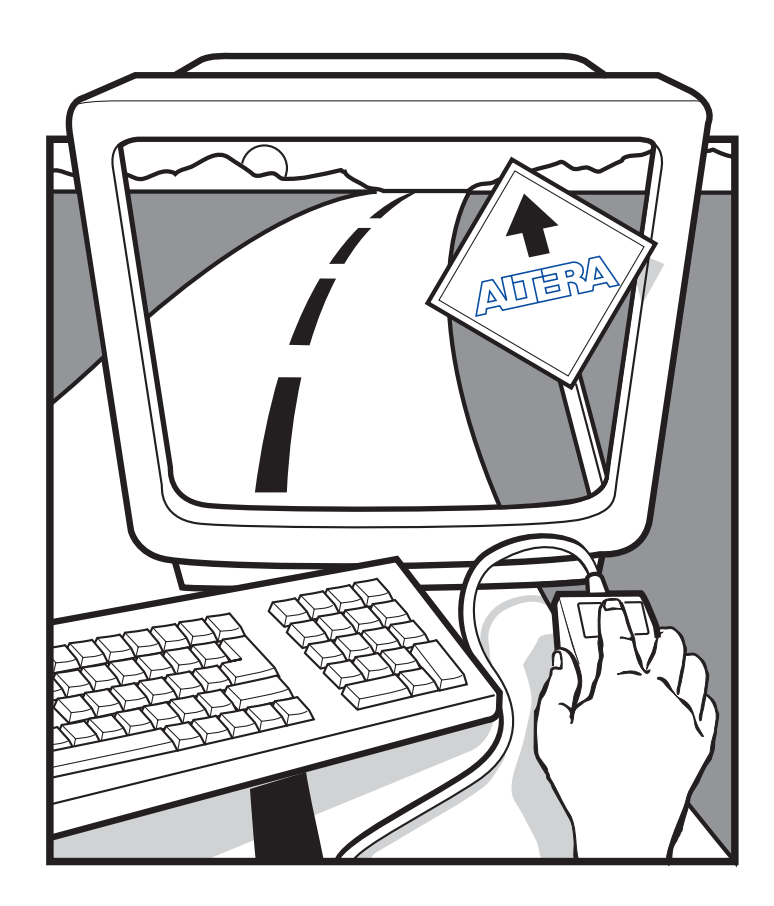

The tutorial is divided into four sections: creating the actual logic circuit, compiling it, simulating it with multiple sets of inputs, and then programming an Altera device. To accommodate your level of expertise and to make sure that you experience some driving pleasure on the way (remember *Fahrvergnügen*?), all files for this project are provided in the **\max2work\chiptrip** directory. Thus, you can choose to go through every single step of the tutorial or take one or more shortcuts by copying the ready-made files to your working directory. Since the tutorial is divided into logical chunks, you can stop at any time and continue later. Have a good trip!

### **Project Description**

The **chiptrip** tutorial takes you through all major steps of design entry, compilation, simulation, and programming for a hierarchical project.

### **Design Entry & Project Processing**

You will create five design files using text, graphic, and waveform design entry. This tutorial describes a "bottom-up" hierarchical design entry method, in which you create the lower-level designs first and then combine them in a single top-level design file to create the **chiptrip** project. A project consists of all files associated with a particular design, including all subdesign files and ancillary files; the project name is always the same as the name of the top-level design file, without the filename extension. In the **chiptrip** project, the top-level Graphic Design File (**.gdf**), **chiptrip.gdf**, incorporates four lower-level design files—a GDF, two Text Design Files (**.tdf**), and a Waveform Design File (**.wdf**). Each lower-level file performs a specific function in the driving simulation game:

- The tick\_cnt.gdf file, your "driving record," counts the number of police citations you collect as you drive. This counter adds up the number of tickets issued for "illegal" speeds in auto\_max.tdf and speed\_ch.wdf.
- The **time\_cnt.tdf** file, the "clock" in your car, counts the number of clock pulses required for the vehicle to reach Altera.
- The **auto\_max.tdf** file, your "automobile," contains a state machine that monitors the direction and acceleration inputs to the project and determines the next location (i.e., state) of the vehicle.

- The **speed\_ch.wdf** file, your "speedometer," is a state machine that checks the acceleration of the vehicle. Illegal speeds result in a speeding ticket.
- If you have not purchased the waveform design entry feature for MAX+PLUS II, you can use a TDF version of the **speed\_ch.wdf** file, called **speed\_ch.tdf**. This file is available in the \**max2work\chiptrip** subdirectory.

Figure 3-1 shows a block diagram of the chiptrip project:

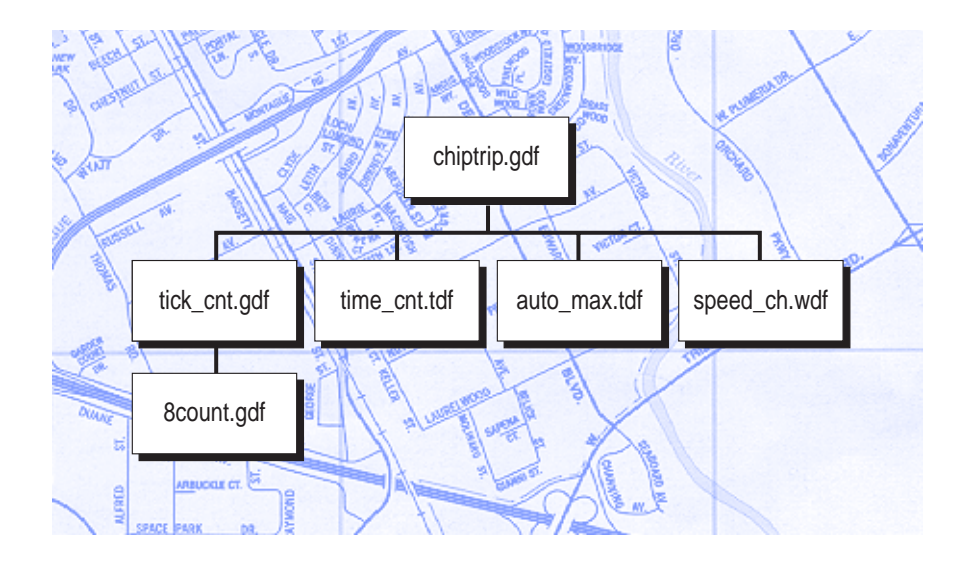

#### Figure 3-1. Block Diagram of chiptrip

After you have created the design files, you must successfully compile your project to generate the files you need to simulate **chiptrip** and program a device.

### **Project Verification & Device Programming**

The simulation portion of the tutorial is a driving game. The game tests your ability to plan and modify your simulation inputs to complete a specific task. Your goal is to navigate your vehicle through different intersections on a map (shown in Figure 3-2) to arrive at Altera as fast as you can and with as few speeding tickets as possible. Depending on how you edit your simulation inputs, you can maneuver your car along expressways, commercial roads, or residential streets.

Figure 3-2. Map to Altera

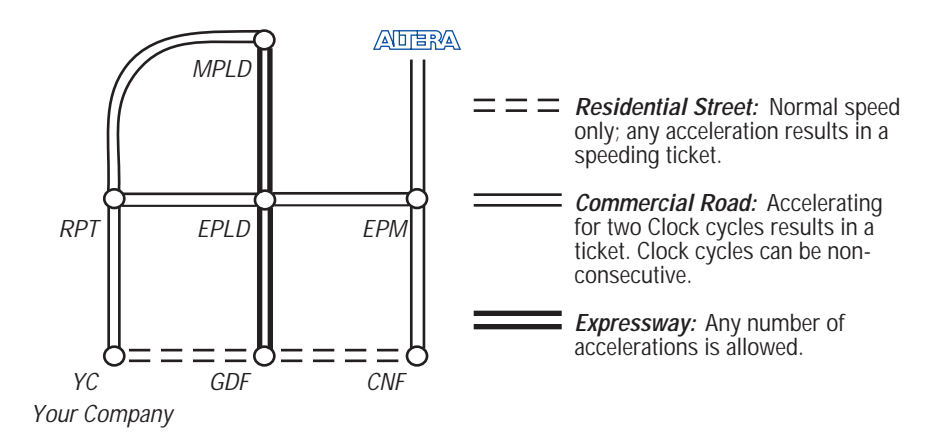

On expressways, you can go as fast as you like without worrying about any police officers stopping you. On commercial roads, you can accelerate once without getting a speeding ticket, but you will definitely get caught the second time. If you accelerate at all on residential streets, however, you will get a ticket right away. Just remember, in this design logic universe, police officers are everywhere, they always know when you are speeding, and you can't talk them out of giving you a ticket.

After you practice simulating your project with multiple sets of input vectors and analyzing its timing to your satisfaction, you can then program the **chiptrip** project into an Altera device.

### **Tutorial Overview**

The **chiptrip** tutorial is designed to help you become an expert MAX+PLUS II user quickly and easily. The tutorial is modular, so you can complete the sessions at your own pace; work through one session at a time, or the whole tutorial in one sitting. You can also adapt the tutorial to your level of expertise. For example, if you feel comfortable with the various design entry methods, you can skip one or more of the sessions and move straight on to compiling and simulating your project. In addition, Sessions 5 and 9 introduce you to command shortcuts that can help you develop more efficient design entry skills.

### **Tutorial Files**

All tutorial files are copied to your hard disk during MAX+PLUS II installation. The MAX+PLUS II working directory, which has the default name \max2work, contains the chiptrip and tutorial subdirectories. The \max2work\chiptrip subdirectory contains all design files, as well as userand MAX+PLUS II-generated files for this tutorial. To prevent changes to the original files, you should create your project in the \max2work\tutorial subdirectory. If you do not wish to create an entire design file from scratch, you can simply copy the desired file from the \max2work\chiptrip subdirectory into the \max2work\tutorial subdirectory without running the risk of accidentally overwriting the original tutorial files installed on your hard disk. You can copy files with the appropriate copying command for your operating system, or open a file in MAX+PLUS II and choose Save As (File menu) to save a copy of the file in a different directory.

- Be sure to refer to the **read.me** file in the \max2work\tutorial directory for information on changes to the **chiptrip** tutorial since this manual was printed.
  - 2. On a UNIX workstation, the **max2work** directory is a subdirectory of the **/usr** directory.

#### **Command Shortcuts**

Many MAX+PLUS II commands have a variety of shortcuts. These shortcuts are often context-sensitive, that is, the options available depend on the position of the mouse pointer or on the item(s) selected on screen. Although you can use shortcuts at any stage of the tutorial process, Sessions 5 and 9 provide you with specific alternative steps to help speed up design entry.

You can experiment with these shortcuts and determine which one(s) you prefer. The shortcuts will help you develop an efficient and personalized method for working with the MAX+PLUS II software.

P

The "Shortcuts" section of MAX+PLUS II Help for each application lists all Button 1, keyboard, and toolbar/tool palette shortcuts.

#### Shortcut Method: Description:

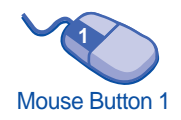

Mouse Button 2

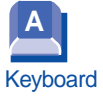

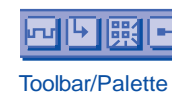

Button 1 shortcuts, which are executed by doubleclicking, are context-sensitive. For example, in the Graphic Editor, you can open the **Enter Symbol** dialog box by simply double-clicking Button 1 in a blank space in the window. In contrast, doubleclicking Button 1 on a macrofunction symbol opens the macrofunction that the symbol represents. Button 1 corresponds to the left button on a two- or three-button mouse.

Button 2 shortcuts, which are executed by clicking to display a pop-up menu, are also context-sensitive. These shortcuts allow you to execute a task by pointing to a selection, pressing Button 2, and choosing a command as you work. For instance, you can cut a selected object or a section of text out of a file by clicking Button 2 on the selected item and choosing **Cut** from the pop-up menu. Button 2 corresponds to the right button on a two-button mouse or the middle and right buttons on a three-button mouse.

Keyboard shortcuts allow you to perform a task instantly. For example, typing Ctrl+P is a keyboard shortcut for the **Print** command. Keyboard shortcuts are listed in the pull-down menus and in MAX+PLUS II Help.

Toolbar and tool palette shortcut buttons are available on the top and left sides of the window. For example, choosing the **Zoom In** button on the tool palette is a shortcut for the **Zoom In** command.

### **Getting Help**

Throughout the tutorial, you can follow the footprints ( ) for useful references to MAX+PLUS II Help. On-line help provides the most up-todate and complete information on all MAX+PLUS II features. Two of the easiest ways to get on-line help are by using the context-sensitive help feature and the search index.

### **Context-Sensitive Help**

Context-sensitive help gives you instant help when you need it. You can access context-sensitive help in three ways:

| Method:                                                        | Description:                                                                                                    |
|----------------------------------------------------------------|----------------------------------------------------------------------------------------------------|
| Shift+F1 <i>or</i> the context-sensitive help toolbar button ? | Position the question-mark pointer<br>over an item on the screen, a text file<br>keyword, or a menu command, then<br>click Button 1 on it to obtain help.                                                                                                    |
| F1 key                                                         | When a menu command is<br>highlighted, a dialog box is open, or<br>a pop-up message box is displayed,<br>press F1 to obtain help. You can also<br>press F1 when any MAX+PLUS II<br>application window is displayed to<br>obtain general information about<br>the context-sensitive help available<br>for that application. |
| Help on Message button                                         | In the Message Processor window,<br>you can select a message with<br>Button 1 and choose the <b>Help on</b><br><b>Message</b> button to display help on<br>that message.                                                                                                    |

### Search Index

MAX+PLUS II Help includes an extensive on-line index to help you find information fast. To search for a Help topic:

1. If you are in MAX+PLUS II, choose **Search for Help on** (Help menu).

or:

If you are already in Help, choose the **Index** button at the top of the Help window (called **Search** in Windows NT 3.51).

The **Help Topics** dialog box is displayed. (In Windows NT 3.51, the **Search** dialog box, which functions in a similar manner, appears instead of the **Help Topics** dialog box.)

2. Type a keyword or phrase. The keyword list scrolls to display the keywords that match the text you type, as shown in the following illustration:

| Help Topics: MAX+plus II Help                                |
|--------------------------------------------------------------|
| Index Find                                                   |
|                                                              |
| 1 Lype the first few letters of the word you're looking for. |
| Print command                                                |
| 2 Click the index entry you want, and then click Display.    |
| Print button (Help application)                              |
| Print Setup command                                          |
| Printing a File Printing Messages                            |
| Printing the Hierarchy<br>Printing the Timing Analysis       |
| priority encoder marganaysis                                 |
| PRK file                                                     |
| Probe & Resource Assignment Backup File (.prk)               |
| Probe & Resource Assignment File (.prb)                      |
| Probe Assignments Section                                    |
| probe assignments, clearing deleting                         |
| displaying +                                                 |
|                                                              |
| Uispiay Erinc Cancel                                         |

#### MAX+PLUS II Getting Started

3. Click Button 1 on a keyword to select it and choose the **Display** button *or* double-click Button 1 on the keyword to go to the topic associated with the keyword. If multiple topics exist, they are displayed in the **Topics Found** dialog box, as shown in the following illustration:

|                                                                                             | Topics Found                                                                                                    |   |
|---------------------------------------------------------------------------------------------|----------------------------------------------------------------------------------------------------|---|
| CI                                                                                          | ick a topic, then click Display.                                                                                                    |   |
| P<br>P<br>P<br>P<br>P<br>P<br>P<br>P<br>P<br>P<br>P<br>P<br>P<br>P<br>P<br>P<br>P<br>P<br>P | rint Command (Graphic Relation)<br>rint Command (Hierarchy Display)<br>rint Command (Message Processor)<br>rint Command (Symbol Editor)<br>rint Command (Text Editor)<br>rint Command (Timing Analyzer)<br>rint Command (Waveform Editor)<br>rint Command (Waveform Editor) | * |
| P                                                                                           | rinting a File (Symbol Editor)<br>rinting a File (Text Editor)                                                                                                    | + |
|                                                                                             | <u>D</u> isplay Cancel                                                                                                    |   |

4. Select a topic name from the list and choose the **Display** button or double-click Button 1 on a topic name to display the topic.

# Session 1: Start a MAX+PLUS II Session

In this session, you will start MAX+PLUS II to begin creating your project.

This tutorial assumes that the MAX+PLUS II working directory, which has the default name \max2work, appears on the d: drive on your computer. If you installed the MAX+PLUS II working directory in a different drive and/or directory, substitute the appropriate drive and/or directory name.

To start MAX+PLUS II:

1. Double-click Button 1 on the MAX+PLUS II icon. On a PC running Windows, this icon appears in the MAX+PLUS II program group in the Program Manager window.

or:

Type maxplus2 ← at the command line.

The MAX+PLUS II Manager window opens. The title bar displays the name of the program (MAX+PLUS II), and a drive and directory name (d:\max2work\tutorial). The current project name, chiptrip, is appended to the drive and directory names.

#### See the following illustration:

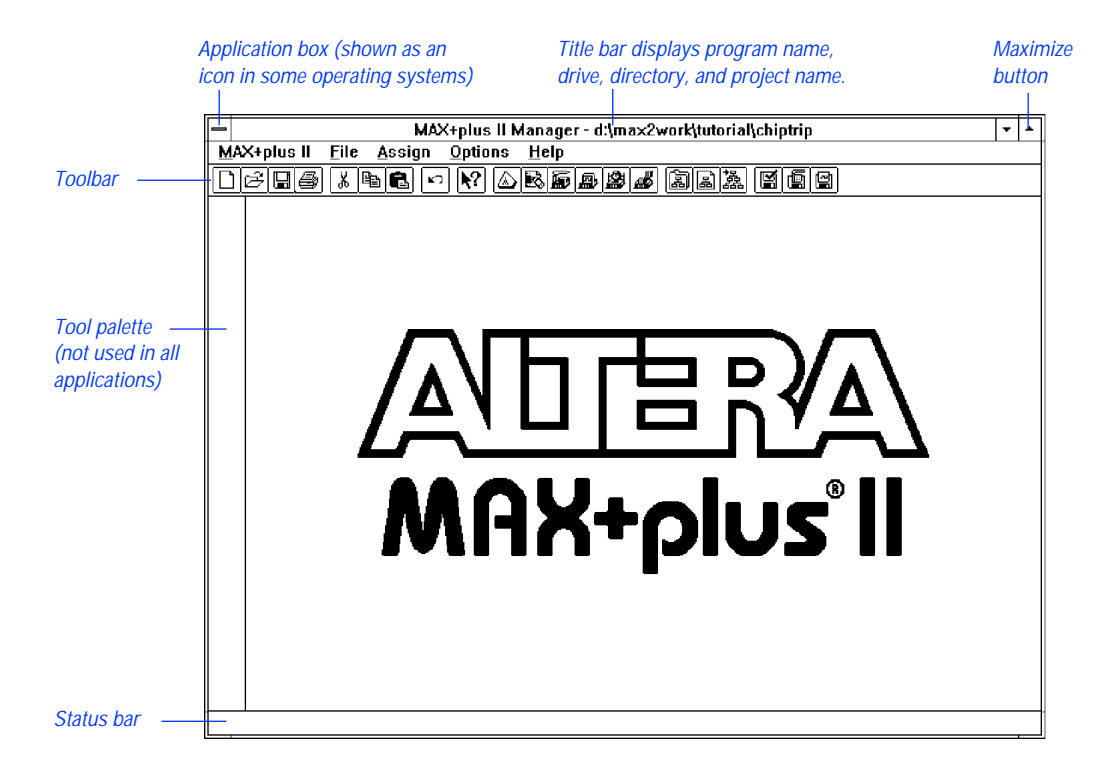

All MAX+PLUS II applications contain a toolbar and status bar which you can turn on and off using the **Preferences** command (Options menu).

- 2. To turn the toolbar and status bar on and off:
  - a. Choose **Preferences** from the Options menu. The **Preferences** dialog box is displayed.
  - b. Turn the *Show Toolbar* and / or *Show Status Bar* options on or off by clicking Button 1 on their checkboxes.
  - c. Choose OK.

The toolbar displays buttons and drop-down list boxes that provide quick access to frequently used commands. (Additional buttons are available on the tool palette in some applications.) The status bar provides a brief description of a highlighted menu command or an item in the toolbar or tool palette when you move the mouse pointer over it.

In some MAX+PLUS II applications, items on the far right of the toolbar are unavailable if your monitor is set to VGA display mode. All toolbar buttons and drop-down lists are available in larger screen displays.

> If you wish, you can switch to an alternate combination of toolbar buttons for VGA displays. Go to "Setting MAX+PLUS II Preferences" using **Search for Help on** (Help menu) for instructions.

- 3. Maximize the MAX+PLUS II window by clicking Button 1 on the **Maximize** button, as shown in the illustration on page 166.
  - If you wish to exit MAX+PLUS II, choose **Exit MAX+PLUS II** (File menu) or double-click Button 1 on the application icon (or box) in the top left corner of the MAX+PLUS II window, as shown in the illustration on page 166.

# Session 2: Create a Graphic Design File

In this session, you will specify the project name and use the MAX+PLUS II Graphic Editor to enter and save **tick\_cnt.gdf**, which counts the number of speeding tickets you collect during your trip. This session includes the following steps:

- 1. Create a new file.
- 2. Specify the project name.
- 3. Select a palette tool.
- 4. Enter logic function symbols.
- 5. Set and show guidelines.
- 6. Move a symbol.
- 7. Enter input and output pins.
- 8. Name the pins.
- 9. Connect the symbols.
- 10. Connect nodes and buses by name.
- 11. Save the file and check for basic errors.
- 12. Create a default symbol.
- 13. Close the file.

Remember, all files for the **chiptrip** tutorial are available in the **\max2work \chiptrip** subdirectory.

### 1. Create a New File

In this step, you will create a new GDF called **tick\_cnt.gdf**.

To create the file:

- 1. Choose **New** (File menu). The **New** dialog box is displayed.
- 2. Select *Graphic Editor file*.
- 3. Select the *.gdf* filename extension in the drop-down list box.
- 4. Choose OK.

An untitled Graphic Editor window opens, as shown in the following illustration:

|                   |           |     |          |                   |                | l              | Vorksp   | oace                |                |                | Maxin          | nize I | but | ton   |   |   |
|-------------------|-----------|-----|----------|-------------------|----------------|----------------|----------|---------------------|----------------|----------------|----------------|--------|-----|-------|---|---|
|                   |           |     |          |                   |                |                |          |                     |                |                |                |        |     |       |   |   |
|                   | -         |     |          |                   | MAX            | +plus II -     | d:\ma×   | 2work\tutor         | ial\tick_c     | nt             |                |        |     |       | - | • |
|                   | MA        | X+p | lus II   | <u>File E</u> dit | ⊻iew           | <u>S</u> ymbol | Assig    | n <u>U</u> tilities | <u>O</u> ption | s <u>W</u> ind | low <u>H</u> e | :lp    |     |       |   |   |
|                   |           | ß   | H &      | 16 🖻              | [n] <b>№</b> ? |                | 6 A      | <b>2</b> 4 1        | a 🍇 [          | y 6 e          | ) <b>T</b>     | (é )   | 6   | Alter | a |   |
| Selection tool —  | 4         | -   |          |                   |                | Graphic E      | Editor - | Untitled1           |                |                |                | - 1    | •   |       |   |   |
|                   | A         |     | - Text t | ool               |                |                |          |                     |                |                |                | 1      | 5   |       |   |   |
| Orthogonal Line — |           |     |          |                   |                |                |          |                     |                |                |                | H      |     |       |   |   |
| tool              | $\square$ |     | - Diago  | nal Line to       | lol            |                |          |                     |                |                |                |        |     |       |   |   |
| Arc tool          |           |     | Ŭ        |                   |                |                | 1        |                     |                |                |                |        |     |       |   |   |
|                   | P         |     | - Circle | tool              |                |                |          |                     |                |                |                |        |     |       |   |   |
| Zoom In button    | a         |     |          |                   |                |                |          |                     |                |                |                |        |     |       |   |   |
|                   | 믬         |     | . 700m   |                   | n              |                |          |                     |                |                |                |        |     |       |   |   |
| Fit in Window     | <u>~</u>  |     | 20011    | our build         |                |                |          |                     |                |                |                |        |     |       |   |   |
| hutton            | B         |     |          |                   |                |                |          |                     |                |                |                |        |     |       |   |   |
| button            | F         |     | . Toggl  | e Connect         | ion            |                |          |                     |                |                |                |        |     |       |   |   |
|                   | E         |     | Dot b    | utton             |                |                |          |                     |                |                |                |        |     |       |   |   |
| Rubberbanding On  | <b></b>   |     |          |                   |                |                |          |                     |                |                |                |        |     |       |   |   |
| button            | •**•      |     | - Rubb   | erbanding         | Off            |                |          |                     |                |                |                |        |     |       |   |   |
|                   |           |     | butto    | ח                 |                |                |          |                     |                |                |                |        |     |       |   |   |
|                   |           |     |          |                   |                |                |          |                     |                |                |                | •      |     |       |   |   |
|                   |           | +   |          |                   |                |                |          |                     |                |                |                | +      |     |       |   |   |
|                   |           |     |          |                   |                |                |          |                     |                |                |                |        |     |       |   |   |
|                   |           |     |          |                   |                |                |          |                     |                |                |                |        |     |       |   |   |
|                   |           |     |          |                   |                |                |          |                     |                | -              | -              |        |     |       |   |   |

- 5. If necessary, maximize the Graphic Editor window by clicking Button 1 on the **Maximize** button in the Graphic Editor title bar.
- 6. To save the file, choose **Save As** (File menu). The **Save As** dialog box is displayed, as shown in the following illustration:

| E S                                        | ave As                                                          |                                                                                           |
|--------------------------------------------|-----------------------------------------------------------------|-------------------------------------------------------------------------------------------|
| File <u>N</u> ame: Untitled1.go            | if —                                                            | —— Specifies the name                                                                     |
| Directory is: d:\max2wo                    | rk\tutorial                                                     | of the file.                                                                              |
| <u>F</u> iles: *.gdf                       | <u>D</u> irectories:<br>┌── d:\<br>┌── max2work<br>┌── tutorial |                                                                                           |
|                                            | Dri <u>v</u> es:<br>d: ±                                        | Displays the default<br>extension for the                                                 |
| <u>A</u> utomatic Extension:<br><u>O</u> K | .gdf ±                                                          | current file type. You<br>can select a different<br>extension from the<br>drop-down list. |

- 7. Type tick\_cnt.gdf in the *File Name* box.
- 8. If **\max2work**\**tutorial** does not appear in the *Directory is* field as the current directory, select it in the *Directories* box.
- 9. Choose **OK** to save the **tick\_cnt.gdf** file.

### 2. Specify the Project Name

In MAX+PLUS II, you must specify a design file as your current project before you can compile it or perform any other batch processing such as simulation. MAX+PLUS II processes one project at a time, and you must ensure that all design files in a project appear in that project's hierarchy. You should always create a separate subdirectory for each new project. When you enter the project name, you also specify the name of the subdirectory where the project will be stored. If the subdirectory does not exist, MAX+PLUS II can create it for you.

To specify the project name:

1. Choose **Project Name** (File menu). The **Project Name** dialog box is displayed:

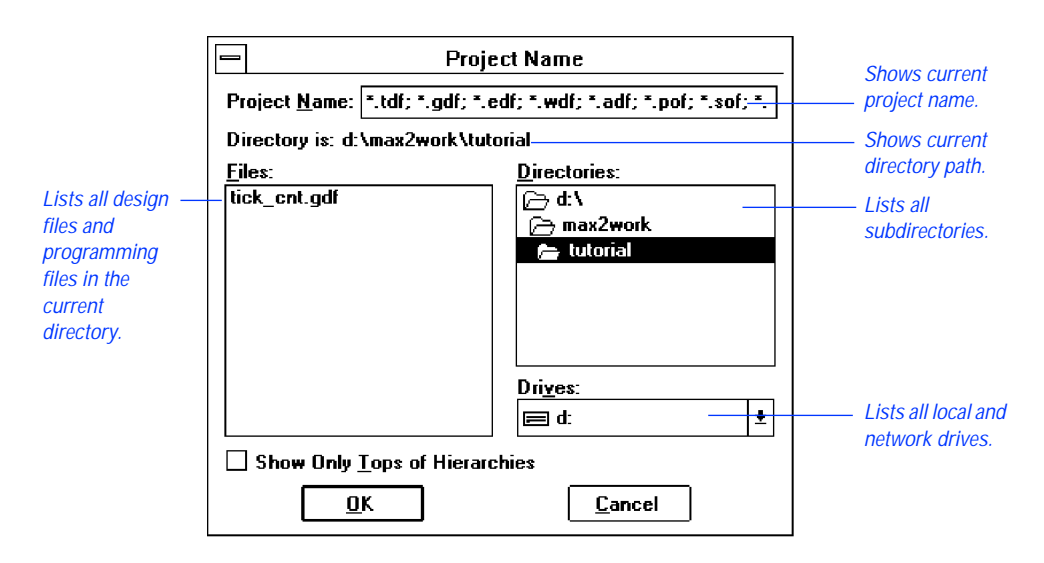

2. If necessary, turn off the *Show Only Tops of Hierarchies* option.

- 3. Select **tick\_cnt.gdf** in the *Files* box.
- 4. Choose **OK**.

The MAX+PLUS II title bar changes to display the new project name:

MAX+plus II Manager - d:\max2work\tutorial\tick\_cnt

As an alternative to using the **Project Name** command, you can simply choose the **Project Set Project to Current File** command (File menu) when **tick\_cnt.gdf** is open in the active Graphic Editor window.

### 3. Select a Palette Tool

In this step, you will select from the various palette tools available for the Graphic Editor. In the Graphic, Symbol, and Waveform Editors, the pointer changes shape, depending upon the current selected palette tool and the object under the mouse pointer. The Selection tool, which has an arrow-shaped pointer, is the default palette tool when you first open a Graphic Editor window. As an exercise, you will select the Orthogonal Line tool from the tool palette.

To select the Orthogonal Line tool from the palette:

 Click Button 1 on the Orthogonal Line tool, as shown in the illustration on page 169.

The pointer changes into a +-shaped pointer if you select the Orthogonal, Diagonal, Arc, or Circle tool. If you select the Text tool, the pointer is an inverted "t" that changes into an I-shaped pointer when it passes over editable text.

The Selection tool is a "smart" tool. When this tool is selected, the arrowshaped Selection pointer automatically changes into the Orthogonal Line drawing or Text Editing pointer when it passes over different objects in the Graphic Editor window:

- When the Selection pointer passes over the end of a line, a connection dot, or a symbol pinstub, it changes into the +-shaped Orthogonal Line drawing pointer, which allows you to draw lines and enter or delete connection dots. This "smart" behavior means that you need to select a line drawing tool from the tool palette only if you wish to draw lines in empty space.
- When you double-click Button 1 on editable text, the Selection pointer changes into the I-shaped Text Editing pointer, which allows you to edit pin and node names, pin default values, and comments. This "smart" behavior means that you need to select the Text tool from the tool palette only if you wish to enter text in empty space.
- When the pointer passes over empty space, over the middle of a line or symbol, or over text, the Selection pointer has normal selection behavior, which allows you to select, move, and copy objects in the window.

### 4. Enter Logic Function Symbols

MAX+PLUS II provides symbols for a variety of logic functions—including primitive, megafunction, and macrofunction symbols—that you can use in your Graphic Editor files.

To enter a symbol:

1. With the Selection pointer, click Button 1 in empty space in the Graphic Editor window to define an insertion point and choose **Enter Symbol** (Symbol menu).

1

|                           | Ent                                                                                                    | er Symbol                                         | Specifies the name of a symbol to be entered in                                                                              |
|---------------------------|----------------------------------------------------------------------------------------------------|---------------------------------------------------|----------------------------------------------------------------------------------------------------|
|                           | Symbol <u>N</u> ame: <b>*</b>                                                                                                    |                                                   | — your file.                                                                                                    |
|                           | <u>Symbol Libraries:</u><br>d:\max2work\tutorial<br>d:\max2work\max2lib\pri<br>d:\max2work\max2lib\mf<br>d:\max2work\max2lib\mf<br>d:\max2work\max2lib\mf | m<br>:ga_lpm<br>if                                | Double-clicking Button 1<br>— on a symbol library<br>directory lists its<br>contents in the Symbol<br>Files box. MAX+PLUS II |
|                           | Directory is: d:\max2work<br>Symbol <u>F</u> iles:                                                                                                    | <\tutorial<br><u>Directories:</u><br>Directories: | automatically searches<br>each listed directory for<br>a symbol when you type<br>a symbol name in the                        |
| Lists all<br>symbols in — |                                                                                                    | i max2work<br>i tutorial                          | Symbol Name box and choose OK.                                                                                               |
| directory.                |                                                                                                    |                                                   |                                                                                                    |
|                           |                                                                                                    | Lancel                                            |                                                                                                    |

The **Enter Symbol** dialog box is displayed:

#### **SHORTCUTS**

Double-clicking Button 1 in a blank space in the Graphic Editor window is a shortcut for this step. This action both defines an insertion point and opens the **Enter Symbol** dialog box.

- F Command shortcuts are described in more detail in Sessions 5 and 9 of this tutorial.
- 2. Type 8count in the *Symbol Name* box.
- 3. Choose **OK**. The 8count symbol is entered with its top left corner at the insertion point. The 8count macrofunction is an 8-bit up/down binary counter. In tick\_cnt.gdf, four bits of the 8count macrofunction will be used to count the number of tickets received by the driver.
- 4. Repeat steps 1 through 3 to enter the NOR2 and GND primitives to the left of the 8count symbol.
  - Ĩ₽ MAX+PLUS II documentation conventions use all capital letters for primitive names. However, you should type all primitive, megafunction, and macrofunction names with lowercase letters in the **Enter Symbol** dialog box.

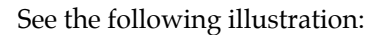

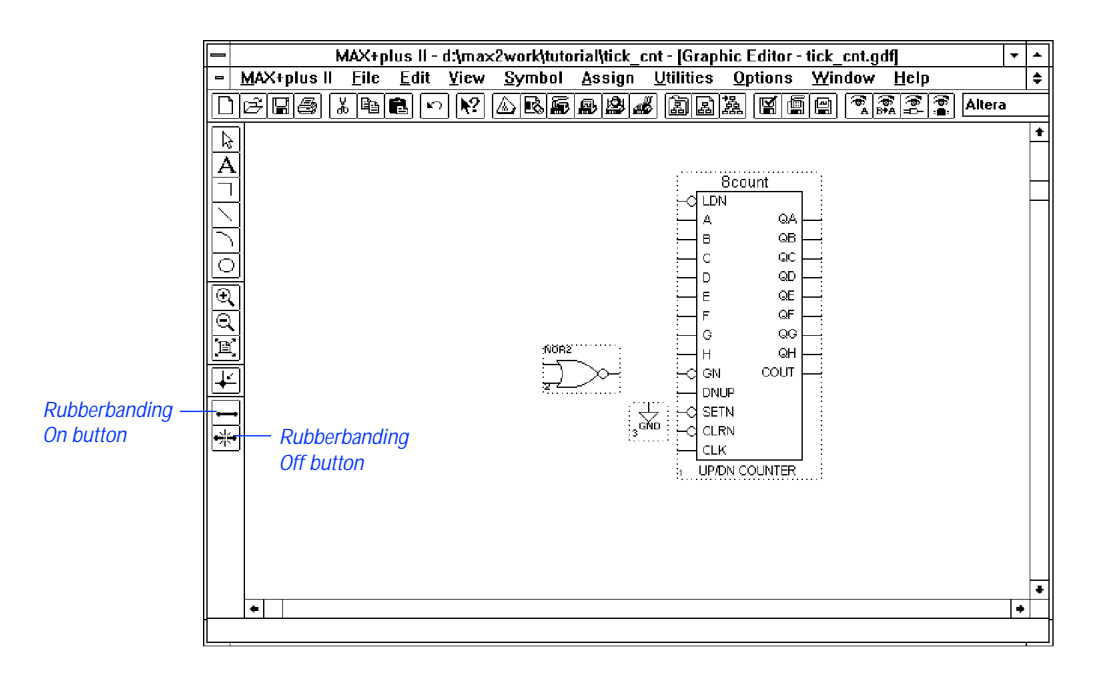

If you enter or move two symbols so that their borders and pinstubs touch, the symbols become logically connected. If you then move one of the symbols when **Rubberbanding** (Options menu) is turned on, a new node or bus line forms automatically between the connected pinstubs of the two symbols.

Choose from the toolbar and click Button 1 on the 8count, NOR2, or GND symbols for information on each. On-line help provides complete information on all Altera-provided primitives, megafunctions, and macrofunctions.

You can also get help on megafunctions, primitives, and macrofunctions by choosing **Megafunctions/LPM**, **Primitives**, or **Old-Style Macrofunctions**, respectively, from the Help menu.

### 5. Set & Show Guidelines

To increase the readability of your schematic, you can align symbols to horizontal and vertical guidelines. You can specify the guideline spacing and display or hide the guidelines. To set the spacing and show the guidelines:

- 1. Choose **Guideline Spacing** from the Options menu. The **Guideline Spacing** dialog box is displayed.
- 2. Type 15 in both the *X* (*Horizontal*) *Spacing* and *Y* (*Vertical*) *Spacing* boxes to specify 15 grid-unit spacing between guidelines.
- 3. Choose **OK**.
- 4. Turn on **Show Guidelines** (Options menu). When the command is turned on, a checkmark appears next to the command name in the menu. The guidelines appear as shown in the following illustration:

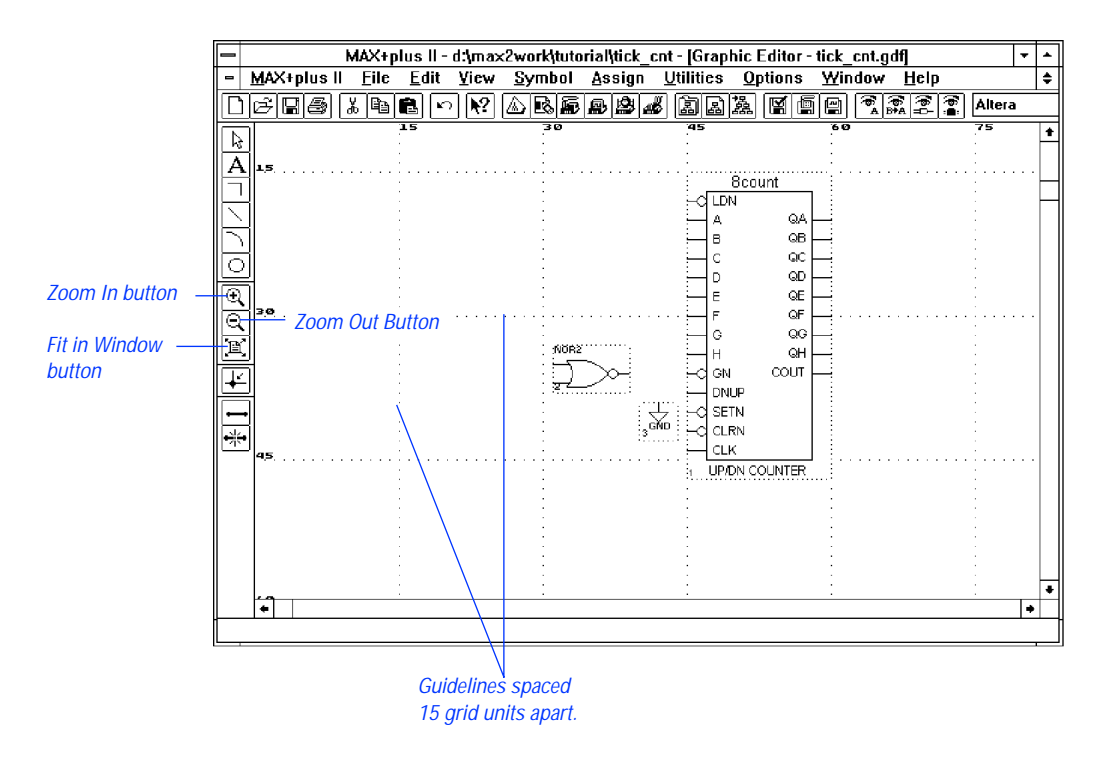

P

As you edit your schematic, you can change the window display to view larger or smaller portions of the file by choosing the **Zoom In, Zoom Out**, and **Fit in Window** buttons on the tool palette, as shown in the previous illustration.

### 6. Move a Symbol

To move and align the 8count symbol:

- 1. With the Selection pointer, press or click Button 1 on 8count to select the symbol.
- 2. While pressing Button 1, drag the symbol and position the top left corner of 8count at the closest guideline intersection. An outline of the symbol moves with the pointer so that you can position it accurately.
- 3. Once the symbol is in position, release Button 1.
- You can move any symbol, graphic, or block of text that can be selected with Button 1 in the MAX+PLUS II Graphic or Symbol Editor by dragging it with the Selection pointer.

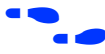

Go to "Moving an Object" and "Selecting an Object" using **Search for Help on** (Help menu).

### 7. Enter Input & Output Pins

To enter the INPUT and OUTPUT pins:

- 1. With the Selection pointer, double-click Button 1 in an empty space to the left of the <code>8count</code> symbol to open the **Enter Symbol** dialog box, type input in the *Symbol Name* box, and choose **OK**. The INPUT pin symbol is displayed.
- 2. Press Ctrl and then press Button 1 on the INPUT symbol. While holding Ctrl and Button 1 down, drag the mouse down to create a copy of the symbol and place it below the original. (The symbol is copied but not placed on the Clipboard.)
- 3. Repeat step 2 to create the third INPUT symbol.
- 4. Repeat step 1 to enter the OUTPUT symbol below the 8count symbol.

See the following illustration:

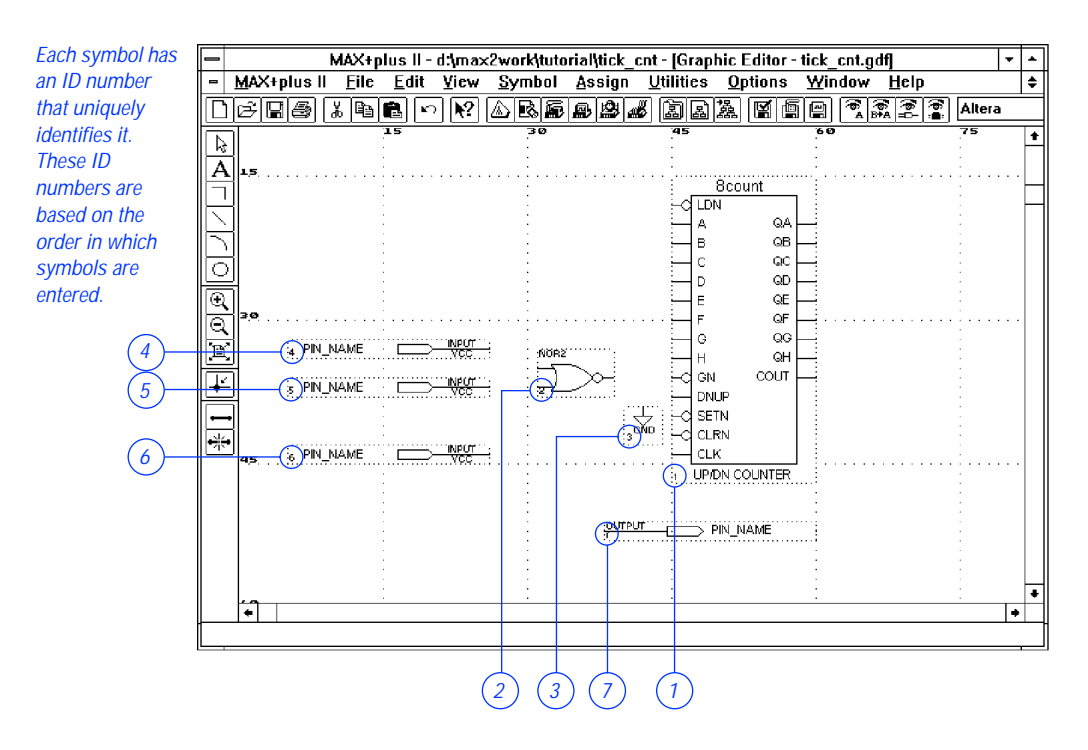

A symbol identification number is located at the bottom left corner of each symbol. It is automatically assigned based on the order in which you enter the symbols (i.e., the first symbol entered is assigned the ID number 1). It uniquely identifies each instance of a symbol within the GDF. The symbol ID numbers in your file may differ from those in the illustrations, depending on the order in which you enter the symbols. However, these differences will not cause any errors.

### 8. Name the Pins

You will now name the input and output pins. Symbols in this procedure are identified as *<symbol name>*:*<symbol ID>*, e.g., INPUT: 4 is the INPUT symbol with the symbol ID number 4, as entered in the previous step.

If you did not enter the symbols in the described sequence, your symbol ID numbers will differ from those in the illustration. These differences will not cause any errors.

To assign a pin name:

- 1. With the Selection pointer, double-click Button 1 on the default pin name "PIN\_NAME" of INPUT: 4 to select the entire name.
- 2. Type get\_ticket1. The new name replaces the default pin name. The get\_ticket1 signal will be used to enable the counter. When it goes high, the count value will increment by one.
  - You can also use the Text tool to edit and enter text. Doubleclick Button 1 to select the entire name, or drag Button 1 to select a portion of the name you wish to edit.
- 3. Rename the remaining INPUT and OUTPUT pins as shown in the following list. If you press after you edit a pin name, the next pin name below it is automatically selected for editing.

| Primitive: | Name:       | Description:                                                                                                    |
|------------|-------------|----------------------------------------------------------------------------------------------------|
| INPUT:5    | get_ticket2 | Same as get_ticket1.                                                                                                    |
| INPUT:6    | clk         | This signal is the Clock for the <b>tick_cnt.gdf</b> counter.                                                                                                    |
| OUTPUT:7   | ticket[30]  | These signals represent the counter<br>bit outputs. The name is given in<br>single-range bus name format,<br>which is used to create an array of<br>four output pins. In this case,<br>ticket[30] is the bus that<br>represents the pins ticket3,<br>ticket2, ticket1, and ticket0. |

See the following illustration:

| -  | MAX+                             | plus II - d.\max          | 2work\tuta     | orial\tick_cn  | t - [Graphic               | Editor - tick_a     | cnt.gdf]                             |        |       |   |
|----|----------------------------------|---------------------------|----------------|----------------|----------------------------|---------------------|--------------------------------------|--------|-------|---|
| -  | <u>M</u> AX+plus II <u>F</u> ile | <u>E</u> dit <u>V</u> iew | <u>S</u> ymbol | <u>A</u> ssign | <u>U</u> tilities <u>O</u> | ptions <u>W</u> ind | dow <u>H</u> elp                     |        | \$    | ÷ |
|    | 688518                           |                           | 2 B 🖻          | B B #          | 12 LA 12                   |                     | (\$\$<br>A B}A (\$<br>A B}A (\$<br>€ | Altera |       |   |
|    | ון                               | 15                        | 30             |                | 45                         | 60                  |                                      | 75     | 1     | ł |
| A  | 1.5                              |                           | :              |                | :                          |                     |                                      |        |       |   |
|    |                                  |                           |                |                | 8co                        | unt                 |                                      |        | ··· - | - |
| K  | 1                                |                           | -              |                |                            | 04                  |                                      |        | F     | ٦ |
| 5  | 1                                |                           |                |                | Пĉ                         | ов 🖂                |                                      |        |       |   |
|    | 1                                |                           |                |                | - c                        | 9C -                |                                      |        |       |   |
| Ē  | 쉐                                | 1                         | -              |                |                            |                     |                                      |        |       |   |
|    | 3.0                              | :                         |                |                |                            |                     |                                      |        |       |   |
|    | a get ticket1                    |                           | 6000           |                | G                          |                     |                                      |        |       |   |
| E  | J                                |                           |                | -<br>~         |                            |                     |                                      |        |       |   |
| Ľ  | get_ticket2                      |                           | : =            |                |                            |                     |                                      |        |       |   |
|    |                                  |                           |                | - A            | -O SETN                    |                     |                                      |        |       |   |
| ** | ∬ ;~                             |                           |                | 3              | Пак.                       |                     |                                      |        |       |   |
|    | 45                               |                           |                |                | 1 UP/DN C                  | OUNTER              |                                      |        | •••   |   |
|    |                                  |                           |                |                | :                          | :                   |                                      |        |       |   |
|    |                                  |                           |                | OUTPUT         |                            | (30]                |                                      |        |       |   |
|    |                                  |                           | -              | 2              |                            |                     |                                      |        |       |   |
|    |                                  | :                         |                |                | :                          |                     |                                      |        | L     |   |
|    |                                  |                           |                |                |                            |                     |                                      | 1      | 4     | ł |
|    | 1-1                              |                           |                |                |                            |                     |                                      |        | 1-1   | - |

Go f

Go to "Pin & Node Names" and "Bus Names" using **Search for Help on** (Help menu).

### 9. Connect the Symbols

You can use the "smart" Selection tool to draw most of the lines you need to connect symbols in a Graphic Editor file—the Selection pointer automatically turns into the Orthogonal Line drawing pointer when it is over a pinstub or connection dot, or at the end of a line. You can also use the Orthogonal and Diagonal Line tools to connect symbols.

To draw a line:

- 1. With the Selection pointer, move symbols so they line up with the appropriate pinstubs or other symbols, as shown in the preceding illustration.
- 2. Choose the solid line style from the top of the **Line Style** submenu (Options menu). This line style is the recommended line style for nodes.

#### MAX+PLUS II Getting Started

- 3. Point to the output pinstub of the get\_ticket1 input pin. The Selection pointer turns into the +-shaped Orthogonal Line drawing pointer when it is close to the pinstub.
- 4. Press Button 1 to define the start of a line.
- 5. While pressing Button 1, drag the mouse to draw a line that connects to the uppermost input pinstub on the NOR2 gate.
- 6. Release Button 1.
  - With the Orthogonal Line drawing pointer, you can draw straight lines or lines with a single bend. If you cannot draw a straight line or a line with a single bend to connect two symbols, you must draw two lines to create the two bends needed to make the connection. After you draw the first line, draw a second line that connects to the end of the first. Lines merge automatically if they have the same line style.

If you need to delete a line, click Button 1 on the line to select it and press the Del or Backspace key.

-

7. Repeat steps 3 through 7 to connect the remaining symbols as shown in the following table and in the illustration on page 181:

| Draw Line From:        | 10:                                                                                                    |
|------------------------|----------------------------------------------------------------------------------------------------|
| INPUT pin get_ticket2  | NOR2 input                                                                                                    |
| Output pinstub of NOR2 | GN input of 8count                                                                                                 |
| DNUP input of 8count   | GND                                                                                                    |
| INPUT pin clk          | CLK input of 8count                                                                                                |
| QA output of 8count    | Next vertical guideline on the<br>right (i.e., draw line but do not<br>physically connect it to another<br>symbol) |
| QB output of 8count    | Same as QA                                                                                                    |
| QC output of 8count    | Same as QA                                                                                                    |
| QD output of 8count    | Same as QA                                                                                                    |
| OUTPUT pin ticket[30]  | Next vertical guideline on the left, as with QA                                                                    |

The line that extends from the ticket[3..0] output pin should be a bus line. To change the line into a bus line:

- 1. Point to the line that extends from the output pin named ticket[3..0] and click Button 1 to select the line.
- 2. Choose the bus line style, i.e., the thick line style, from the **Line Style** submenu (Options menu).

See the following illustration:

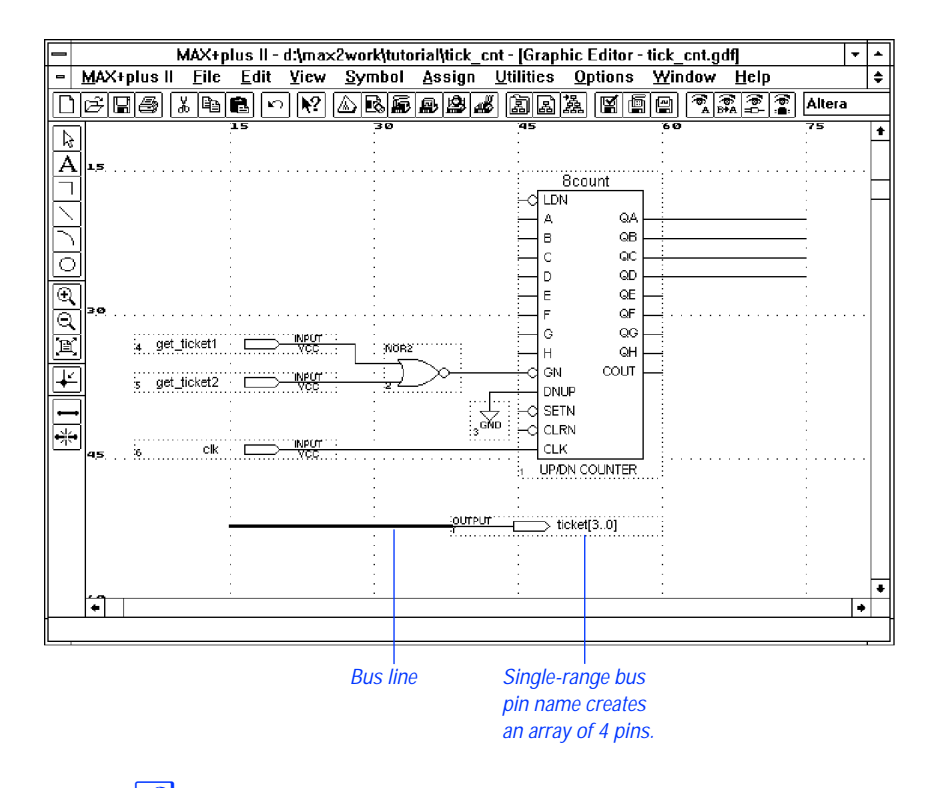

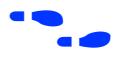

Choose ?? from the toolbar and click Button 1 on the bus line to go to "Buses" in MAX+PLUS II Help.

### 10. Connect Nodes & Buses by Name

You can connect the nodes (i.e., lines) that are attached to the output pinstubs QA, QB, QC, and QD on the &count symbol by name to the bus line that is attached to the input of ticket[3..0]. Nodes and buses are connected by assigning appropriate names to them; they need not be physically connected. A logical connection exists only if each member of a bus has the same name as one of the nodes. For example, to connect bus b[1..0] (with members b1 and b0) to two nodes that are not physically connected to the bus, you must name the nodes b1 and b0.

To assign names to the nodes and bus:

- 1. Change the text size and font to 10-point Arial font:
  - a. Choose **Text Size** (Options menu). If **10** is not checked on the submenu, select it from the list of available text sizes.
  - b. Choose **Font** (Options menu). If **Arial** is not checked on the submenu, select it from the list of available fonts.
- 2. With the Selection pointer, select the node that extends from the QA pinstub of the 8count symbol by clicking Button 1 on the line. A small square insertion point appears below the line to show the insertion point for the name.
- 3. Type ticket0. The name appears above the line.
  - If a name overlaps a symbol, you can move it to another location on the node or bus line by simply dragging it to a new position with Button 1 in the same way that you would move a symbol. See "6. Move a Symbol" on page 176 for more information.
- 4. Repeat steps 1 through 3 for the remaining nodes and the bus:

| Pinstub/Pin Name: | Node/Bus Name:        |
|-------------------|-----------------------|
| QB                | ticket1               |
| QC                | ticket2               |
| QD                | ticket3               |
| ticket[30]        | <pre>ticket[30]</pre> |

Document MAX+plus II - d:\max2work\tutorial\tick\_cnt - [Graphic Editor - tick\_cnt.gdf] MAX+plus II File Edit View Symbol Assign Utilities Options box -Window Help ŧ Altera (shown as an icon in ŧ Þ some A 15 8count operating 1 1 DN -0 systems) ticket0 ۵A А ticket1 в ΘB ticket2 с QC ticket3 QD D € Q QE QF QG G 'n 4 get\_ticket1 whe: н QН соит GN ¥ DNHE SETN K CLRN \*\* clk сıк UP/DN COUNTER ticket[3 OUTPUT > ticket[3.0] 4

See the following illustration:

Once you have assigned these names, the nodes ticket3, ticket2, ticket1, and ticket0 are automatically connected to the bus ticket[3..0] by name, even though they are not physically connected.

### 11. Save the File & Check for Basic Errors

To ensure that you have entered the logic correctly, you can save the file and check for simple errors.

To save the file and check for errors:

- 1. Choose **Project Save & Check** from the File menu. The file is saved and the MAX+PLUS II Compiler window opens; the Compiler Netlist Extractor module checks the file for errors, updates the Hierarchy Display, and displays a message indicating the number of errors and warnings.
- 2. If **Project Save & Check** is successful and there are no errors or warnings, choose **OK** to close the message box.

- If the Compiler issues any error or warning messages and the Message Processor window is not automatically displayed, you can open it by choosing **Message Processor** (MAX+PLUS II menu). Select a message in the Message Processor window and choose **Locate** to find its source(s) or choose **Help on Message** to get an explanation. See "10. Locate the Source of a Message" on page 226 for more information. You should correct any errors in your design file, and save and check it until it is error-free.
- 3. Double-click Button 1 on the document icon (or box), as shown in the illustration on page 183, to close the Compiler window and return to the Graphic Editor.

### 12. Create a Default Symbol

You will now create a Symbol File (**.sym**) that represents the current file. The symbol in this file can be used in any other Graphic Design File (**.gdf**).

To create a default symbol:

Choose Create Default Symbol (File menu). If a symbol for a file already exists, MAX+PLUS II asks you whether it is OK to overwrite the existing symbol. Choose OK to ensure that you have the most upto-date information in your Symbol File.

### 13. Close the File

To close the **tick\_cnt.gdf** file:

Choose Close from the File menu or double-click Button 1 on the document icon (or box), as shown in the illustration on page 183. The Graphic Editor window displaying the tick\_cnt.gdf file closes automatically.

# Session 3: Create Two Text Design Files

In this session, you will use the MAX+PLUS II Text Editor to enter and save two Text Design Files (.tdf) written in the Altera Hardware Description Language (AHDL). The first TDF, time\_cnt.tdf, measures the time it takes for your vehicle to reach Altera by counting Clock pulses. The auto\_max.tdf file describes the functions of the street\_map state machine, and determines the direction and acceleration of your automobile. This session includes the following steps:

- 1. Create a new file and specify the project name.
- 2. Turn on syntax coloring.
- 3. Enter the design name, inputs, and outputs.
- 4. Declare a register.
- 5. Enter Boolean equations.
- 6. Enter an If Then Statement.
- 7. Check for syntax errors and create a default symbol.
- 8. Copy **auto\_max.tdf** and create a default symbol.

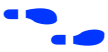

Go to MAX+PLUS II AHDL Help or the *MAX+PLUS II AHDL* manual for more detailed information on AHDL. The on-line help and manual contain the same information at the time of printing, but the on-line information is always the most up-to-date. On-line help also has links to related help topics, and pop-up examples and glossary definitions to help you find the information you need as quickly as possible. You should use the manual as a take-home reference and use on-line help when you are at your computer.

### 1. Create a New File & Specify the Project Name

In this step, you will create a new TDF called **time\_cnt.tdf** in AHDL, and name the project.

To specify the project name and create a new file:

- 1. Choose **New** (File menu), select *Text Editor file*, and choose **OK** to open an untitled Text Editor window (see "1. Create a New File" on page 168).
- 2. If necessary, maximize the Text Editor window by clicking Button 1 on the **Maximize** button in the top right corner of the Text Editor title bar.
- 3. Choose **Save As** (File menu). Type time\_cnt.tdf in the *File Name* box.
- 4. Make sure that **\max2work \tutorial** appears as the current directory in the *Directory is* field. Choose **OK** to save the **time\_cnt.tdf** file.
- 5. Choose **Project Set Project to Current File** or **Project Name** (File menu) and change the project name to **time\_cnt** (see "2. Specify the Project Name" on page 170).

### 2. Turn on Syntax Coloring

To make sections of your TDF more visible, you can use the Text Editor's **Syntax Coloring** command. Syntax coloring allows you to see the different parts of a TDF in different colors. For example, keywords are displayed in one color and comments are displayed in another, making them easier to distinguish on screen.

To turn on syntax coloring:

 Choose Syntax Coloring (Options menu). When the command is turned on, a checkmark appears next to the command name in the menu.

### 3. Enter the Design Name, Inputs & Outputs

In this step, you will start entering the AHDL file by creating a Subdesign Section that declares the input and output ports of the file.

This tutorial follows the guidelines for indentation and white space provided in the "AHDL & VHDL Style Guide" in MAX+PLUS II AHDL Help.

To enter the design name, inputs, and outputs:

- 1. Choose **AHDL Template** (Templates menu). The AHDL Template dialog box is displayed.
- 2. Select *Subdesign Section* in the *Template Section* box.
- 3. Choose **OK**. A template for the Subdesign Section appears at the insertion point. Each variable name starts with two underscores (\_\_\_), and each keyword is capitalized, as shown in the following illustration:

| MAX+plus II - d:\max2work\tuto      | rial\time_cnt - [Text Editor - time_cnt.tdf]                      | <b>-</b> |
|-------------------------------------|-------------------------------------------------------------------|----------|
| MAX+plus II File Edit Templates Ass | ign <u>U</u> tilities <u>O</u> ptions <u>W</u> indow <u>H</u> elp | •        |
|                                     |                                                                   | Courie   |
| SUBDESIGN design name               | <u></u>                                                           | +        |
|                                     |                                                                   |          |
| input_name,input_name               | : INPUT =constant_value;                                          |          |
| output_name,output_name             | : OUTPUT;                                                         |          |
| bidir_name,bidir_name               | : BIDIR;                                                          |          |
|                                     |                                                                   |          |
| state_machine_name                  | : MACHINE INPUT;                                                  |          |
| state_machine_name                  | : MACHINE OUTPUT;                                                 |          |
| )                                   |                                                                   |          |
|                                     |                                                                   |          |
|                                     |                                                                   |          |
|                                     |                                                                   |          |
|                                     |                                                                   |          |
|                                     |                                                                   |          |
|                                     |                                                                   |          |
|                                     |                                                                   |          |
|                                     |                                                                   |          |
|                                     |                                                                   |          |
|                                     |                                                                   |          |
|                                     |                                                                   |          |
|                                     |                                                                   | +        |
| LINC IU   COL I   INS   +           |                                                                   |          |
|                                     |                                                                   |          |

AHDL Template button

#### MAX+PLUS II Getting Started

#### SHORTCUTS

Shortcuts for opening the **AHDL Template** dialog box:

 Press Button 2 and choose AHDL Template from the pop-up menu.

or:

- Click Button 1 on the AHDL Template toolbar button at the top of the window, as shown in the previous illustration.
- To improve readability, you can change the font and/or text size that appears in the Text Editor window with the **Font** and/or **Text Size** commands (Options menu). This tutorial shows files entered with 10 point Courier New font text.
- 4. Double-click Button 1 on the \_\_design\_name variable and type time\_cnt.
- 5. To add the names of the inputs, double-click Button 1 on the first \_\_input\_name variable and type enable, then double-click Button 1 on the second \_\_input\_name variable and type clk. Delete the \_\_constant\_value variable and the equal sign (=) preceding it.
- 6. To add the names of the outputs, double-click Button 1 on the first \_\_output\_name variable and type time[7..0]. Delete the second \_\_output\_name variable and the comma (,) preceding it.
- 7. Delete the lines containing the BIDIR, MACHINE INPUT, and MACHINE OUTPUT keywords.
- 8. Add spaces and/or tabs to improve readability.
- To indent text easily, you can turn on **Auto-Indent** (Options menu) before typing text, or select existing text to indent and choose **Increase Indent** (Edit menu). You can set the tab spacing with **Tab Stops** (Options menu). To delete any unnecessary tabs, choose **Decrease Indent** (Edit menu) or use the Del or Backspace key.
- Choose 2 from the toolbar, then choose a menu command for more information on these commands.

See the following illustration:

| - |       | N      | ЛАХ+р        | lus II -     | d:\ma        | x2worl | dutoria | l\time_c        | nt - [ | Text Edi       | itor | - time_cn      | t.tdf | ]          |            | • | •   |
|---|-------|--------|--------------|--------------|--------------|--------|---------|-----------------|--------|----------------|------|----------------|-------|------------|------------|---|-----|
| - | MAX+p | lus II | <u>F</u> ile | <u>E</u> dit | Iem          | plates | Assig   | n <u>U</u> tili | ties   | <u>O</u> ption | s    | <u>W</u> indow | H     | elp        |            |   | ٠   |
|   | 6 🛯   | 5      | 6 🖻          | 6 🗠          | ) <b>N</b> ? |        |         | 2               | à      | 옯 않            |      |                | 5][   | б<br>А В+А | (0)<br>(0) | C | our |
|   | SUB   | DESIG  | N tir        | ne_cnt       |              |        |         |                 |        |                |      |                |       |            |            |   | ŧ   |
|   | (     |        |              |              |              |        |         |                 |        |                |      |                |       |            |            |   | H   |
|   |       | enab   | ole, d       | :1k          | : :          | INPUT; |         |                 |        |                |      |                |       |            |            |   |     |
|   |       | time   | :[70         | כו           | : (          | DUTPUT | ;       |                 |        |                |      |                |       |            |            |   |     |
|   | )     |        |              |              |              |        |         |                 |        |                |      |                |       |            |            |   |     |
|   |       |        |              |              |              |        |         |                 |        |                |      |                |       |            |            |   |     |
|   |       |        |              |              |              |        |         |                 |        |                |      |                |       |            |            |   |     |
|   |       |        |              |              |              |        |         |                 |        |                |      |                |       |            |            |   |     |
|   |       |        |              |              |              |        |         |                 |        |                |      |                |       |            |            |   |     |
|   |       |        |              |              |              |        |         |                 |        |                |      |                |       |            |            |   |     |
|   |       |        |              |              |              |        |         |                 |        |                |      |                |       |            |            |   |     |
|   |       |        |              |              |              |        |         |                 |        |                |      |                |       |            |            |   |     |
|   |       |        |              |              |              |        |         |                 |        |                |      |                |       |            |            |   |     |
|   |       |        |              |              |              |        |         |                 |        |                |      |                |       |            |            |   |     |
|   |       |        |              |              |              |        |         |                 |        |                |      |                |       |            |            |   |     |
|   |       |        |              |              |              |        |         |                 |        |                |      |                |       |            |            |   |     |
|   |       |        |              |              |              |        |         |                 |        |                |      |                |       |            |            |   |     |
|   |       |        |              |              |              |        |         |                 |        |                |      |                |       |            |            |   |     |
|   |       |        |              |              |              |        |         |                 |        |                |      |                |       |            |            |   | Ŧ   |
|   | Line  | 6      | Col          | 1            | INS          | S 🗕    |         |                 |        |                |      |                |       |            |            | + |     |

The ports enable and clk are inputs, and the ports time[7..0] are outputs, of **time\_cnt.tdf**.

Choose **M**? from the toolbar and click Button 1 on the SUBDESIGN keyword in the file to go to "Subdesign Section" in MAX+PLUS II AHDL Help.

### 4. Declare a Register

You can create a register with a Register Declaration in the Variable Section. In this example, you will declare eight instances of a D flipflop with the names count[7..0].

To declare the registers:

- 1. On a new line after the Subdesign Section, type the VARIABLE keyword and press ←.
- 2. Choose **AHDL Template** (Templates menu).
- 3. Select *Register Declaration* in the *Template Section* box.

- 4. Choose **OK**. A template for the Register Declaration appears at the insertion point.
- 5. While the template text is still selected, choose **Increase Indent** (Edit menu) to indent the text to the right.
- 6. Double-click Button 1 on the \_\_register\_instance\_name variable and type count[7..0].
- 7. Double-click Button 1 on the \_\_register\_name variable and type DFF.

See the following illustration:

| - | MAX+plus II - d:\max2work\tutorial\time_cnt - [Text Editor - time_cnt.tdf]                                                           |    | •  |
|---|----------------------------------------------------------------------------------------------------|----|----|
| - | MAX+plus II <u>F</u> ile <u>E</u> dit <u>I</u> emplates <u>A</u> ssign <u>U</u> tilities <u>O</u> ptions <u>W</u> indow <u>H</u> elp |    | ŧ  |
|   | ) 6 6 6 7 8 6 6 8 6 6 8 6 6 6 7 9 7 6 6 6 6 7 7 7 7 7 7 7 7 7 7                                                                      | Co | ur |
|   | SUBDESIGN time_cnt                                                                                                    | -  | ŧ  |
|   | (                                                                                                    | ŀ  | _  |
|   | enable, clk : INPUT;                                                                                                    |    |    |
|   | time[70] : OUTPUT;                                                                                                    |    |    |
|   | 1                                                                                                    |    |    |
|   | VARIABLE                                                                                                    |    |    |
|   | count[70] : DFF;                                                                                                    |    |    |
|   |                                                                                                    |    |    |
|   |                                                                                                    |    |    |
|   |                                                                                                    |    |    |
|   |                                                                                                    |    |    |
|   |                                                                                                    |    |    |
|   |                                                                                                    |    |    |
|   |                                                                                                    |    |    |
|   |                                                                                                    |    |    |
|   |                                                                                                    |    |    |
|   |                                                                                                    |    |    |
|   |                                                                                                    |    |    |
|   |                                                                                                    | L  |    |
|   |                                                                                                    |    | ٠  |
| - | Line 6  Col 1  INS +                                                                                                    | +  | -  |
|   |                                                                                                    |    |    |

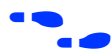

Go to "Declaring Registers (AHDL)" using Search for Help on (Help menu).

### 5. Enter Boolean Equations

Boolean equations can be used to connect signals to data ports in a D flipflop. Boolean equations are entered in the Logic Section, which is delimited by the BEGIN and END keywords.
- 1. Place the cursor after DFF ; and press ←.
- 2. Type BEGIN and press ←.
- 3. Type count[].clk = clk; and press ←.
- 4. Type time[] = count[]; and press ←.
- 5. Type END;.
- To indent the equations, you can enter tab characters or select an equation and choose the **Increase Indent** command (Edit menu). To delete any unnecessary tabs, choose **Decrease Indent** (Edit menu) or use the Del or Backspace key.

See the following illustration:

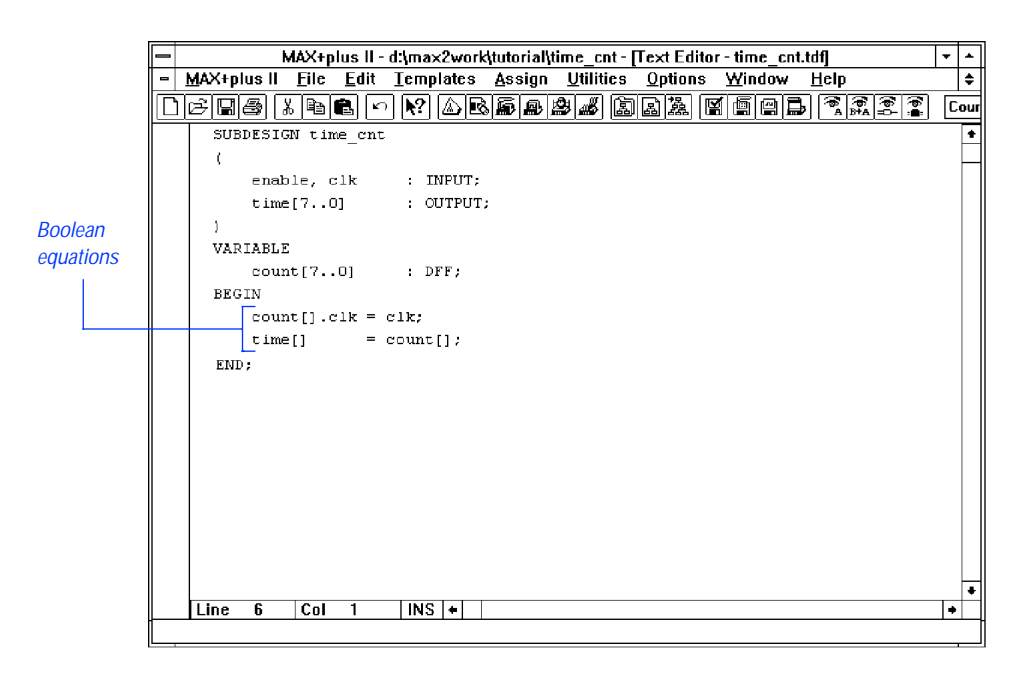

Once you have defined the group, square brackets ([]) are a shorthand way of specifying the entire range. The first equation connects the subdesign's clk input to the flipflops' Clock ports. The second equation sets the time[] inputs equal to the count[] variables.

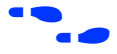

Go to "Boolean Equations (AHDL)" using **Search for Help on** (Help menu).

### 6. Enter an If Then Statement

In this step, you will define the logic for the design with an If Then Statement:

- 1. Place the cursor after count []; and press ← twice to add white space for readability.
- 2. If necessary, press Tab to align the cursor with the Boolean equations, then choose **AHDL Template** (Templates menu).
- 3. Select *If Then Statement* in the *Template Section* box.
- 4. Choose **OK**. A template for the If Then Statement appears at the insertion point.
- 5. Edit the variables to create the If Then Statement shown in the following illustration:

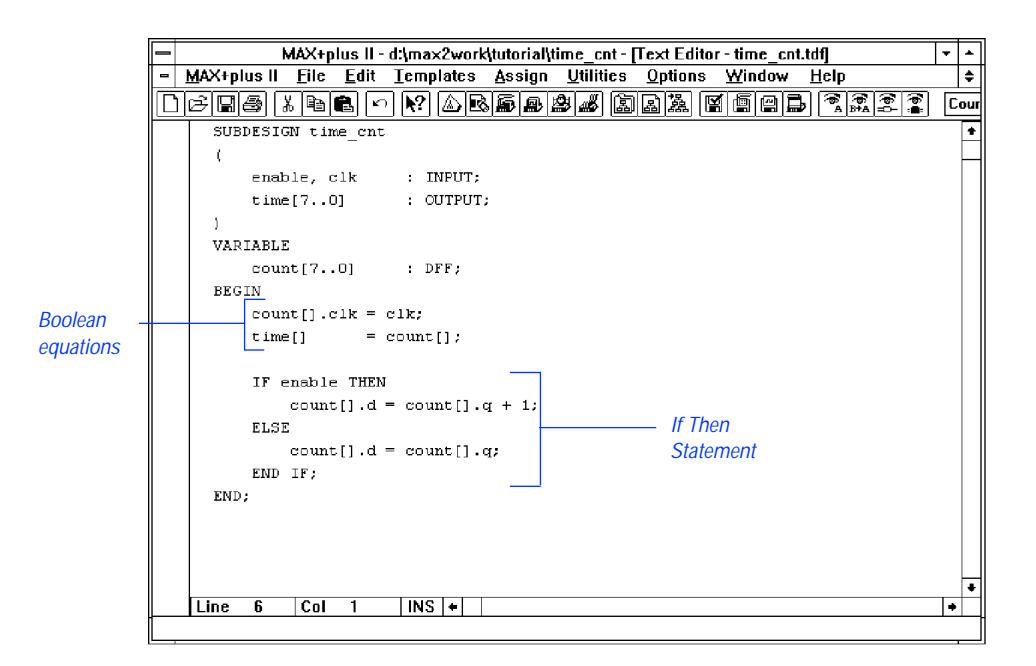

If the enable signal is high, the If Then Statement assigns the value count[].q + 1 to count[].d; if enable is low, count[].d remains unchanged.

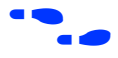

Go to "Implementing Conditional Logic (AHDL)" using **Search for Help on** (Help menu).

Choose **M**? from the toolbar and click Button 1 on the THEN keyword in the file to go to "If Then Statement" in MAX+PLUS II AHDL Help.

# 7. Check for Syntax Errors & Create a Default Symbol

You will now check the file for syntax errors to ensure that it was entered correctly, and then create a default symbol for use in the top-level GDF.

- 1. Choose **Project Save & Check** (File menu). See "11. Save the File & Check for Basic Errors" on page 183.
- 2. Go back to the **time\_cnt.tdf** file by choosing its name from the bottom of the Window menu or by choosing **Text Editor** from the MAX+PLUS II menu.
- 3. Choose **Create Default Symbol** (File menu) to create the **time\_cnt.sym** Symbol File. Double-click Button 1 on the Document Control Menu box to close the Compiler window.
- 4. Choose **Close** (File menu) to close the **time\_cnt.tdf** window.

# 8. Copy auto\_max.tdf & Create a Default Symbol

The **auto\_max.tdf** file describes the functions of the street\_map state machine. It determines the direction and acceleration of your automobile.

- 1. Enter the TDF as shown in Figure 3-3 *or* copy **auto\_max.tdf** from the \max2work\chiptrip subdirectory into the \max2work\tutorial subdirectory.
  - If you copy the file, set your tab stops to four spaces with **Tab Stops** (Options menu) to view the columns of text in proper alignment.

- Change the project name to auto\_max, save and check the file for errors, and create a default symbol for auto\_max.tdf as described above in "7. Check for Syntax Errors & Create a Default Symbol."
- 3. Close auto\_max.tdf.

#### Figure 3-3. auto\_max.tdf (Part 1 of 2)

```
CONSTANT NORTH = B"00";
                       % Create descriptive names for numbers %
CONSTANT EAST = B"01";
                     % for use elsewhere in file
                                                        2
CONSTANT WEST = B'' 10'';
CONSTANT SOUTH = B"11";
SUBDESIGN auto max
(
 dir[1..0], accel, clk, reset : INPUT; % File inputs %
 speed_too_fast, at_altera, get_ticket : OUTPUT; % File outputs %
)
VARIABLE
                                 % Create state machine with bits q2, %
 street_map : MACHINE
               OF BITS (q2,q1,q0) % q1 & q0 as outputs of register
                                                                   °
               WITH STATES (
                                 % Your company
                                                          ŝ
                уc,
                                % Marigold Park Lane Drive %
                mpld,
                                % East Pacific Lane Drive %
                epld,
                gdf,
                                 % Great Delta Freeway
                                                         2
                cnf,
                                % Capitol North First
                                                        8
                                                        e
e
                rpt,
                                % Regal Park Terrace
                epm,
                                 % East Pacific Main
                                                        8
                              % Your one-stop programmable logic shop %
                altera );
BEGIN
 street_map.clk = clk; % input pin "clk" connects to state machine clk
                                                                      ò
 street map.reset = reset; % input pin "reset" connects to state machine reset%
 % File outputs default to GND unless otherwise specified
                                                                      ŝ
 TABLE
                              % Define state transitions %
 % Present
                               Next
                                                      ò
 % State
                               State
                                         Outputs
                                                      ÷
            Inputs
 street_map,dir[1..0],accel => street_map,get_ticket,at_altera,speed_too_fast;
 % ----- %
 \% When street_map is in the state yc, dir[1..0]=00, and accel=0, it enters \%
 % the state rpt and outputs 0 for get_ticket, at_altera, and speed_too_fast.%
                                                   Ο,
        NORTH, 0 => rpt, 0,
                                                         0;
   yс,
            EAS1,
NORTH, 1
CCT. 1
   yс,
                            => gdf,
                                         Ο,
                                                    Ο,
                                                              0;
                      1
                            => mpld,
                                         Ο,
   yc,
                                                    Ο,
                                                               1;
                                                    Ο,
                           => cnf,
                                         1,
                                                               1;
   yc,
   gdf,
            NORTH,
                      0 => epld,
                                         Ο,
                                                    Ο,
                                                               0;
            WEST, 0 => yc,
WEST, 1 => yc,
                                         Ο,
                                                    Ο,
   gdf,
                                                               0;
   gdf,
                                         1,
                                                    Ο,
                                                               1;
```

| gdf,    | EAST,  | 0 | => cnf,    | Ο, | Ο, | 0; |
|---------|--------|---|------------|----|----|----|
| gdf,    | EAST,  | 1 | => cnf,    | 1, | Ο, | 1; |
| gdf,    | NORTH, | 1 | => mpld,   | Ο, | Ο, | 0; |
| cnf,    | NORTH, | 0 | => epm,    | Ο, | Ο, | 0; |
| cnf,    | WEST,  | 0 | => gdf,    | Ο, | Ο, | 0; |
| cnf,    | NORTH, | 1 | => altera, | Ο, | Ο, | 1; |
| cnf,    | WEST,  | 1 | => yc,     | 1, | Ο, | 1; |
| rpt,    | NORTH, | 0 | => mpld,   | Ο, | Ο, | 0; |
| rpt,    | NORTH, | 1 | => mpld,   | Ο, | Ο, | 1; |
| rpt,    | EAST,  | 0 | => epld,   | Ο, | Ο, | 0; |
| rpt,    | EAST,  | 1 | => epm,    | Ο, | Ο, | 1; |
| rpt,    | SOUTH, | 0 | => yc,     | Ο, | Ο, | 0; |
| epld,   | NORTH, | Х | => mpld,   | Ο, | Ο, | 0; |
| epld,   | WEST,  | 0 | => rpt,    | Ο, | Ο, | 0; |
| epld,   | WEST,  | 1 | => rpt,    | Ο, | Ο, | 1; |
| epld,   | SOUTH, | Х | => gdf,    | Ο, | Ο, | 0; |
| epld,   | EAST,  | 0 | => epm,    | Ο, | Ο, | 0; |
| epld,   | EAST,  | 1 | => epm,    | Ο, | Ο, | 1; |
| epm,    | NORTH, | 0 | => altera, | Ο, | Ο, | 0; |
| epm,    | NORTH, | 1 | => altera, | Ο, | Ο, | 1; |
| epm,    | SOUTH, | 0 | => cnf,    | Ο, | Ο, | 0; |
| epm,    | SOUTH, | 1 | => cnf,    | Ο, | Ο, | 1; |
| epm,    | WEST,  | 0 | => epld,   | Ο, | Ο, | 0; |
| epm,    | WEST,  | 1 | => rpt,    | Ο, | Ο, | 1; |
| mpld,   | WEST,  | 0 | => rpt,    | Ο, | Ο, | 0; |
| mpld,   | SOUTH, | 0 | => epld,   | Ο, | Ο, | 0; |
| mpld,   | WEST,  | 1 | => yc,     | Ο, | Ο, | 1; |
| mpld,   | SOUTH, | 1 | => gdf,    | Ο, | Ο, | 0; |
| altera, | Х,     | Х | => altera, | Ο, | 1, | 0; |

#### Figure 3-3. auto\_max.tdf (Part 2 of 2)

END TABLE;

END;

# Session 4: Create a Waveform Design File

In this session, you will use the MAX+PLUS II Waveform Editor to enter and save a Waveform Design File (.wdf) called **speed\_ch.wdf**. It includes the speed state machine, which contains the states legal, warning, and ticket. The **speed\_ch.wdf** file checks whether or not your vehicle is traveling at a legal speed. The first time your car exceeds the speed limit, you are given a warning; the second time you speed, you get a speeding ticket. This session includes the following steps:

- 1. Create a new file and specify the project name.
- 2. Create input, output, and buried nodes.
- 3. Set the grid size and show the grid.
- 4. Edit the buried state machine node waveform.
- 5. Edit the input and output node waveforms.
- 6. Confirm the edits.
- 7. Check for basic errors and create a default symbol.
- If you have not purchased the waveform design entry feature for MAX+PLUS II, you can use an AHDL TDF version of the **speed\_ch.wdf** file, called **speed\_ch.tdf**. This file is available in the **\max2work \chiptrip** subdirectory. Copy this file into your **\tutorial** subdirectory and proceed to "7. Check for Basic Errors & Create a Default Symbol" on page 209.

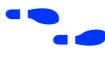

Go to "Creating a Waveform Design File" using **Search for Help on** (Help menu).

# 1. Create a New File & Specify the Project Name

In this step, you will create a new WDF called **speed\_ch.wdf** and name the project.

To create a new file and specify the project name:

- 1. Choose **New** (File menu), select *Waveform Editor file*, select the *.wdf* extension in the drop-down list box, and choose **OK** to open an untitled Waveform Editor window. You must create the file with the **.wdf** extension to take advantage of design entry features in the Waveform Editor.
- 2. If necessary, maximize the Waveform Editor window by clicking Button 1 on the **Maximize** button in the title bar.
- 3. Choose **Save As** (File menu). Type speed\_ch.wdf in the *File Name* box.
- 4. Make sure that **\max2work \tutorial** appears as the current directory in the *Directory is* field. Choose **OK** to save the **speed\_ch.wdf** file.
- 5. Choose **Project Set Project to Current File** or **Project Name** (File menu) and change the project name to **speed\_ch** (see "2. Specify the Project Name" on page 170).

#### See the following illustration:

Node/group information area. Double-clicking Button 1 in a blank space in this area automatically opens the Insert Node dialog box.

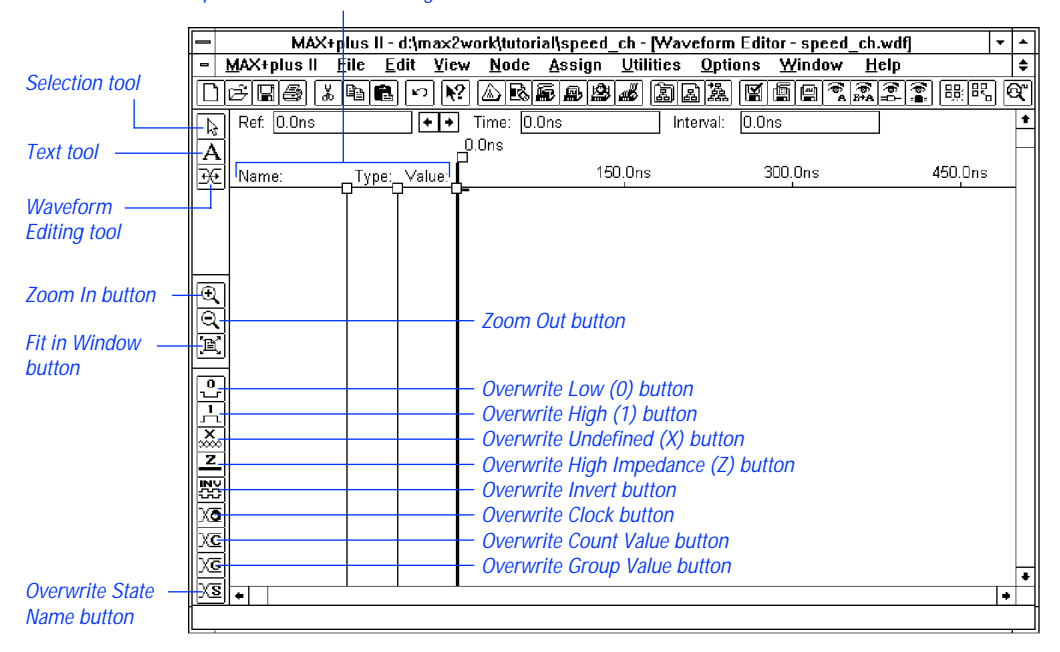

### 2. Create Input, Output & Buried Nodes

You create a WDF by entering input node waveforms and the desired output node waveforms. You can also create optional buried node waveforms to provide logical links between inputs and outputs.

You will create three input nodes for **speed\_ch.wdf**: accel\_in, reset, and clk. The accel\_in node represents your acceleration. When your car speeds up, the waveform's logic level changes from low (0) to high (1); when you slow down, the signal returns to low. The reset and clk nodes provide secondary inputs, i.e., Reset (Clear) and Clock inputs, to the registers that will be created to implement your buried and output nodes.

You will also create a buried node called speed that represents a state machine. This state machine informs you about possible states resulting from your level of speed.

Finally, you will create the get\_ticket node that defines the output expected from your specified combination of inputs.

To create the nodes:

1. Click Button 1 in the topmost blank space in the node/group information area, as shown in the illustration on page 198, and choose **Insert Node** (Node menu). The **Insert Node** dialog box is displayed:

| : [                                      | Inser                                         | rt Node                                                                |                                                                                                    |
|------------------------------------------|-----------------------------------------------|------------------------------------------------------------------------|----------------------------------------------------------------------------------------------------|
| JE. III                                  |                                               | _ I/O <u>⊺</u> ype                                                     |                                                                                                    |
| <u>1</u>                                 |                                               | <ul> <li>Input Pin</li> <li>Output Pin</li> <li>Buried Node</li> </ul> | <u> </u>                                                                                                    |
| For Wa                                   | veform Desi                                   | gn File (WDF) Only                                                     |                                                                                                    |
| •[                                       | econdary Ir                                   | nputs                                                                  |                                                                                                    |
| ut C<br>ered F<br><u>a</u> torial<br>e F | :lock:<br>l <u>e</u> set:<br>rre <u>s</u> et: |                                                                        |                                                                                                    |
|                                          | For Wa<br>For Wa<br>at<br>atorial<br>red<br>F | Ie: 0                                                                  | IPE: 0 Input Pin<br>Image: 0 Input Pin<br>Image: 0 Input Pin<br>Image: 0 Input Pin<br>Image: 0 Input Pin<br>Image: 0 Input Pin<br>Image: 0 Input Pin<br>Image: 0 Input Pin<br>Image: 0 Input Pin<br>Image: 0 Input Pin<br>Image: 0 Input Pin<br>Image: 0 Image: 0 I |

- 2. Type accel\_in in the *Node Name* box.
- 3. Select 0 in the *Default Value* drop-down list box.
- 4. Select *Input Pin* under *I/O Type*.
- 5. In the bottom half of the dialog box, select *Pin Input* under *Node Type*.
- 6. Choose **OK**. The new node appears in the topmost blank space in the window.
- 7. Repeat steps 1 through 6 to create the reset and clk input nodes.
- Press F1 when the **Insert Node** dialog box is displayed to get help on the dialog box.

-

#### MAX+PLUS II Getting Started

8. Repeat steps 1 through 7 to create the two output nodes speed and get\_ticket with the following characteristics:

| Node<br>Name: | Default<br>Value: | I/O<br>Type: | Node<br>Type: | Secondary<br>Inputs:     |
|---------------|-------------------|--------------|---------------|--------------------------|
| speed         | Х                 | Buried Node  | Machine       | Reset=reset<br>Clock=clk |
| get_ticket    | 0                 | Output Pin   | Registered    | Clock=clk                |

The new nodes appear as shown in the following illustration:

|                   | Na | ime fie      | eld          | Field re  | sizing   |                    | Waveform di     | rawing area    |           |
|-------------------|----|--------------|--------------|-----------|----------|--------------------|-----------------|----------------|-----------|
|                   |    |              |              | handles   | s        |                    |                 |                |           |
|                   |    |              | 144.         |           |          | and dutariallan as | d ab Bhlaustarm | Editor anal ab |           |
|                   |    | MAX+n        |              | File Fili | t View   | Node Assign        | Utilities Onti  | ons Window H   | .wuij + - |
|                   | h  | e I 🛛        | <b>B</b>   X |           | <u></u>  |                    |                 | M D D T T      |           |
|                   |    | Ref.         | 0.0ns        | <u></u>   |          | Time: 0.0ns        | Interval:       | 0.0ns          |           |
| Node handle       | A  |              |              |           | ,        | _0.0ns             |                 |                | '         |
| shows the I/O     | ĐĒ | Name         |              | Type:     | Value    | [ <sup>*</sup> [   | 150.0ns         | 300.0ns        | 450.0ns   |
| type of the node  |    | 🗃 – ar       | ccel_in      | INPUT     | 0<br>  0 | ľ                  |                 |                |           |
|                   |    | n re         | eset         | INPUT     | 0        |                    |                 |                |           |
| Zoom In hutton    |    | 🗩 ol         | lk           | INPUT     | 0        |                    |                 |                |           |
|                   | Đ  | മ ം          | peed         | MACHINE   | X        |                    |                 | Х              |           |
| Zoom Out button - | a  | <b>-@</b> gi | et_ticket    | REG       | 0        |                    |                 |                |           |
|                   | E  |              |              |           |          |                    |                 |                |           |
| Type field shows  |    |              |              |           |          |                    |                 |                |           |
| the logic that    | Ϋ́ |              |              |           |          |                    |                 |                |           |
| drives the node.  | X  |              |              |           |          |                    |                 |                |           |
| Appears in WDFs   | Z  |              |              |           |          |                    |                 |                |           |
| only.             | NX |              |              |           |          |                    |                 |                |           |
|                   | Xā |              |              |           |          |                    |                 |                |           |
| Value field       | χc |              |              |           | <u> </u> |                    |                 |                |           |
|                   | χē |              |              |           |          |                    |                 |                | +         |
|                   | XS | +            |              |           |          |                    |                 |                | +         |
|                   |    |              |              |           |          |                    |                 |                |           |

To display more or less of the waveform drawing area, resize the Name, Type, and/or Value fields by pressing Button 1 on each resizing handle and dragging it to the left or right.

Go to "Buried Nodes," "Input Nodes," and/or "Output Nodes" using **Search for Help on** (Help menu).

# 3. Set the Grid Size & Show the Grid

To prepare for waveform editing, you will set the grid size and display the grid:

- 1. Choose **Grid Size** (Options menu). The **Grid Size** dialog box is displayed.
- 2. Type 30ns to set the grid at 30 nanosecond intervals. The time unit must immediately follow the time value (i.e., with no space in between).
- 3. Choose **OK**.
  - In a WDF, the grid size is arbitrary: the time scale indicates only a sequential order of operation, not a specific response time. A specific grid size is used in this tutorial session solely to provide tutorial steps that are easy to follow.
- 4. If necessary, turn on **Show Grid** (Options menu) to display the dashed vertical grid lines in the window.
  - In a WDF, **Snap to Grid** (Options menu) is always turned on to enable the "magnetic" properties of the grid.

# 4. Edit the Buried State Machine Node Waveform

To edit the waveform of the buried state machine node speed, you will enter three state names on the waveform to represent the transitions between the legal, warning, and ticket states.

As you edit your waveforms, you can change the window display to view larger or smaller portions of the file by clicking Button 1 on the **Zoom In**, **Zoom Out**, and **Fit in Window** buttons on the tool palette, as shown in the illustration on page 198.

To edit the speed node:

1. Click Button 1 in the Value field of the speed node to select the entire waveform.

#### MAX+PLUS II Getting Started

- 2. Choose the **Overwrite State Name** command (Edit menu) or the **Overwrite State Name** button on the tool palette, as shown in the illustration on page 198.
- 3. Type legal in the *State Name* box.
- 4. Choose **OK**. The entire waveform is overwritten with the state name legal.
- 5. If necessary, scroll or zoom out to display the grid line at 300 ns.

See the following illustration:

Reference field displays time at current Time field displays time at current Reference cursor location. Changes to mouse pointer location. Changes to End field during waveform selection. Start field during waveform selection. MAX+plus II - d:\max2work\tutorial\speed\_ch - [Waveform Editor - speed\_ch.wdf] ٠ MAX+plus II File Edit View Node Assign Utilities Options Window <u>H</u>elp ŧ ♦ ♦ Time: 0.0ns Ref. 0.0ns Interval: 0.0ns ŧ Reference Þ 0.0ns cursor A ĐĐ Value 300.0ns 600.0ns 900.0ns Name: Туре: handle INPUT 0 🛏 accel in INPUT 0 reset INPUT 0 clk speed MACHINE legal legal a Ð Q REG Π 🗩 get\_ticket E 2 <u>,</u> × × z ≥8 Xa Xc χG ٠ XS

6. Click Button 1 on the Waveform Editing tool in the tool palette on the left side of the window, as shown in the illustration on page 198, to select it. The Selection pointer changes into the Waveform Editing pointer.

- 7. Zoom in or out or scroll the window to display the interval from 300 to 540 ns. If you drag to the edge of the window, the file scrolls automatically.
- 8. Refer to the Time field to find your exact mouse pointer location. With the Waveform Editing pointer, press Button 1 at 300 ns on the speed node, and drag the mouse until the interval from 300 to 540 ns is selected. If you drag to the edge of the window, the file scrolls automatically.
  - As you drag the mouse to select a waveform interval, the Time and Reference fields turn into Start and End fields that show the size of the selected interval.
- 9. Release Button 1. The **Overwrite State Name** dialog box opens automatically because you used the Waveform Editing tool on a state machine waveform.
- 10. Type warning in the *State Name* box.
- 11. Choose **OK**. The selected interval is overwritten with the state name warning.
- 12. Repeat steps 7 through 11 to overwrite the interval 540 to 660 ns with the state name ticket.

The speed node waveform appears as shown in the following illustration (displayed after choosing the **Fit in Window** button from the tool palette to show the full length of each waveform):

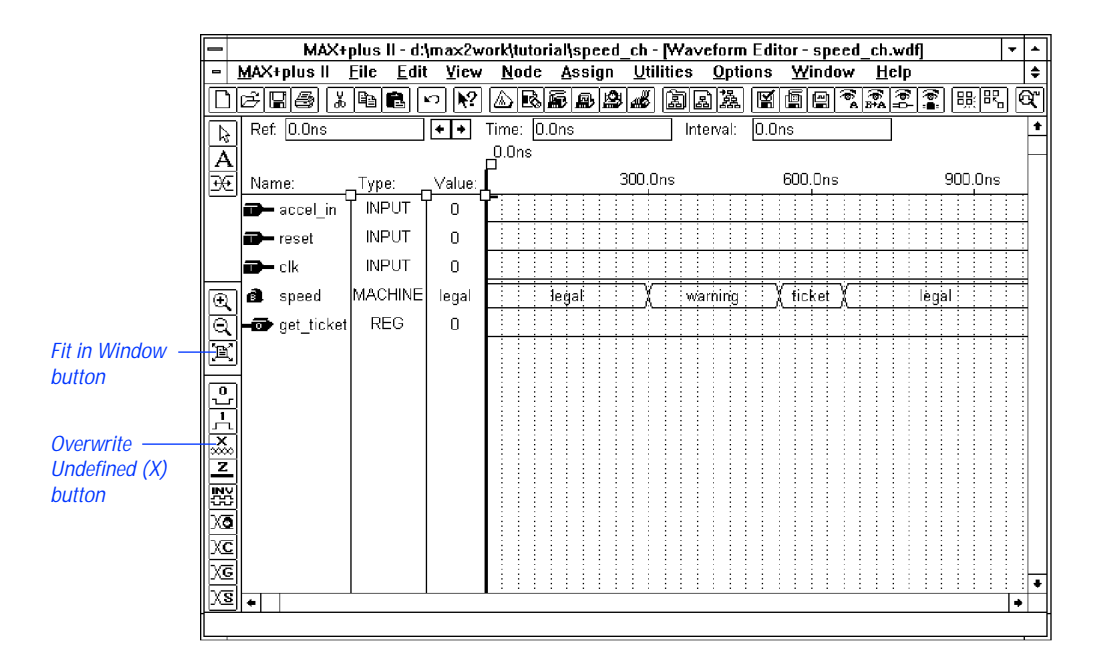

### 5. Edit the Input & Output Node Waveforms

You will now edit the input and output node waveforms. On the accel\_in waveform, you will overwrite two high logic level intervals (to represent your car's acceleration beyond legal speeds) as the speed state machine changes first from legal to warning, and then from warning to ticket. You will also overwrite an undefined (X) logic level interval on accel\_in to mark the transition from the ticket state to the legal state.

You will overwrite the clk signal with a high logic level at alternate 60-ns intervals. You will not change the reset signal.

You will edit the get\_ticket output node by overwriting a high logic level interval on its waveform that corresponds to the ticket interval on the speed state machine waveform.

To edit the nodes:

- 1. If necessary, scroll or zoom out to display the 270-ns grid line.
- 2. With the Waveform Editing tool, press Button 1 at 270 ns on the accel\_in waveform, drag the mouse until the interval from 270 to 330 ns (i.e., two grid units) is selected, then release Button 1.

The selected interval is overwritten with a high logic level, which is the complement of the original low logic level. The high logic interval corresponds to the speed state machine transition from a legal to warning state (i.e., if speed is in the state legal and accel\_in goes high, then speed goes into state warning).

- The Waveform Editing tool overwrites an interval on a low or high waveform with its logic level complement. The complement is defined as the opposite of the logic level at the beginning of the interval. High-impedance (Z) and undefined (X) waveforms are also overwritten with low logic levels.
- 3. Repeat steps 1 and 2 to overwrite a high logic level on the interval from 510 to 570 ns (two grid units) on the accel\_in waveform, which corresponds to the state machine transition from warning to ticket (i.e., if speed is in the state warning and accel\_in goes high, then speed goes into state ticket).
- 4. If necessary, scroll or zoom out to display the 630-ns grid line.
- 5. Click Button 1 on the Selection tool on the tool palette to activate the Selection pointer. The state machine interval is automatically deselected, and the Reference cursor moves to the beginning of the interval.
- SHORTCUTS Pressing the Esc key changes the current tool into the Selection tool.

The time at the cursor location is displayed both at the top of the cursor and in the Reference field. The logic levels or state names at this location are shown in the Value field. A dash (-) may appear instead of a value in the Value field if the field is too narrow to display the logic level.

#### MAX+PLUS II Getting Started

6. With the Selection tool, select the interval from 630 to 690 ns (two grid units). Choose the **Overwrite Undefined (X)** command (Edit menu) or choose the **Overwrite Undefined (X)** button from the tool palette, as shown in the illustration on page 204. The undefined interval corresponds to the state machine transition from ticket to legal (i.e., speed moves from the state ticket to legal regardless of the value of accel\_in).

The accel\_in node waveform appears as shown in the following illustration:

| -  | MAX+                | plus II - d:'     | max2w  | ork\tut     | orial\sp      | eed_       | :h - [V         | Vavefori       | n Edi | tor - s     | peed_      | ch.w            | lf]      |         | -        | •        |
|----|---------------------|-------------------|--------|-------------|---------------|------------|-----------------|----------------|-------|-------------|------------|-----------------|----------|---------|----------|----------|
| -  | <u>M</u> AX+plus II | <u>File E</u> dit | ⊻iew   | <u>N</u> od | e <u>A</u> ss | ign        | <u>U</u> tiliti | es <u>O</u> pt | ions  | <u>W</u> in | dow        | Help            | )        |         |          | \$       |
|    | 6888                |                   | o №?   |             |               | ۱ <b>۲</b> | <b>s</b> [2     | 122            | . 🖾   |             | 1 <b>F</b> | (ne<br>B∳A<br>A |          | 影       | ] 🤄      | Ĭ,       |
| A  | Ref. 0.0ns          |                   | + +    | Time:       | 0.0ns         |            |                 | Interval:      | 0.0   | ns          |            |                 |          |         |          | ŧ        |
| Ā  |                     |                   |        | 0.0ns       |               |            |                 |                |       |             |            |                 |          |         |          | $\vdash$ |
| 36 | Name:               | _Туре:            | Value: |             |               | 30         | 0.0ns           |                |       | 600.0       | ns         |                 | <u> </u> | 300.0ns | ;        |          |
|    | accel_in            | T INPUT           | ן ס ן  | <u> </u>    |               |            |                 |                |       |             | <u> </u>   |                 |          |         |          |          |
|    | 🗃 – reset           | INPUT             | 0      |             |               |            |                 |                |       |             |            |                 |          |         |          |          |
|    | 🗃 – cik             | INPUT             | 0      |             |               |            |                 |                |       |             |            |                 |          |         |          |          |
| (Đ | d speed             | MACHINE           | legal  |             | legal         |            | X               | warning        |       | ( ticke     | ŧχ         |                 | lega     |         |          |          |
|    | get_ticket          | REG               | 0      |             |               |            |                 |                |       |             |            |                 |          |         |          |          |
| E  | 1                   |                   |        |             |               |            |                 |                |       |             |            |                 |          |         |          |          |
|    | 2                   |                   |        |             |               |            |                 |                |       |             |            |                 |          |         |          |          |
| μų |                     |                   |        |             |               |            |                 |                |       |             |            |                 |          |         |          |          |
| ΗŻ | 4                   |                   |        |             |               |            |                 |                |       |             |            |                 |          |         |          |          |
| Z  |                     |                   |        |             |               |            |                 |                |       |             |            |                 |          |         |          |          |
|    |                     |                   |        |             |               |            |                 |                |       |             |            |                 |          |         |          |          |
|    |                     |                   |        |             |               |            |                 |                |       |             |            |                 |          |         |          |          |
| XC |                     |                   |        |             |               |            |                 |                |       |             |            |                 |          |         |          |          |
| Xe |                     |                   |        |             |               |            |                 |                |       |             |            |                 |          |         |          | -        |
| X  | •                   | 1                 |        |             |               |            |                 |                | : :   |             |            | : :             |          | : : :   | :::<br>• | -        |
|    |                     |                   |        |             |               |            |                 |                |       |             |            |                 | _        |         |          |          |

- 7. Press Esc to activate the Selection tool again.
- 8. Select the entire clk node by clicking Button 1 on its node handle or node name, or in the Value field.
- 9. Choose **Overwrite Clock** (Edit menu). The **Overwrite Clock** dialog box is displayed.
- 10. Specify 2 in the *Multiplied By* box.
- 11. Choose **OK** in the **Overwrite Clock** dialog box to accept the default starting value and clock period for clk.

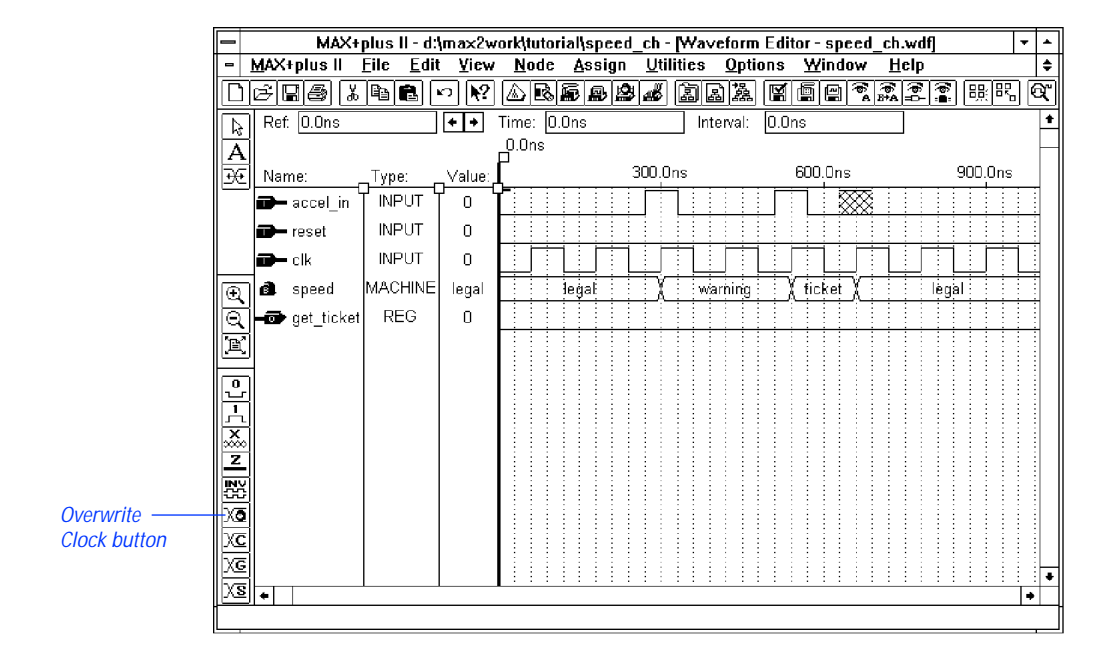

The clk node waveform appears as shown in the following illustration:

#### **SHORTCUTS**

Shortcuts for opening the **Overwrite Clock** dialog box:

 Press Button 2 and choose Overwrite Clock from the pop-up menu.

- Choose the **Overwrite Clock** button from the tool palette, as shown in the illustration above.
- 12. To edit the get\_ticket node, repeat steps 1 through 3 on page 205 with the Waveform Editing tool to overwrite the interval from 540 to 660 ns on the get\_ticket waveform with a high logic level. This high logic level corresponds to the ticket state on the speed node's waveform.

#### See the following illustration:

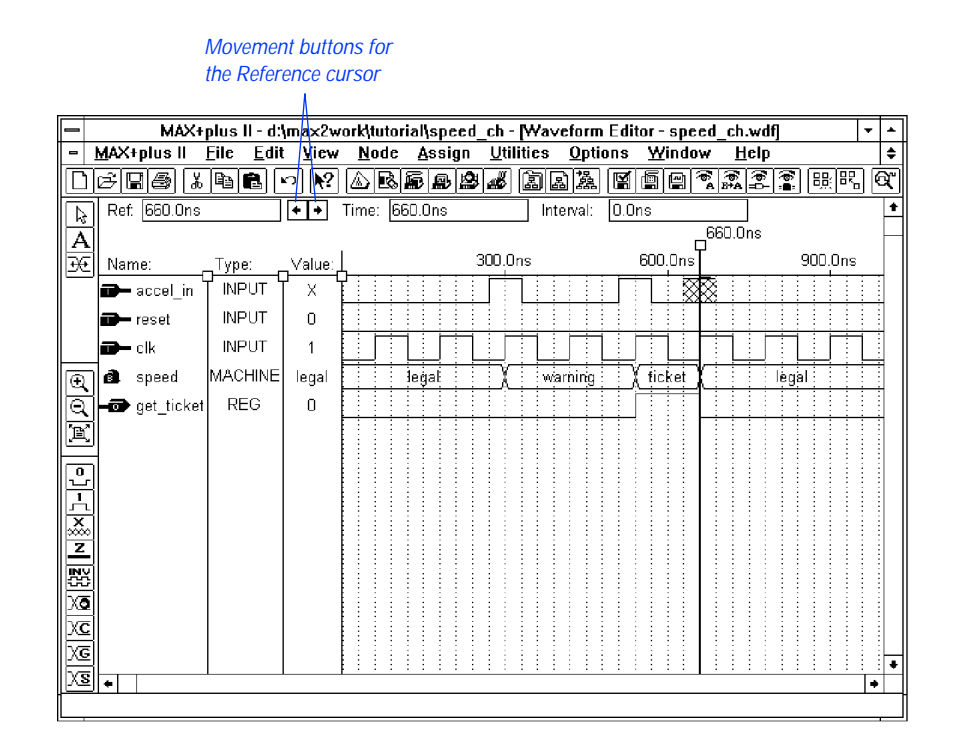

#### 6. Confirm the Edits

To confirm your edits, you can move the Reference cursor to each successive logic level transition:

- 1. If necessary, press Esc to activate the Selection tool.
- 2. Click Button 1 at 0 ns in the waveform drawing area or drag the Reference cursor by its handle to move the cursor to the beginning of the file.
- 3. Press the → key or click Button 1 on the right cursor movement button next to the Reference field, as shown in the previous illustration, to move the Reference cursor to the next higher logic level transition. You can also choose **Find Next Transition** (Utilities menu).

- 4. Repeat as necessary to move the Reference cursor to each successive transition. The logic levels or state names at each transition are displayed in the Value field.
  - A dash (-) may appear instead of a value in the Value field if the field is too narrow to display the logic level.

Choose k? from the toolbar and click Button 1 on the Reference cursor handle.

# 7. Check for Basic Errors & Create a Default Symbol

You will now check the file for syntax errors to ensure that it was entered correctly, and then create a default symbol for use in the top-level GDF.

- 1. Choose **Project Save & Check** (File menu). See "11. Save the File & Check for Basic Errors" on page 183.
- 2. If **Project Save & Check** is successful, double-click Button 1 on the Document Control Menu box to close the Compiler window.
- 3. Make sure the **speed\_ch.wdf** (or **speed\_ch.tdf**) file is displayed in the active window, choose **Create Default Symbol** (File menu), and choose **OK** if you are asked whether it is OK to overwrite the existing Symbol File (**.sym**).
- 4. Double-click Button 1 on the document icon (or box) to close the file.

# Session 5: Create the Top-Level Graphic Design File

In this session, you will use the MAX+PLUS II Graphic Editor to create the top-level design file for the **chiptrip** project. The **chiptrip.gdf** file incorporates the symbols that represent the four lower-level files, **tick\_cnt.gdf**, **auto\_max.tdf**, **time\_cnt.tdf**, and **speed\_ch.wdf** (or **speed\_ch.tdf**), created in previous tutorial sessions.

Figure 3-4 shows the **chiptrip.gdf** file, which you will create by following the steps outlined below. This session also introduces additional command shortcuts to help you enter **chiptrip.gdf** quickly. For details about each step, see the procedures described in "Session 2: Create a Graphic Design File."

Some buttons at the right end of the toolbar may be unavailable if your monitor is set to VGA display mode. All toolbar buttons and drop-down lists are available in larger screen displays. If you wish, you can switch to an alternate combination of toolbar buttons for VGA displays. Go to "Setting MAX+PLUS II Preferences" using **Search for Help on** (Help menu) for instructions.

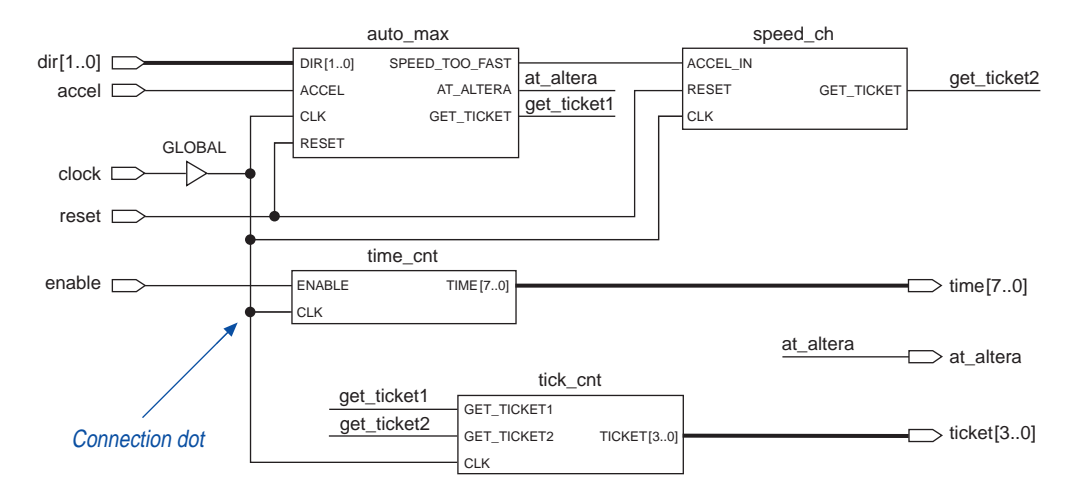

#### Figure 3-4. chiptrip.gdf

|           | B     | If you skipped the previous tutorial sessions and did not create<br>the four lower-level design files, you can copy the design files and<br>their corresponding Symbol Files from the \max2work\chiptrip<br>subdirectory into your \max2work\tutorial subdirectory. (On a<br>UNIX workstation, the max2work directory is a subdirectory of<br>the /usr directory.) |
|-----------|-------|----------------------------------------------------------------------------------------------------|
|           | To cr | eate <b>chiptrip.gdf</b> :                                                                                                    |
|           | 1.    | Create a new GDF and save it as <b>chiptrip.gdf</b> in the <b>\max2work \ tutorial</b> directory.                                                                                                    |
|           | 2.    | Specify the project name as <b>chiptrip</b> .                                                                                                    |
| SHORTCUTS |       | Shortcuts for setting the project name:                                                                                                    |
|           |       | <ul> <li>Choose the <b>Project Set Project to Current File</b> button from the toolbar at the top of the window.</li> </ul>                                                                                                    |
|           |       | or:                                                                                                    |
|           |       | ✓ Type Ctrl+Shift+J.                                                                                                    |

- 3. Enter the symbols for the schematic:
  - a. Use the **Enter Symbol** command (Symbol menu) to enter the symbols that represent the lower-level design files created in earlier tutorial sessions:

| Symbol Name: | Design File: | <b>Tutorial Session:</b> |
|--------------|--------------|--------------------------|
| tick_cnt     | tick_cnt.gdf | Session 2                |
| auto_max     | auto_max.tdf | Session 3                |
| time_cnt     | time_cnt.tdf | Session 3                |
| speed_ch     | speed_ch.wdf | Session 4                |

- b. Enter a GLOBAL primitive.
- c. Enter five INPUT pins and three OUTPUT pins.

#### MAX+PLUS II Getting Started

SHORTCUTS Shortcuts for opening the **Enter Symbol** dialog box:

✓ With the Selection tool, double-click Button 1 in a blank space.

or:

- ✓ With any palette tool, press Button 2 in a blank space and choose Enter Symbol from the pop-up menu.
- 4. Name the pins as follows:

| Input Pin Names: | Output Pin Names:     |
|------------------|-----------------------|
| dir[10]          | time[70]              |
| accel            | at_altera             |
| clock            | <pre>ticket[30]</pre> |
| reset            |                       |
| enable           |                       |

SHORTCUTS

Shortcuts for naming pins:

✓ With the Selection or Text tool, double-click Button 1 on the default pin name and type the desired pin name.

- With any palette tool, press Button 2 on the pin symbol, chooseEdit Pin Name from the pop-up menu, and type the pin name.
  - If you press ← after you edit a pin name, the next pin name below it is automatically selected for editing.
- 5. Draw node and bus lines to connect the symbols, as shown in Figure 3-4 on page 210. Be sure to draw all node lines, even those that do not connect symbols together graphically.
- SHORTCUTS Node and bus lines have different line styles. As an alternative to using the **Line Style** command (Options menu), you can select a line style with the **Line Style** drop-down list box on the toolbar or with the Button 2 pop-up menu:

 Click Button 1 on the Line Style drop-down list box "arrow" and choose the solid line style, which appears at the top of the list:

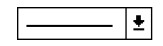

or:

✓ With any palette tool, press Button 2 on a node or bus line and choose the desired line style from the Line Style submenu.

- 6. To enter connection dots:
  - a. With the Selection tool or any drawing tool, click Button 1 on the intersection of two nodes to define an insertion point.
  - b. Choose **Toggle Connection Dot** (Edit menu).

SHORTCUTS Shortcuts for entering (or deleting) a connection dot:

✓ With the Selection tool or any drawing tool, double-click Button 1 on the intersection of two nodes.

- With any palette tool, press Button 2 at the intersection of two nodes and choose Toggle Connection Dot from the pop-up menu.
- or:
- With the any palette tool, click Button 1 on the intersection of two nodes and choose the **Toggle Connection Dot** button from the tool palette.
- 7. Assign names to the unconnected nodes to connect them by name, as shown in the following list and in Figure 3-4.

Symbols are identified here as *<symbol name>*:*<symbol ID>*. Your own symbol ID numbers will vary if you entered the symbols in a different order.

| Symbol:                | Pinstub/Pin Name: | Node Name:  |
|------------------------|-------------------|-------------|
| auto_max:1             | AT_ALTERA         | at_altera   |
| auto_max:1             | GET_TICKET        | get_ticket1 |
| at_altera (output pin) | at_altera         | at_altera   |
| speed_ch:2             | GET_TICKET        | get_ticket2 |
| tick_cnt:3             | GET_TICKET1       | get_ticket1 |
| tick_cnt:3             | GET_TICKET2       | get_ticket2 |

Pinstub names are always shown in capital letters in symbols generated with the **Create Default Symbol** command (File menu).

SHORTCUTS Shortcuts for naming nodes and buses:

With any palette tool, click Button 1 on the node or bus line to define an insertion point and type the desired name.

- With any palette tool, press Button 2 on a node or bus line, choose Edit Node/Bus Name from the pop-up menu, and type the name.
- or:
- With the Text tool, type a name on a node or bus line, or type a name in a blank space, then use the Selection pointer to drag the name onto a line to associate the name with the line.

SHORTCUTSYou may wish to customize some or all of your text blocks. As an<br/>alternative to using the **Text Size** and **Font** commands (Options<br/>menu), you can specify the text size and font with the drop-down list<br/>boxes on the toolbar or with the Button 2 pop-up menu.

 Click Button 1 on the drop-down list box "arrows" to display the lists of available fonts and sizes, and chose the desired text size or font:

| Altera | Ŧ | 10 | Ŧ |
|--------|---|----|---|
|--------|---|----|---|

or:

 With any palette tool, press Button 2 on a selected node or bus name and choose the desired text size or font from the Text Size or Font submenus.

8. Choose **Save** (File menu) to save the file.

For a list of additional command shortcuts for the Graphic Editor, go to "Graphic & Symbol Editor Shortcuts" and/or the names of the various commands using **Search for Help on** (Help menu).

# Session 6: Compile the Project

In this session, you will compile the **chiptrip** project. The MAX+PLUS II Compiler checks the project for errors, synthesizes the logic, fits the project into an Altera device, generates output files for simulation and programming, and updates the Hierarchy Display window. This session includes the following steps:

- 1. Open the Compiler window.
- 2. Select a device family.
- 3. Turn on the **Smart Recompile** command.
- 4. Turn on the Design Doctor utility.
- 5. Turn on the Security Bit.
- 6. Select a global project logic synthesis style.
- 7. Turn on the Timing SNF Extractor.
- 8. Specify Report File sections to generate.
- 9. Run the Compiler.
- 10. Locate the source of a message.
- 11. Get help on a message.
- 12. View the Report File.
- If you did not complete the earlier tutorial sessions to create the design files for the **chiptrip** project—**tick\_cnt.gdf**, **time\_cnt.tdf**, **auto\_max.tdf**, **speed\_ch.wdf**, and **chiptrip.gdf**—you can copy the design files and their corresponding Symbol Files from the \max2work \chiptrip subdirectory into the \max2work \tutorial subdirectory. (On a UNIX workstation, the max2work directory is a subdirectory of thee /usr directory.) You must then specify **chiptrip** as the project name. See "2. Specify the Project Name" on page 170.

### 1. Open the Compiler Window

To open the Compiler window:

Choose Compiler (MAX+PLUS II menu). The following illustration shows the Compiler window:

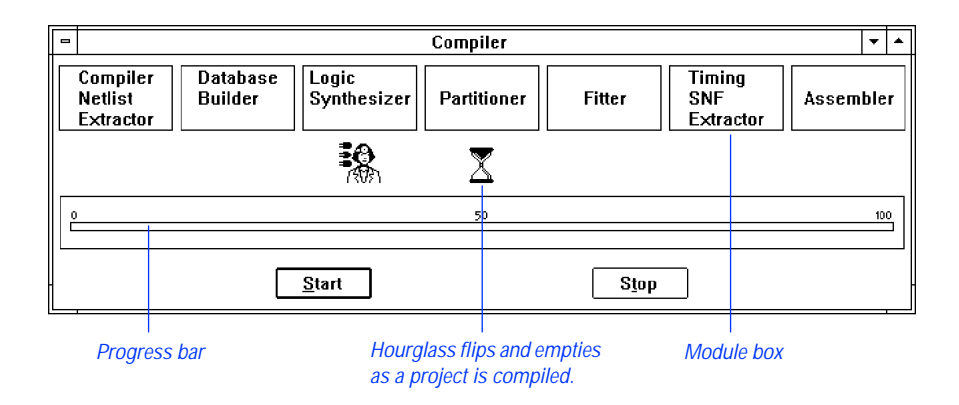

The modules and icons displayed on your screen may differ from those in the illustration, depending on how MAX+PLUS II was set up before you started the tutorial. The Compiler's Processing and Interfaces menus contain commands for turning different modules and utilities on and off.

# 2. Select a Device Family

You can select any MAX+PLUS II–supported device family for your project. You can also allow the Compiler to automatically choose the most appropriate device within a particular family.

To specify the device family:

1. Choose **Device** (Assign menu). The **Device** dialog box is displayed:

| - Device                                                |                          |
|---------------------------------------------------------|--------------------------|
| Top of Hierarchy: j:\max\release\t-birdpc\t-bird.gdf    | <u> </u>                 |
| Device Family: MAX7000                                  | <u>C</u> ancel           |
| Devices:                                                |                          |
| AUTO                                                    | Auto Device              |
| AUTO +                                                  |                          |
| EPM7032LC44-6                                           | Device Ontions           |
| EPM7032QC44-7                                           | boligo optionen.         |
| EPM7032TC44-6                                           |                          |
| EPM7032VLC44-12 +                                       | Edit Lhips >>            |
| $\boxtimes$ Show Only Fastest Speed Grades              |                          |
| Maintain Current Synthesis Regardless of Device or Spec | ed <u>G</u> rade Changes |

- 2. If the MAX 7000 family is not already selected, select *MAX*7000 in the *Device Family* drop-down list box.
- 3. If necessary, select *AUTO* in the *Devices* box.
- 4. Choose **OK**.

### 3. Turn on the Smart Recompile Command

When the "smart" recompile feature is turned on, the Compiler saves extra database information for the current project for use in subsequent compilations. During "smart" recompilation, the Compiler can determine which modules are not needed to recompile the project, and skip them during recompilation, thereby reducing compilation time.

In "Session 8: View the Fit in the Floorplan Editor" on page 231, you will recompile the **chiptrip** project after changing a pin assignment. Turning on the **Smart Recompile** command now will speed things up when you go through the steps in Session 8.

To turn on the smart recompile feature:

✓ Choose **Smart Recompile** (Processing menu).

# 4. Turn on the Design Doctor Utility

During compilation, the optional Design Doctor utility checks all design files in a project for logic that may cause reliability problems in a programmed device.

P

If you have not purchased the Design Doctor utility for MAX+PLUS II, skip to "5. Turn on the Security Bit" on page 220.

To turn on the Design Doctor utility and specify a set of design rules for the analysis:

1. Choose **Design Doctor** (Processing menu). When the command is turned on, a checkmark appears next to the command name on the menu and the Design Doctor icon appears in the Compiler window below the Logic Synthesizer module box, as shown in the following illustration:

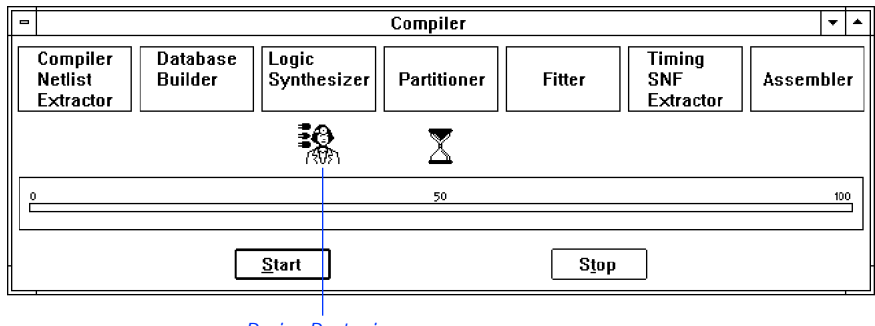

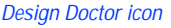

2. Choose **Design Doctor Settings** (Processing menu). The **Design Doctor Settings** dialog box is displayed:

| Design Doctor Settings       |  |  |
|------------------------------|--|--|
| Design Rules                 |  |  |
| <u>FLEX Rules</u> MPLD Bules |  |  |
| Custom Rules                 |  |  |
| <u>A</u> dvanced Options >>  |  |  |
| <u>D</u> K <u>C</u> ancel    |  |  |

3. If necessary, select *EPLD Rules* and choose **OK**.

Go to "Checking Project Reliability with the Design Doctor" and "Project Reliability Guidelines" using **Search for Help on** (Help menu).

### 5. Turn on the Security Bit

MAX+PLUS II allows you to specify the default Security Bit setting for all devices in a project. The Security Bit prevents a device from being interrogated.

1. Choose Global Project Device Options (Assign menu). The Classic & MAX Global Project Device Options dialog box is displayed:

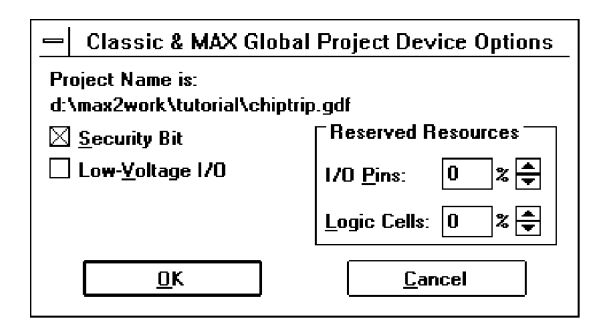

2. If necessary, turn on *Security Bit* and choose **OK**.

### 6. Select a Global Project Logic Synthesis Style

You can select a logic synthesis style for the project that guides the Compiler's Logic Synthesizer module during compilation. The default logic synthesis style for a new project is "Normal." The logic option settings in this style optimize your project logic for minimum silicon resource usage.

To select a logic synthesis style for the project:

1. Choose **Global Project Logic Synthesis** (Assign menu). The **Global Project Logic Synthesis** dialog box is displayed:

|                                                                                                    | Global Project Logic Synthesis                                                                                                    |                                                                                               |  |  |  |  |  |
|----------------------------------------------------------------------------------------------------|----------------------------------------------------------------------------------------------------|-----------------------------------------------------------------------------------------------|--|--|--|--|--|
| Project Name is: c:\max2work\tutorial\chiptrip.gdf Global Project Synthesis Style Define Synthesis Style MAX Device Synthesis Options MAX Device Synthesis for MAX 5000/7000 Devices Multi-Level Synthesis for MAX 9000 Devices One- <u>H</u> ot State Machine Encoding |                                                                                                    |                                                                                               |  |  |  |  |  |
|                                                                                                    | ] Automatic Fast 1/0<br>] Automatic Register Packing<br>] Automatic Open-Drain <u>P</u> ins<br>] Automatic <u>I</u> mplement in EAB | Automatic Global<br>Cloc <u>k</u><br>Clear<br>P <u>r</u> eset<br>Output <u>E</u> nable<br>All |  |  |  |  |  |
|                                                                                                    | <u>0</u> K                                                                                                    | <u>C</u> ancel                                                                                |  |  |  |  |  |

2. If necessary, select *Normal* in the *Global Project Synthesis Style* drop-down list box and choose **OK**.

Go to "Specifying Global Project Logic Synthesis Settings" using **Search for Help on** (Help menu).

# 7. Turn on the Timing SNF Extractor

The Compiler can create a Simulator Netlist File (.**snf**) that contains the logic and timing information used by the MAX+PLUS II Simulator and Timing Analyzer. A timing SNF is a binary file that contains all logic and timing information required for simulation, delay prediction, and timing analysis.

To turn on the Timing SNF Extractor module:

Choose Timing SNF Extractor (Processing menu). When the command is turned on, a checkmark appears next to the command name on the menu and the Timing SNF Extractor module box appears in the Compiler window, as shown in the following illustration:

| - | Compiler                         |                                                                                 |               |                        |           |           |  |   | •   | • |
|---|----------------------------------|---------------------------------------------------------------------------------|---------------|------------------------|-----------|-----------|--|---|-----|---|
|   | Compiler<br>Netlist<br>Extractor | piler Database Logic<br>ist Builder Synthesizer Partitioner Fitter SNF<br>actor |               | Timin<br>SNF<br>Extrac | g<br>ctor | Assembler |  | r |     |   |
|   |                                  |                                                                                 |               | X                      |           |           |  |   |     |   |
| P | )                                |                                                                                 |               | 50                     |           |           |  |   | 100 | 2 |
|   |                                  |                                                                                 |               |                        |           |           |  |   |     |   |
|   |                                  |                                                                                 | <u>S</u> tart |                        | Stop      |           |  |   |     |   |

*Timing SNF Extractor module box* 

If the module boxes for the EDIF, VHDL, and/or Verilog Netlist Writer are displayed, turn these modules off with the EDIF Netlist Writer, VHDL Netlist Writer, and/or Verilog Netlist Writer commands (Interfaces menu).

# 8. Specify Report File Sections to Generate

The Report File (**.rpt**), which is generated by the Compiler's Fitter module, shows how device resources are used in the **chiptrip** project. The Compiler allows you to specify which optional information should be included in a Report File.

To specify that all sections should be included in the Report File:

1. Choose **Report File Settings** (Processing menu). The **Report File Settings** dialog box is displayed:

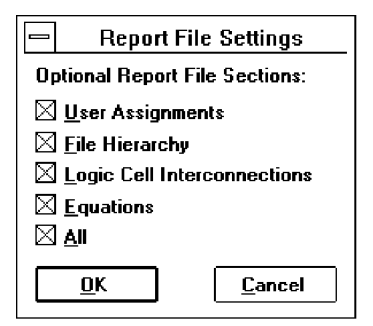

2. If necessary, turn *All* on and choose **OK**.

Go to "Report File Format" using **Search for Help on** (Help menu).

### 9. Run the Compiler

To compile the project:

1. Choose the **Start** button. As the Compiler processes the **chiptrip** project, any information, error, or warning messages appear in a Message Processor window that opens automatically.

The **Stop/Show Status** button appears in place of the **Stop** button when the Compiler's Partitioner and Fitter modules are processing the project, as shown in the following illustration:

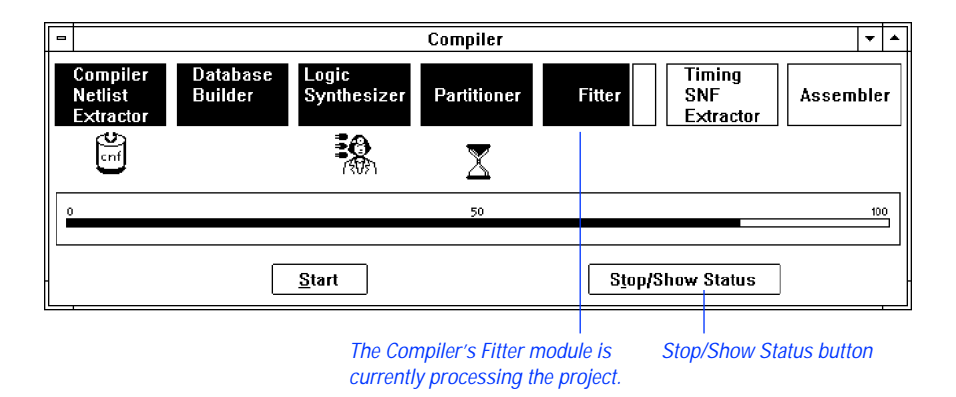

2. While the Fitter module is processing the project, choose the **Stop/Show Status** button in the Compiler window. The **Partitioner/Fitter Status** dialog box is displayed, listing all chips in the project and their fitting status:

| Partitioner/Fitter Status                                                                                                    |              |                          |                                 |                             |  |  |  |  |
|----------------------------------------------------------------------------------------------------|--------------|--------------------------|---------------------------------|-----------------------------|--|--|--|--|
| Chip:                                                                                                    | Device:      | Pins:<br>(req. / avail.) | Logic Cells:<br>(req. / avail.) | Status:                     |  |  |  |  |
| chiptrip                                                                                                    | EPM7032LC44  | 19 / 36                  | 21 / 32                         | Attempting to Fit           |  |  |  |  |
| Current Compiler Action:       Normal Compilation         Current Chip:       chiptrip         Stop After This <u>Attempt</u> Stop & Create <u>Report File</u> |              |                          |                                 |                             |  |  |  |  |
| Current Fitting                                                                                                    | g Attempt: 1 | S <u>t</u> op Compila    | tion                            | <u>Continue Compilation</u> |  |  |  |  |

3. Choose the **Continue Compilation** button in the **Partitioner/Fitter Status** dialog box to resume compilation.

The Compiler runs in the background, freeing your computer for other work. However, this compilation is short and you will not have to wait long for it to finish. When you compile a larger, more complex project, you can start a compilation and then switch to another application to continue your work. When compilation is finished, icons representing the output files generated by the Compiler appear below the module boxes. You can open any of these output files by double-clicking Button 1 on the appropriate file icon. The **chiptrip** compilation processing also generates four information messages, as shown in the following illustration:

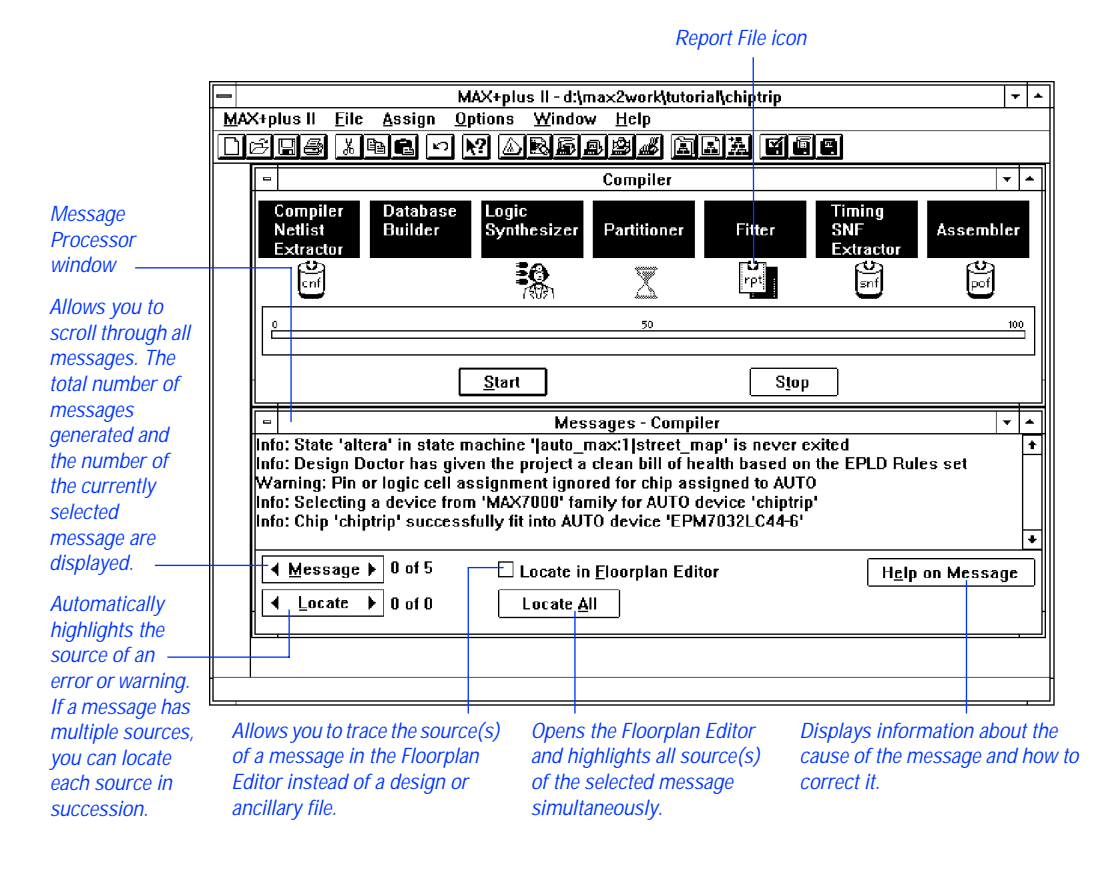

As shown in the illustration, the Design Doctor has given the **chiptrip** project a "clean bill of health," and the Compiler has selected the EPM7032LC44-6 device (an EPM7032-6 device in a 44-pin plastic J-lead chip carrier package) for the project.

### 10. Locate the Source of a Message

You can direct the Message Processor to locate the source of a message within the relevant design file.

To locate the source of a message:

- 1. If necessary, switch to the Message Processor window by choosing **Message Processor** (MAX+PLUS II menu).
- 2. Click Button 1 on the first message or on the right side of the **Message** button to select the first message: Info: State 'altera' in the state machine '|auto\_max:1|street\_map' is never exited.
- 3. If necessary, turn off the *Locate in Floorplan Editor* option.
- 4. Choose the **Locate** button.

SHORTCUTS Double-clicking Button 1 on a message is a shortcut for choosing the Locate button.

The Message Processor automatically opens the TDF containing the source of the message, and highlights the source's location within the design file, as shown in the following illustration:

| - | Text Editor - auto_max.tdf |              |    |                               | -         | • |
|---|----------------------------|--------------|----|-------------------------------|-----------|---|
|   | street_map : MACHINE       |              | ÷  | Create state machine with bit | s q       | ÷ |
|   | OF BIT:                    | 5 (q2,q1,qO) | *  | q1 & q0 as outputs of registe | r         |   |
|   | WITH S                     | TATES (      |    |                               |           |   |
|   | ус,                        |              | ŝ  | Your company                  | \$        |   |
|   | mpld,                      |              | \$ | Marigold Park Lane Drive      | \$        |   |
|   | epld,                      |              | \$ | East Pacific Lane Drive       | *         |   |
|   | gdf,                       |              | ÷  | Great Delta Freeway           | ÷         |   |
|   | cnf,                       |              | ÷  | Capitol North First           | ÷         |   |
|   | rpt,                       |              | *  | Regal Park Terrace            | ÷         |   |
|   | epm,                       |              | ÷  | East Pacific Main             |           |   |
|   | al                         | tera);       | *  | Your one-stop programmable lo | gic       |   |
|   | BEGIN                      |              |    |                               |           |   |
|   | street_map.clk             | = clk;       | ÷  | input pin "clk" connects to s | tat       | e |
|   | street_map.reset           | = reset;     | ÷  | input pin "reset" connects to | st        | 8 |
|   |                            |              | *  | File outputs default to GND u | nle       | s |
|   | TABLE                      |              | *  | Define state transitions %    |           |   |
|   | ine 22 Col 25 INS +        |              |    | Nev+                          | 011<br> + | • |

Source of the message is highlighted in the original design file.
- 5. If the message has multiple sources, you can locate the additional sources by choosing **Locate** again.
- 6. Once you finish viewing the design file(s), close the design editor window(s) to return to the Message Processor window.

## 11. Get Help on a Message

You can get instant context-sensitive help on the cause of a message.

To get help on a message:

- 1. Select a message.
- 2. Choose the **Help on Message** button in the Message Processor window.

The Message Processor opens the MAX+PLUS II Help window, which shows the cause of the message and any action you must take to correct the problem.

The following illustration shows the Help topic for the first message in the Message Processor window:

| -   |                                                                                                    |                                                                                                    |                                            |                                                      | MAX+plus II Help                     | - | * |
|-----|----------------------------------------------------------------------------------------------------|----------------------------------------------------------------------------------------------------|--------------------------------------------|------------------------------------------------------|--------------------------------------|---|---|
| ŀ   | ile <u>E</u> dit                                                                                                    | Book <u>m</u> arl                                                                                                    | c <u>O</u> pti                             | ons <u>H</u>                                         | elp                                  |   |   |
| Ē   | ontents <u>S</u> ear                                                                                                    | ch <u>B</u> ack                                                                                                    | <u>P</u> rint                              | <u>G</u> lossary                                     |                                      |   |   |
| ľ   | ?                                                                                                    | State <nam< th=""><th>e&gt; in sta</th><th>ate mac</th><td>hine &lt;<i>name</i>&gt; is never exited</td><td></td><td></td></nam<> | e> in sta                                  | ate mac                                              | hine < <i>name</i> > is never exited |   |   |
|     | CAUSE: You have entered a <u>state in a state machine</u> that can never be left once it is reached.<br>ACTION: If you intended for the state machine to be able to exit from the state, modify the <u>design file</u> . |                                                                                                    |                                            |                                                      |                                      |   |   |
| 1 S | ee also:<br>Implen<br><u>MAX+</u><br><u>Messa</u><br><u>Recov</u><br><u>Specif</u>                                                                                                    | nenting a St<br>PLUS II Mes<br>age Format<br>ering from III<br>ying State T                                                       | ate Maci<br>sages<br>egal Sta<br>ransition | <u>hine</u> (AH<br><u>tes</u> (AHE<br><u>s</u> (AHDL | DL)<br>)L)                           |   |   |

3. Once you finish viewing the Help topic, close the Help window and return to the Compiler window.

## 12. View the Report File

The Report File (**.rpt**) contains two types of information about the **chiptrip** project: project-wide information (sections entitled Device Summary, Project Compilation Messages, File Hierarchy, etc.) and device-specific information (sections entitled Resource Usage, Routing Resources, Logic Cell Interconnections, etc.). You can open the Report File for the current compilation directly from the Compiler window.

To open the Report File:

1. Double-click Button 1 on the Report File icon in the Compiler window, as shown in the illustration on page 225. The Report File is displayed in a Text Editor window, as shown in the following illustration:

| - | h                                                                                                    | MAX+plus II - d:\ma×             | :2work\tuto       | orial\chiptrip       | - [Text Edite     | or - chipt       | rip.rpt]           |           | -    | •  |
|---|----------------------------------------------------------------------------------------------------|----------------------------------|-------------------|----------------------|-------------------|------------------|--------------------|-----------|------|----|
| - | MAX+plus II                                                                                                    | <u>Eile E</u> dit <u>T</u> empla | ites <u>A</u> ssi | gn <u>U</u> tilitie: | s <u>O</u> ptions | <u>W</u> indo    | w <u>H</u> elp     |           |      | \$ |
|   | e 🛛 🕹 🐰                                                                                                    | h <b>L</b> • M 4                 |                   | 3 <b>2</b> 4         | jey i             | <b>A</b> ( ) ( ) |                    | 🖻 🖀 Cou   | rier |    |
|   | Project I                                                                                                    | nformation                       |                   |                      | d:∖max2           | work∖tı          | utorial∖⊂          | hiptrip.: | rpt  | +  |
|   | MAX+plus II Compiler Report File<br>Version 8.1 8/19/97<br>Compiled: 08/19/97 16:31:50                                                                     |                                  |                   |                      |                   |                  |                    |           |      |    |
|   | **** Pro                                                                                                    | ject compilatior                 | ı was suc         | cessful              |                   |                  |                    |           |      |    |
|   | ** DEVICE                                                                                                    | SUMMARY **                       |                   |                      |                   |                  |                    |           |      |    |
|   | Chip/<br>POF                                                                                                    | Device                           | Input<br>Pins     | Output<br>Pins       | Bidir<br>Pins     | LCs Ex           | areable<br>panders | % Utili:  | zed  |    |
|   | chiptrip                                                                                                    | EPM7032LC44-6                    | 6                 | 13                   | 0                 | 21               | 18                 | 65 %      | ζ.   |    |
|   | User Pins                                                                                                    | :                                | 6                 | 13                   | 0                 |                  |                    |           |      |    |
|   | §<br>Project I                                                                                                    | nformation                       |                   |                      | d:∖max2           | work∖tı          | utorial∖c          | hiptrip.: | rpt  |    |
|   | ** PROJECT COMPILATION MESSAGES **                                                                                                    |                                  |                   |                      |                   |                  |                    |           |      |    |
|   | Info: Design Doctor has given the project a clean bill of health based on the E<br>Warning: Pin or logic cell assignment ignored for chip assigned to AUTO |                                  |                   |                      |                   |                  |                    |           |      |    |
|   | S<br>Project T                                                                                                    | nformation                       |                   |                      | d (Smarr)         | marksta          | tonial\c           | histsis : | nnt  | Ŧ  |
|   | Line 10                                                                                                    | Col 1 INS                        | +                 |                      |                   |                  |                    |           | •    |    |
|   |                                                                                                    |                                  |                   |                      |                   |                  |                    |           |      |    |

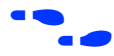

Choose ? on the toolbar and click on a section heading delimited by \*\* characters to go to context-sensitive help on specific sections of the Report File.

- 2. Once you finish viewing the Report File, close it to return to the Compiler window.
- 3. Close the Compiler window.

# Session 7: View the Project in the Hierarchy Display

In this session, you will view the hierarchy of the **chiptrip** project in the Hierarchy Display window. This session includes the following steps:

- 1. Open the Hierarchy Display window.
- 2. Bring **chiptrip.gdf** to the front.
- 3. Close any open file(s).

## 1. Open the Hierarchy Display Window

To see the **chiptrip** hierarchy:

 $\checkmark$ 

Choose **Hierarchy Display** from the MAX+PLUS II menu.

Each file in the project hierarchy tree is represented in the Hierarchy Display by its filename and a file icon that indicates the file type. A bar at the top of a file icon indicates an open file.

See the following illustration:

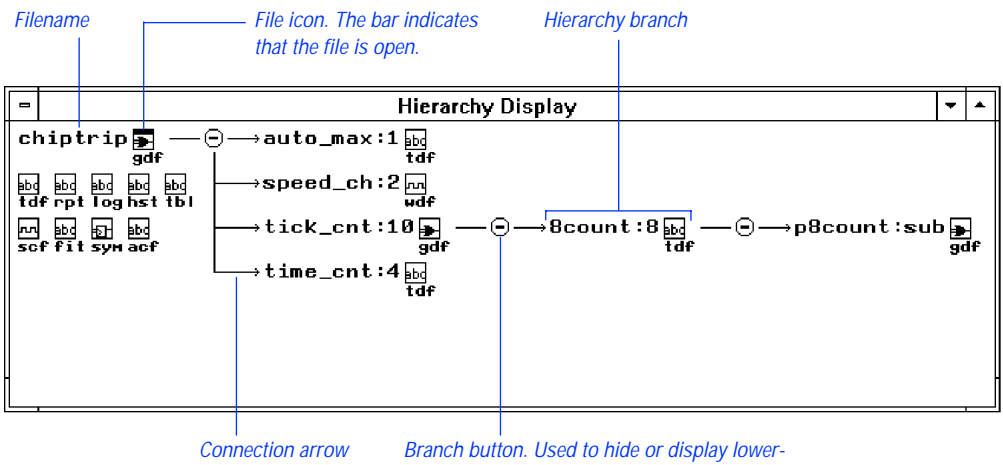

level branches in the current hierarchy.

Choose **1** from the toolbar and click Button 1 on any item in the window to go to MAX+PLUS II Hierarchy Display Help on that item.

## 2. Bring chiptrip.gdf to the Front

The Hierarchy Display window allows you to quickly open or bring to the front any design file in the project hierarchy, or any ancillary file with the same filename as the project. When you open a file from the Hierarchy Display, MAX+PLUS II automatically opens the appropriate editor.

To bring **chiptrip.gdf** to the front:

- Double-click Button 1 on the GDF icon next to the chiptrip filename.
   The Graphic Editor window with chiptrip.gdf comes to the front.
- Go to "Navigating the Hierarchy" using **Search for Help on** (Help menu).

## 3. Close any Open File(s)

To close any open files in the Hierarchy Display:

- 1. Bring the Hierarchy Display window back to the front. The **chiptrip.gdf** icon has a bar over it, indicating that the file is open.
- 2. Click Button 1 on the **chiptrip.gdf** icon to select it.
  - You can select multiple files by pressing the Shift key while clicking Button 1 on file icons.
- 3. Choose **Close Editor** (File menu). The **chiptrip.gdf** file is closed and the bar above its icon disappears.
- 4. Double-click Button 1 on the document icon (or box) to close the Hierarchy Display window.

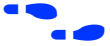

Go to "Selecting a File Icon" using **Search for Help on** (Help menu).

# Session 8: View the Fit in the Floorplan Editor

In this session, you will use the Floorplan Editor window to view Compiler partitioning and fitting results, as well as to enter and edit physical device resource assignments for your project. You will also view the Compiler's logic placement, compare your own assignments to the Compiler's assignments, and back-annotate the results of compilation. This session includes the following steps:

- 1. Open the Floorplan Editor window.
- 2. Back-annotate the project and edit assignments.
- 3. Recompile the project.
- 4. Display routing information in the Floorplan Editor window.
- 5. Display equation and routing information with the Report File Equation Viewer.

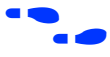

Go to "Floorplan Editor Procedures" using **Search for Help on** (Help menu) for more information on using the Floorplan Editor.

## 1. Open the Floorplan Editor Window

The Floorplan Editor provides two displays—the Device View and the LAB View. The Device View shows all pins on a device package and their function. The LAB View shows the interior of the device, including all LABs; the individual logic cells within each LAB; and I/O cells, embedded cells, and Embedded Array Blocks (EABs) if they are available in the target device. (The EPM7032 device used in this project does not include I/O cells, embedded cells, or EABs.) The LAB View also displays pin locations so that you can see the relationships between pins and logic resources in the interior of the device.

To view **chiptrip** in the Floorplan Editor window:

- 1. Choose **Floorplan Editor** from the MAX+PLUS II menu. The Floorplan Editor opens and displays the view that was last used to examine the floorplan of the device selected for the project.
- 2. If necessary, click Button 1 on the **Maximize** button in the Floorplan Editor title bar to maximize the window.
- 3. If necessary, choose the **LAB View** and **Last Compilation Floorplan** commands from the Layout menu. The **chiptrip** project is displayed in the Floorplan Editor window, as shown in the following illustration:

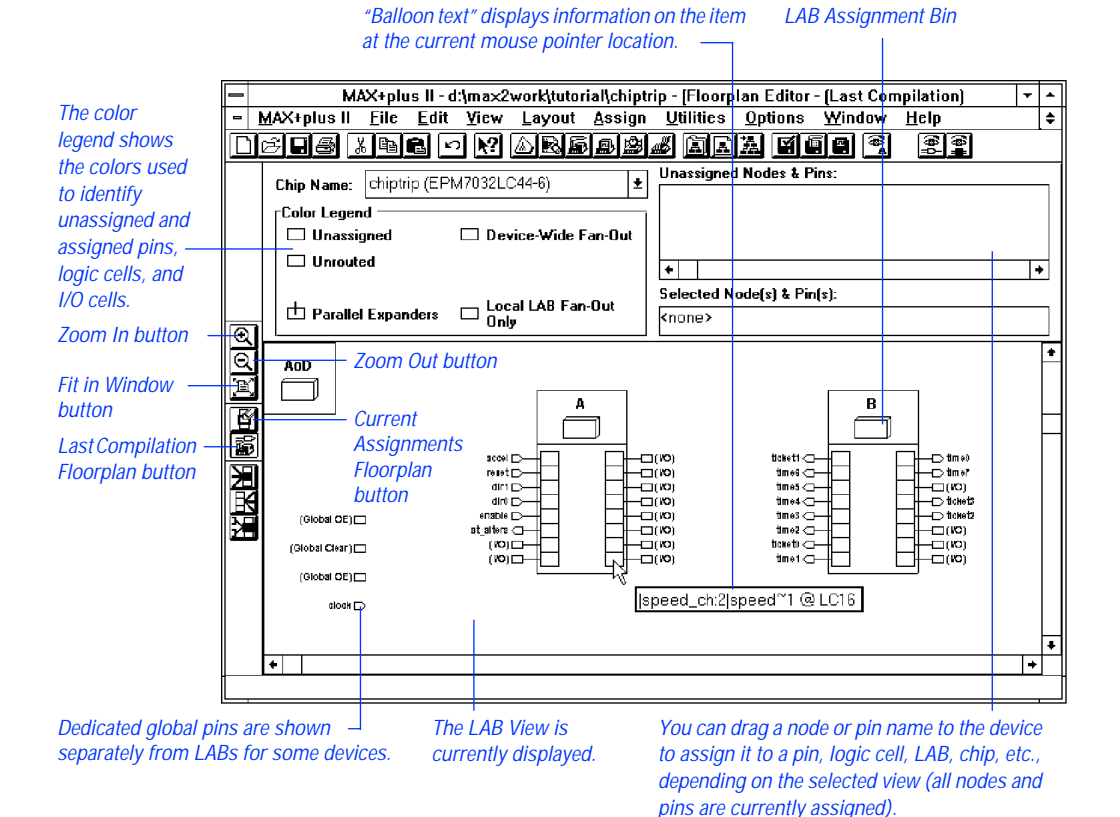

SHORTCUTS Double-clicking Button 1 in a blank space in the Floorplan Editor window switches back and forth between the LAB and Device View displays.

Clicking Button 1 on the **Last Compilation Floorplan** button on the tool palette is a shortcut for choosing the **Last Compilation Floorplan** command (Layout menu).

## 2. Back-Annotate the Project & Edit Assignments

The Floorplan Editor allows you to view and edit your current assignments, which are stored in the project's Assignment & Configuration File (**.acf**). After you have compiled the project, you can edit the Compiler's assignments, which are stored in the project's Fit File (**.fit**), by back-annotating the project and then changing the current floorplan assignments.

To back-annotate your project:

- 1. Choose **Back-Annotate Project** (Assign menu). The **Back-Annotate Project** dialog box is displayed.
- 2. Turn on the *Chips, Logic Cells, Pins & Devices* option under *Back-Annotate to ACF* to back-annotate all assignments.
- 3. Choose **OK**. MAX+PLUS II copies the pin, logic cell, chip, and device assignments from the Fit File into the ACF, overwriting the previous assignments.
- 4. Choose **Current Assignments Floorplan** (Layout menu). The Floorplan Editor window displays the current assignments for the **chiptrip** project.

If some logic is unassigned in your project, the Floorplan Editor provides a list of unassigned node and pin names, as shown in the previous illustration. Each name has a "handle" that you can drag to an individual pin or logic cell—or to a more general assignment "bin"—in the Device View or LAB View display. You can also drag a node or pin with an existing assignment back to the list of unassigned nodes or to a different location on the device.

You can easily edit your current assignments in the Floorplan Editor window. In this example, you will reassign the clock pin to a new location and recompile the project.

To edit the clock pin assignment:

- 1. Choose **Find Text** (Utilities menu). The **Find Text** dialog box is displayed.
- 2. Type clock in the *Search For* box.
- 3. Turn off the *All* option under *Types of Text to Find*.
- 4. Turn on the *Pin & Node Names* option under *Types of Text to Find*.

- 5. Choose **OK**. The clock pin assignment is highlighted and the information "clock@43(Global CLK)" is displayed in the *Selected Node*(*s*) & *Pin*(*s*) field in the Floorplan Editor window.
  - On the EPM7032LC44 device, pin 43 is the dedicated global Clock pin. The Compiler automatically assigned the clock signal to this pin when the project was compiled in Session 7.
- 6. Turn on **Show Moved Nodes in Gray** (Options menu).
- 7. With Button 1, drag the selected clock pin assignment from pin 43 to an unassigned I/O pin of your choice. The assignment is shown in gray at its new location, as shown in the following illustration:

| [                 | -   | М.             | AX+plus      | s II - d     | :\max2               | work\tuto       | rial\chipt     | rip          | - [Floorp         | lan Editor            | - (Last Cor    | npilation)                                      | - | -  |
|-------------------|-----|----------------|--------------|--------------|----------------------|-----------------|----------------|--------------|-------------------|-----------------------|----------------|-------------------------------------------------|---|----|
|                   | - ! | MAX+plus II    | <u>F</u> ile | <u>E</u> dit | ⊻iew                 | <u>L</u> ayout  | <u>A</u> ssign | 1            | <u>U</u> tilities | <u>O</u> ptions       | <u>W</u> indow | <u>H</u> elp                                    |   | \$ |
|                   |     | e <b>i</b> s   | X 🖻 🕻        |              |                      |                 |                | allo<br>Allo |                   | a si                  |                | <b>6</b><br>6<br>6<br>6<br>6<br>6               |   |    |
|                   |     | Chip Name:     | chiptrip     | ) (EPN       | 47032LC              | 244-6)          | ±              |              | nassigned         | i Nodes & P           | ins:           |                                                 |   | _  |
|                   |     | ⊤Color Leger   | nd           |              |                      |                 |                | '            |                   |                       |                |                                                 |   |    |
|                   |     | 🗆 Unassi       | gned         |              | 🗆 Dev                | rice-Wide I     | Fan-Out        |              |                   |                       |                |                                                 |   |    |
|                   |     | 🗌 🗖 Unrout     | ed           |              |                      |                 |                |              | •                 |                       |                |                                                 |   | ¥  |
| The accimment     |     | .              |              |              | امم                  |                 |                | S            | elected N         | ode(s) & Pir          | <b>(s)</b> :   |                                                 |   | -  |
| and location of a |     | 🗇 Paralle      | l Expand     | lers         |                      | ar DAD Fai<br>M | rout           | <            | none>             |                       |                |                                                 |   |    |
| selected item are | õ   | 400            |              |              |                      |                 |                |              |                   |                       |                |                                                 |   | t  |
| displayed in the  | Ĩ   |                |              |              |                      |                 |                |              |                   |                       |                |                                                 |   |    |
| Selected          | R   |                |              |              |                      |                 |                |              |                   |                       | B              |                                                 |   | Н  |
| Node(s) &         | 鬳   |                |              |              |                      |                 |                |              |                   |                       |                | _                                               |   | Н  |
| Pin(s) field.     |     |                |              |              | sccel<br>reset       |                 |                | 3(WC<br>3(WC | 2)<br>2)          | ticketi 🖂<br>time6 😋  |                | Ditme0<br>Ditme7                                |   |    |
| Reassigned        | 悦   |                |              |              | diri  <br>diri       |                 |                | ](WC         | 2)<br>2)          | time5.<⊒<br>time4.<⊒  |                | U UCO)<br>U U U U U U U U U U U U U U U U U U U |   |    |
| Clock pin in a    | Я   | (Global OE)[   |              |              | ensblei<br>at_altera |                 |                | 3(WC<br>2(WC | 2)<br>2)          | time3 🖵<br>time2 🖵    |                | U U U U U U U U U U U U U U U U U U U           |   |    |
| new location. —   | _   | (Global Clear) |              |              | (10)<br>(10)         |                 |                | 3(WC<br>2(WC | 2)<br>2)          | ticketo 🖵<br>time 1 🖵 | 18             |                                                 |   |    |
|                   |     | (Global OE)    |              |              |                      |                 | /2 [_          |              |                   | 1011 0                |                |                                                 |   |    |
|                   |     | aloak (        | >            |              |                      |                 | le             | spe          | ed_ch:2 s         | speed ~1 @            | LUID           |                                                 |   |    |
|                   |     |                |              |              |                      |                 |                |              |                   |                       |                |                                                 |   | F  |
|                   |     | +              |              |              |                      |                 |                |              |                   |                       |                |                                                 | + | ·  |
| l                 |     |                |              |              |                      |                 |                |              |                   |                       |                |                                                 |   |    |

Go to "Back-Annotating Assignments for a Project" and "Finding Nodes & Pins in the Floorplan Editor" using **Search for Help on** (Help menu) for more information on using the Floorplan Editor.

## 3. Recompile the Project

Once you have edited the pin assignment for the clock input pin, you must recompile **chiptrip** to verify whether or not your new assignment is legal for the EPM7032LC44 device.

- 1. Open the Compiler window by choosing **Compiler** (MAX+PLUS II menu).
- 2. Choose **Start**. The Compiler begins processing the project, based on the new pin assignment. The Compiler then halts, informing you that the project doesn't fit, and asks if you wish to override some existing settings and/or assignments.
- Choose Yes. The Override User Assignments dialog box appears, displaying the following message: Illegal assignment --'clock' on pin <number>.
- 4. Choose the **Edit Pin Assignments & LCELLs** button. The **Edit Pin Assignments & LCELLs** dialog box is displayed:

| a. | Click Button 1 on the clock assignment in the list box to select |
|----|------------------------------------------------------------------|
|    | it, as shown in the following illustration:                      |
|    |                                                                  |
|    |                                                                  |

| -                     |                          | Edit P                   | 'in Assi    | ignments         | & LCELLs |   |               |          |
|-----------------------|--------------------------|--------------------------|-------------|------------------|----------|---|---------------|----------|
| Insert<br>LCELL       | lgnore Pin<br>Assignment | User Pin<br>Assignment   | 1/0<br>Type | Pin <u>N</u> ame |          |   |               |          |
|                       |                          | 4                        | Input       | accel            |          |   |               | +        |
|                       |                          | 5                        | Output      | at altera        |          |   |               |          |
|                       |                          | 12                       | Input       | clock            |          |   |               |          |
|                       |                          | 36                       | Input       | dirO             |          |   |               |          |
|                       |                          | 37                       | Input       | dir1             |          |   |               |          |
|                       |                          | 34                       | Input       | enable           |          |   |               |          |
|                       |                          | 38                       | Input       | reset            |          |   |               |          |
|                       |                          | 26                       | Output      | ticket0          |          |   |               |          |
|                       |                          | 32                       | Output      | ticket1          |          |   |               |          |
|                       |                          | 31                       | Output      | ticket2          |          |   |               |          |
|                       |                          | 39                       | Output      | ticket3          |          |   |               |          |
|                       |                          | 33                       | Output      | time()           |          |   |               | -        |
|                       |                          | - 24                     | Nutnut      | time1            |          |   |               | <b>–</b> |
| •                     |                          |                          |             |                  |          |   | +             | •        |
| □ <u>I</u> nse<br>LCE | ert ⊡lgno<br>LL Assig    | re <u>P</u> in<br>gnment |             |                  |          | ĸ | <u>C</u> ance | :        |

b. Turn on the *Ignore Pin Assignment* option at the bottom of the dialog box.

- c. Choose **OK** to close the **Edit Pin Assignments & LCELLs** dialog box.
- 5. Choose **OK** to close the **Override User Assignments** dialog box. The Compiler continues processing the project and, when it finishes, displays a message indicating that project compilation was successful.
- 6. Choose **Floorplan Editor** (MAX+PLUS II menu) to return to the Floorplan Editor window.
- 7. Choose Last Compilation Floorplan (Layout menu). The clock pin assignment now reappears on pin 43.
- 8. Back-annotate the Compiler's assignments, as described in steps 2 through 4 on page 234.

## 4. Display Routing Information in the Floorplan Editor Window

The Floorplan Editor allows you to view the routing information for one or more selected logic cells, pins, and assignment bins using a variety of different methods. You can also view routing statistics for any part of the current chip.

To display node fan-in and fan-out routing information:

- 1. Turn on **Show Node Fan-In** and/or **Show Node Fan-Out** (Options menu).
- SHORTCUTS Choose the Show Node Fan-In and Show Node Fan-Out buttons on the tool palette, as shown in the next illustration.
  - 2. Go to the LAB View and select one or more logic cells, pins, or assignment bins.

The Floorplan Editor displays the fan-in (pink) and/or fan-out (blue) routing lines that apply to the selected item(s). The following illustration shows the fan-in and fan-out of the selected |speed\_ch:2|speed~1 node at LC4 (logic cell 4):

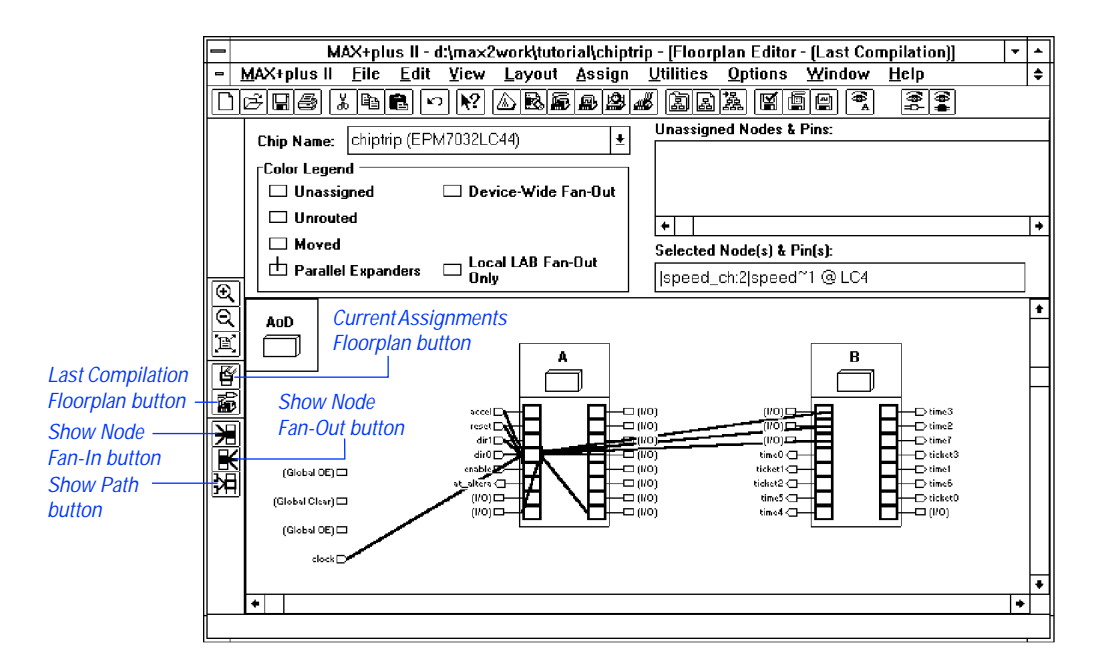

Fan-in and fan-out lines are updated automatically when you move an assignment. In addition, if you move a node to a new location, the assignment color changes if the **Show Moved Nodes in Gray** command (Options menu) is turned on.

You can also choose to view only the signal paths between two or more items, without additional fan-in and fan-out information:

✓ Turn on **Show Path** (Options menu).

This command allows you to view only the connections between the selected nodes, and is especially useful for tracing critical timing paths. When **Show Path** is turned on, **Show Node Fan-In** and **Show Node Fan-Out** are turned off automatically, and vice versa.

SHORTCUTS Choose the **Show Path** button on the tool palette, as shown in the previous illustration.

To display detailed routing statistics for one or more logic cells, pins, or assignment bins:

- 1. Select one or more logic cells, pins, or assignment bins.
- 2. Choose **Routing Statistics** (Options menu), then choose the **Calculate Most Congested Areas** button. The **Routing Statistics** dialog box is displayed, as shown in the following illustration:

Routing Statistics for the |speed\_ch:2|speed<sup>-1</sup> node are shown in this example.

Т

| Routing Statistics                          |                                 |  |  |  |  |  |  |  |
|---------------------------------------------|---------------------------------|--|--|--|--|--|--|--|
| Information on Selected Node/Pin/LAB        |                                 |  |  |  |  |  |  |  |
| Name is:  speed_ch:2 speed~2~1              |                                 |  |  |  |  |  |  |  |
| Number is: LC4 LAB is:                      | A                               |  |  |  |  |  |  |  |
| Row is: Column is                           | :                               |  |  |  |  |  |  |  |
| Logic Cell Fan-In: 7 Carry-Out:             |                                 |  |  |  |  |  |  |  |
| Logic Cell Fan-Out: 1 Cascade-              | Dut:                            |  |  |  |  |  |  |  |
| Logic Cell Total Shared Expanders Used:     | 1/16 (6%)                       |  |  |  |  |  |  |  |
| Embedded Cell Depth (Bits):                 |                                 |  |  |  |  |  |  |  |
| LAB Total Shared Expanders Used:            | 10/16 (62%)                     |  |  |  |  |  |  |  |
| LAB External Interconnect Used:             | 11/36 (30%)                     |  |  |  |  |  |  |  |
| Column Interconnect Channels Used:          |                                 |  |  |  |  |  |  |  |
| Full Row Interconnect Channels Used:        |                                 |  |  |  |  |  |  |  |
| Half Row Interconnect Channels Used:        |                                 |  |  |  |  |  |  |  |
| Logic Cell Inputs Borrowed from LC1:        |                                 |  |  |  |  |  |  |  |
|                                             |                                 |  |  |  |  |  |  |  |
| <u>O</u> K <u>C</u> a                       | Iculate Most Congested Areas >> |  |  |  |  |  |  |  |
| ☐ Most Congested Areas in Current Chip ──── |                                 |  |  |  |  |  |  |  |
| Most Congested LAB (or EAB) is:             | В                               |  |  |  |  |  |  |  |
| LAB (or EAB) External Interconnect Used:    | 23/36 (63%)                     |  |  |  |  |  |  |  |
| Most Congested Row is:                      |                                 |  |  |  |  |  |  |  |
| Row Interconnect Channels Used:             |                                 |  |  |  |  |  |  |  |
| Most Congested Column is:                   |                                 |  |  |  |  |  |  |  |
| Column Interconnect Channels Used:          |                                 |  |  |  |  |  |  |  |
|                                             |                                 |  |  |  |  |  |  |  |

#### SHORTCUTS

Double-clicking Button 1 on a single item is a shortcut for opening the **Routing Statistics** dialog box.

3. Choose **OK** to close the **Routing Statistics** dialog box.

## 5. Display Equation & Routing Information with the Report File Equation Viewer

The Floorplan Editor includes a Report File Equation Viewer that allows you to view the Report File (**.rpt**) equations, and fan-in and fan-out information for pin and logic cell assignments. You can view this information in two ways: by selecting individual assignments in the Floorplan Editor window; and by jumping to associated assignments within the Report File Equation Viewer window. This equation viewer allows you to examine the logic that feeds or is fed by any node in the project. As an example, you will view information for the time2 pin and then jump to the time0 pin using the Report File Equation Viewer.

To view the equation(s) for the time2 pin:

- 1. Choose **Full Screen** (Layout menu) to allow more room to display the chip.
- 2. Choose **Report File Equation Viewer** (Layout menu). The Report File Equation Viewer window appears at the bottom of the Floorplan Editor window.
- 3. Click Button 1 on the time2 pin in the Floorplan Editor window. The text time2@31(I/O) appears in balloon text when the mouse pointer is over the correct pin (pin 31).
  - Pin numbers may vary when you create the **chiptrip** project.

The equation and routing information for time2 appears in the Report File Equation Viewer window, as shown in the following illustration:

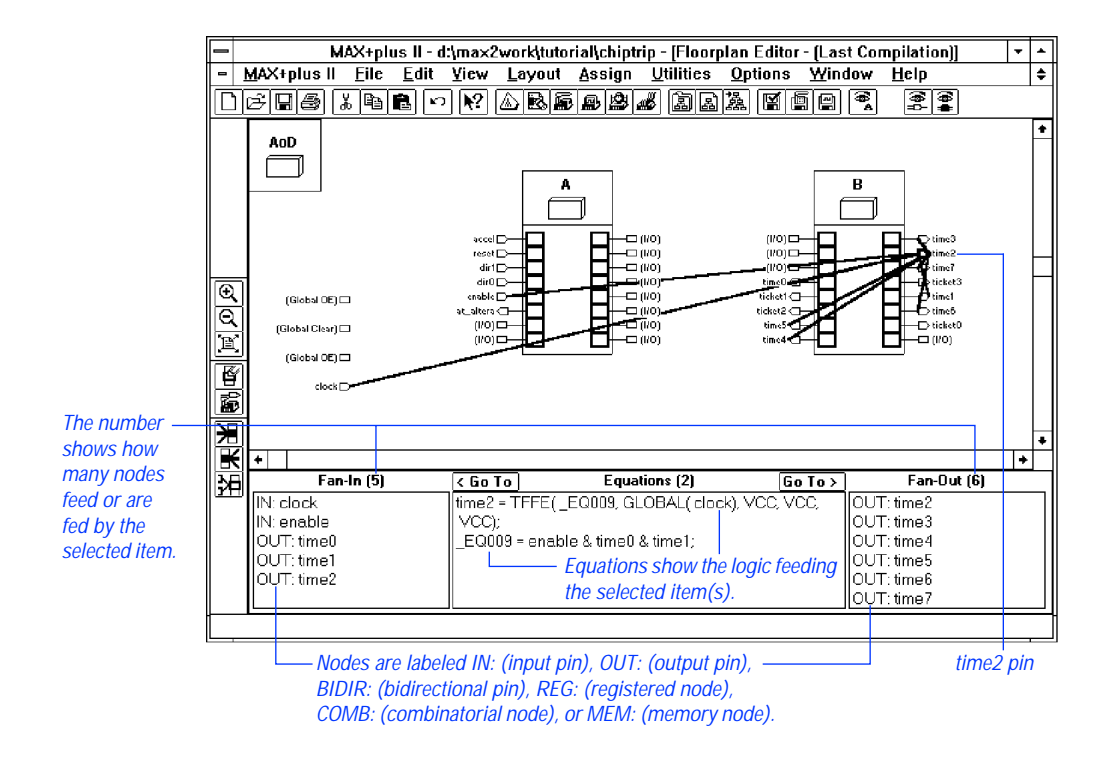

- If the Show Node Fan-In and Show Node Fan-Out commands (Options menu) are turned on, the Floorplan Editor displays the fan-in and fan-out lines that correspond to the items listed in the Report File Equation Viewer window.
- 4. While equation and routing information for the time2 pin is displayed in the Report File Equation Viewer window, select the "OUT: time0" pin under *Fan-In* with Button 1 and choose the < Go To button. The equation and routing information for the time0 pin then appears in the Report File Equation Viewer window. In addition, the time0 pin is highlighted in the Floorplan Editor window, and its fan-in and fan-out lines are displayed.</p>

# SHORTCUTSDouble-clicking Button 1 on a node in the Fan-In or Fan-Out section of<br/>the Report File Equation Viewer window is a shortcut for selecting the<br/>node and choosing the Go To button.

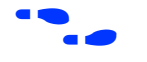

Go to "Floorplan Editor Procedures" using **Search for Help on** (Help menu) for more information on working with the Floorplan Editor.

## **Simulation Overview**

Your logic circuit has compiled without errors. However, only a simulation will confirm that it behaves exactly as you desire. Skipping simulation is like buying a car without taking it for a test drive: you may be reasonably sure that it works, but does it actually fit your particular needs?

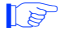

If you have not purchased the simulation tools for MAX+PLUS II, please proceed to "Session 12: Analyze Timing" on page 266.

## What is Simulation?

Design entry and compilation are only part of the design process. Simulation is equally important, if not more so. Successful compilation only guarantees that a programming file will be created for your project, not that the project will perform as you expect. Yet, many designers avoid simulation because they think it is too slow, or too difficult to learn. Learning to simulate with MAX+PLUS II, however, is as easy as learning design entry and compilation. Since simulation provides the quickest, easiest way to verify your project's performance, you can save both time and effort.

You simulate a project to verify that it functions correctly. Simulation allows you to thoroughly test your project to ensure that it responds correctly in every possible situation before you program it into a device.

During simulation, you supply input vectors to the MAX+PLUS II Simulator. The Simulator uses these inputs to create the output signals that a programmed device would produce under the same conditions. In a typical simulation session, you create multiple sets of input vectors to check the resulting outputs.

Depending on the kind of information you need, you can perform functional, timing, or linked multi-project simulation with MAX+PLUS II. Functional simulation tests only the logical operation of a project, while timing simulation tests both the logical operation and the worst-case timing of the target device(s). Linked simulation combines the functional and timing information from multiple projects to allow you to perform a boardlevel-type simulation. In this tutorial, you will perform a timing simulation.

## How Does the Chiptrip Simulation Work?

The **chiptrip** tutorial simulation sessions are set up as a driving simulation game. The inputs to **chiptrip** (e.g., direction, acceleration, Clock cycles) produce simulation outputs that correspond to intersections on the map in Figure 3-5. Thus, by creating the right inputs, you can determine the path you take as well as your speed.

Figure 3-5. Map to Altera

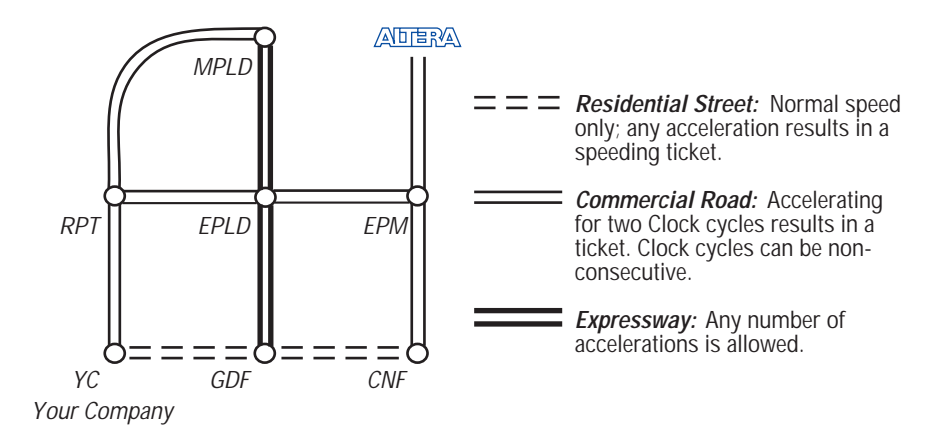

As in real life, there are rules for handling your car (the laws of physics) and for driving on each type of road (the laws of the state). Needless to say, there are also plenty of consequences if you break the rules.

#### You & Your Vehicle

Direction and acceleration are your main concerns. The directional inputs control the next location of your vehicle, based on its present location. For example, if you start at YC (Your Company) and travel one block east and one block north, you would drive past GDF to reach EPLD.

The acceleration input moves your car at one of two speeds in the direction you have chosen. When accel is low, you travel at normal speed, one block per Clock cycle (e.g., from YC to GDF). When accel is high, you accelerate through two blocks in a single Clock cycle (e.g., from YC to CNF).

As you drive, the clock input ticks off the time units, and the enable input allows your time counter to count. By keeping enable high, you can time yourself and see how long it takes to get across town.

### The Roads

You can travel along three types of roads, as shown in Figure 3-5. Residential roads are narrow, with houses on both sides, and children playing in the street. Don't be lulled by the peaceful suburban vista, however; these roads are notorious speed-traps. If you accelerate just once, the police will give you a ticket.

Commercial streets, such as the one leading to Altera via CNF and EPM, are in typical downtown business areas. You can speed once and get a warning. If you speed a second time, however, you *will* get a ticket.

The expressway has five spacious lanes in each direction. Traffic speeds along and backups are rare. (This condition does not reflect reality: if you do visit Altera and find yourself on U.S. Highway 101, find a pleasant radio station.) Accelerate at will. Don't worry—the police will not stop you.

## **Simulation Goals**

You will set up your simulation inputs to navigate your vehicle from a starting point to a final destination. Sessions 9 through 11 will guide you through a zigzag route on the logic circuit map to show you the basics. Once you see how easy it is to navigate your car with these basic inputs, you can create your own simulation inputs to complete your challenge of driving to Altera as quickly as possible with the fewest tickets. As in real life, there are many routes to the same destination. It's up to you to find the one that suits you best.

# Session 9: Create a Simulator Channel File

In this session, you will learn how to use the MAX+PLUS II Waveform Editor to create and edit simulation input vectors to perform a specific task. It shows how to create and edit a Simulator Channel File (.scf) while incorporating some useful command shortcuts.

The **chiptrip.scf** file takes you on a leisurely drive from your company to Altera, via the intersections RPT, MPLD, EPLD, GDF, CNF, and EPM, as shown in blue on the map in Figure 3-6. This session shows you how to adjust your directional and acceleration inputs to achieve the desired outcome.

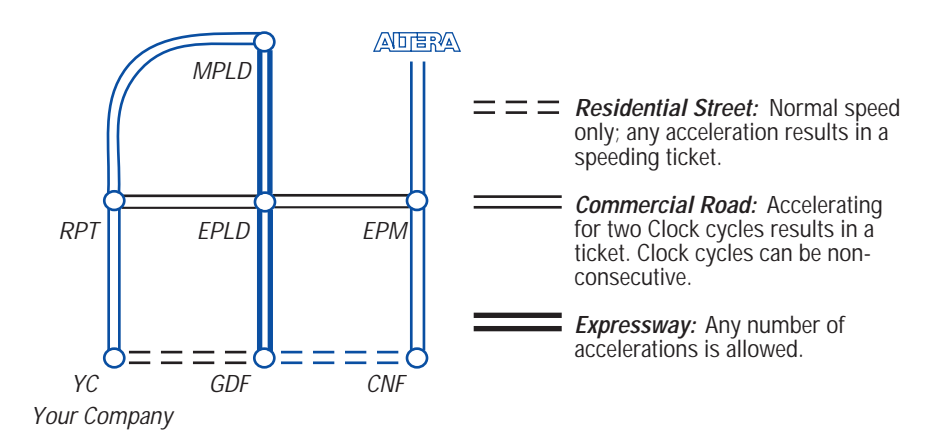

#### Figure 3-6. chiptrip.scf Driving Route

Once you practice creating and editing input vectors and simulating **chiptrip.scf**, you will be ready to create your own SCF—**finish.scf**—to drive from your company to Altera as fast as you can while getting as few tickets as possible. The basic steps you learn while creating, editing, and simulating **chiptrip.scf** are the same steps you can use to create **finish.scf**.

If you take a wrong turn or want to take a shortcut, you can copy chiptrip.scf or finish.scf from the \max2work\chiptrip subdirectory into your \max2work\tutorial subdirectory. (On a UNIX workstation, the maxplus2 directory is a subdirectory of the /usr directory.)

This session includes the following steps:

- 1. Create a Simulator Channel File.
- 2. Add additional node(s) or group(s) to the SCF.
- 3. Rearrange the order of the nodes and groups.
- 4. Edit the input node waveforms.
- 5. Save and close the file.
- You can also create simulation inputs in a Vector File (.vec) with the MAX+PLUS II Text Editor or another ASCII text editor; however, this procedure is not described in this tutorial. For complete information on Vector Files, go to "Vector File" in MAX+PLUS II Help using **Search for Help on** (Help menu).

## 1. Create a Simulator Channel File

You can easily create an SCF that contains some or all of the nodes in the Simulator Netlist File (.**snf**) for the compiled project. This "default" SCF can be edited to provide the inputs for simulation.

To create a default SCF:

- 1. Choose **New** from the File menu, select *Waveform Editor file*, select the *.scf* extension in the drop-down list box, and choose **OK** to create a new, untitled file.
- 2. If necessary, click Button 1 on the **Maximize** button in the Waveform Editor title bar to maximize the window.
- 3. Choose **End Time** (File menu) and type an end time of 800ns for the file. The end time determines when the Simulator will stop applying input vectors during simulation.
- 4. Choose **Grid Size** (Options menu), type 50ns, and choose **OK**.
- 5. Choose Enter Nodes from SNF (Node menu). The Enter Nodes from SNF dialog box is displayed:

| Shows nodes and g<br>in the SNF for the p<br>choose the List but                                                                                                    | roups available<br>roject after you<br>ton.                                      | Specifies a text strir<br>contains wildcard ch<br>node, group, or proi | ng that<br>haracters or a<br>be name. | Lists the nodes that match the Node,<br>text string and options selected unde<br>in the Available Nodes & Groups box |                                                |  |
|----------------------------------------------------------------------------------------------------|----------------------------------------------------------------------------------|------------------------------------------------------------------------|---------------------------------------|----------------------------------------------------------------------------------------------------|------------------------------------------------|--|
|                                                                                                    |                                                                                  | E                                                                      | nter Nodes fr                         | om SNF                                                                                                    |                                                |  |
|                                                                                                    | <u>N</u> ode / Group                                                             |                                                                        |                                       |                                                                                                    | <u>L</u> ist                                   |  |
| Shows all nodes<br>and groups<br>selected to be<br>placed in the<br>default SCF<br>Determines<br>which types of<br>nodes and/or<br>groups are<br>displayed in the<br>Available Nodes<br>& Groups box<br>after you<br>choose the List<br>button. | A <u>v</u> ailable Noo<br>←<br>Type<br>⊠ Inputs<br>⊠ Outputs<br>⊠ Group<br>□ All | les & Groups:                                                          | <u>=</u><br><u></u>                   | <u>S</u> elected Nodes & Grou<br>↓<br>↓<br>Preserve Existing No<br>Show All Node Name<br>Clear<br><u>DK</u>          | ips:<br>+<br>odes<br>Synonyms<br><u>Cancel</u> |  |

#### **SHORTCUTS**

Pressing Button 2 in the node/group information area or the waveform drawing area and choosing **Enter Nodes from SNF** from the pop-up menu is a shortcut for opening the **Enter Nodes from SNF** dialog box.

- 6. Turn off the *Group* option under *Type*. (The *Inputs* and *Outputs* options should remain turned on.)
- 7. Choose **List** to list the available input (I) and output (O) nodes.
- 8. Press Button 1 on the topmost node in the *Available Nodes & Groups* box and drag the mouse down to select the reset, enable, dir1, dir0, clock, and accel input nodes.
- 9. Choose the right direction button (=>) to copy the selected nodes into the *Selected Nodes & Groups* box.
- 10. Scroll to the end of the list of available nodes to display at\_altera.
- 11. Double-click Button 1 on the at\_altera output node to copy it into the *Selected Nodes & Groups* box.

#### MAX+PLUS II Getting Started

- 12. Under *Type*, turn off the *Inputs* and *Outputs* options and turn on the *Group* option.
- 13. Choose **List** to list the available groups.
- 14. Select the following three buried (B) groups in the Available Nodes & Groups box: |time\_cnt:4|count[7..0], |auto\_max:1|street\_map, and |speed\_ch:2|speed. You can press Ctrl while clicking Button 1 to select names that are not adjacent to each other in the list.
  - Hierarchical group (and node) names are preceded by a hierarchy path that consists of |*<symbol name>*:*<symbol ID>*|. Your actual symbol ID numbers will vary if you entered symbols in a different order in **chiptrip.gdf**.
- 15. Choose the right direction button (=>) to copy the selected groups into the *Selected Nodes & Groups* box.
- 16. Choose **OK**. The Waveform Editor overwrites the untitled file with the selected nodes and groups. All input node waveforms have default low (0) logic levels, and all output and buried node waveforms have default undefined (X) logic levels, as shown in the following illustration:

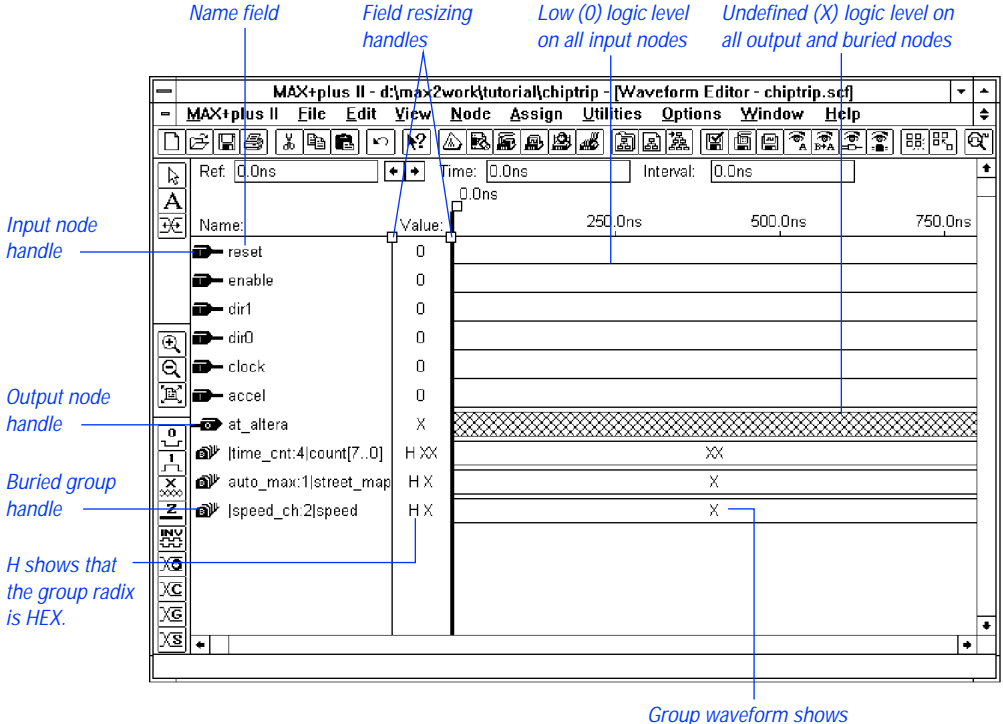

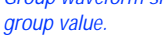

- 17. (Optional) With Button 1, drag a field resizing handle right or left to change the width of the Name field or Value field.
- 18. Choose **Save As**. The name **chiptrip.scf** appears automatically in the *File Name* box.
- 19. Choose **OK** to save the **chiptrip.scf** file.

## 2. Add Additional Node(s) or Group(s) to the SCF

You can easily add a node or group to your SCF with the **Insert Node** command (Node menu).

To add a node or group:

1. Double-click Button 1 in a blank space in the node/group information area below all existing nodes and groups. The **Insert Node** dialog box is displayed:

Lists the nodes that match the Node/Group text

|                                                |                          | strir.<br>Nod     | ng and options selected l<br>les & Groups from SNF L | under Type in the<br>box.<br> |
|------------------------------------------------|--------------------------|-------------------|------------------------------------------------------|-------------------------------|
|                                                | -                        | Ir                | nsert Node                                           |                               |
|                                                | <u>N</u> ode Name:       |                   |                                                      |                               |
|                                                | Default <u>V</u> alue:   | 0                 | I/O <u>Type</u>                                      | <u> </u>                      |
| Specifies a text string that contains wildcard |                          |                   | Output Pin                                           | <u>C</u> ancel                |
| characters or a node,                          |                          |                   | O <u>B</u> uried Node                                |                               |
| group, or probe name.                          |                          | For Simulator Cha | nnel File (SCF) Only                                 |                               |
|                                                | - Nod <u>e</u> /Group:   | z                 |                                                      | <u>L</u> ist                  |
| Shows nodes and groups –                       | – No <u>d</u> es & Group | ps from SNF:      | □                                                    |                               |
| the project.                                   |                          |                   |                                                      | <u>R</u> egistered            |
| Determines which types —                       |                          |                   | Outputs 🗌                                            | Co <u>m</u> binatorial        |
| of nodes and/or groups                         |                          |                   | □ □ <u>G</u> roup                                    | Memor <u>y</u> Bit            |
| Nodes & Groups from                            |                          |                   |                                                      | Memory <u>W</u> ord           |
| SNF box after you choose the List button.      | <b>+</b>                 | •                 | Show All Node                                        | Name Synonyms                 |

#### **SHORTCUTS**

Pressing Button 2 anywhere in the node/group information area or the waveform drawing area and choosing **Insert Node** from the popup menu is a shortcut for opening the **Insert Node** dialog box.

- 2. Under *Type*, turn off the *Inputs* and *Outputs* options. The *Group* option should remain turned on.
- 3. Choose **List** to list the available groups.
- 4. Select the ticket[3..0] output group.

- 5. Select *X* in the *Default Value* drop-down list box.
- 6. Choose **OK**. The added group appears in the blank space you selected.

## 3. Rearrange the Order of the Nodes & Groups

To make the file easier to manage, you can rearrange the nodes and groups in any desired order. For this tutorial, you should move the nodes and groups into the following order: inputs, outputs, and buried logic.

To move the ticket[3..0] group:

- 1. Press Button 1 on the ticket[3..0] output group handle, as shown in the illustration on page 249.
- 2. Drag the mouse up. A horizontal line that represents the moved item(s) shifts up and down as you move the pointer.
- 3. Move the line between the at\_altera output node and the time\_cnt:4|count[7..0] buried group, and release Button 1. The ticket[3..0] group moves between them.

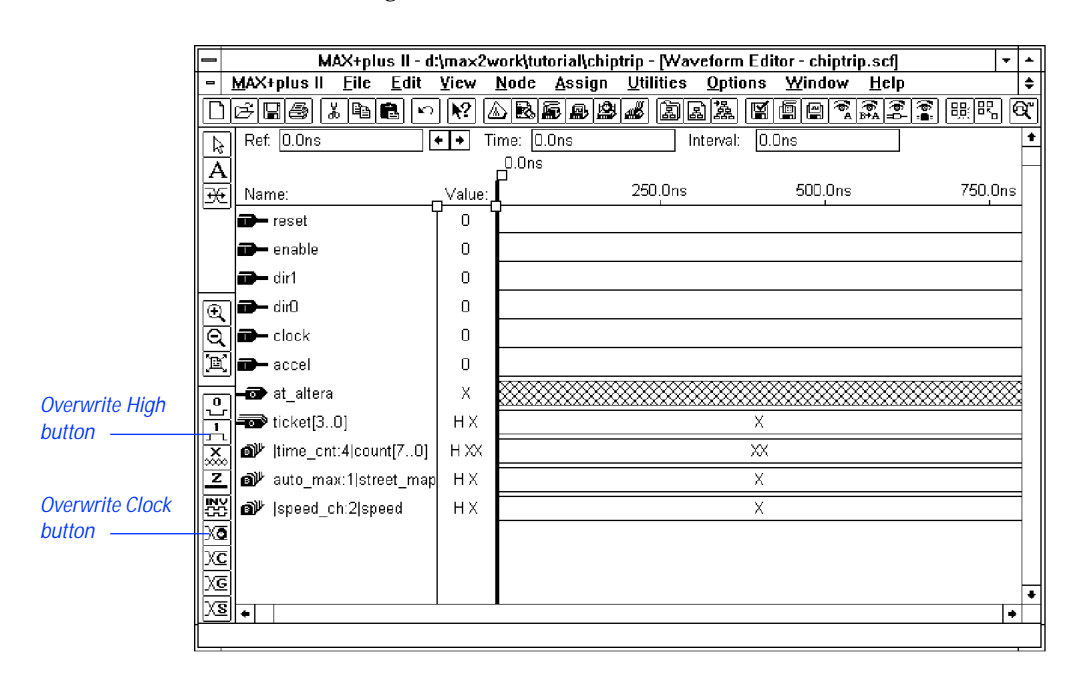

See the following illustration:

## 4. Edit the Input Node Waveforms

You must edit the input waveforms to provide the input vectors for simulation. As you simulate the project, the Simulator automatically overwrites the undefined buried and output node logic levels with outputs that are based on the input node logic levels.

P

Review "Session 4: Create a Waveform Design File" on page 196 for more information on each of these steps.

To edit the waveforms:

1. With the Selection tool, click Button 1 on the Value field for the enable input node and choose **Overwrite High (1)** from the Edit menu to overwrite the entire waveform with a high logic level. A high logic level allows the "clock" in your car to count the Clock pulses required for the vehicle to reach Altera.

#### SHORTCUTS Shortcuts for overwriting a high logic level:

 Select a whole waveform or a waveform interval and choose the **Overwrite High (1)** button from the tool palette on the left side of the Waveform Editor window, as shown in the previous illustration.

or:

- Press Button 2 on the Value field of a waveform (to select the whole waveform) or on a selected waveform interval and choose **Overwrite High (1)** from the pop-up menu.
- 2. Overwrite high intervals from 200 to 400 ns on dir1 and 200 to 500 ns on dir0. These input signals provide information to direct your vehicle north, south, east, and north again along the zigzag route to Altera.
- 3. To create a Clock waveform at the current grid size (50 ns), select the whole clock waveform by clicking Button 1 on the Value field, and choose **Overwrite Clock** (Edit menu). The **Overwrite Clock** dialog box is displayed. Choose **OK** to accept the default value.

#### SHORTCUTS

Shortcuts for creating a Clock waveform:

Select a whole waveform or a waveform interval and choose the **Overwrite Clock** button from the tool palette on the left side of the Waveform Editor window, as shown in the previous illustration.

or:

Press Button 2 on the Value field of a waveform (to select the whole waveform) or on a selected waveform interval and choose **Overwrite Clock** from the pop-up menu.

Both the reset and accel inputs remain at low (0) logic levels. Since the accel signal remains low throughout, your vehicle will not accelerate during the **chiptrip.scf** simulation.

See the following illustration:

| -        | MAX+plus II - d                               | ¦max2⊮ | work\tutorial\chiptrip - [Waveform Editor - chiptrip.scf]                                    |
|----------|-----------------------------------------------|--------|----------------------------------------------------------------------------------------------|
| -        | <u>M</u> AX+plus II <u>F</u> ile <u>E</u> dit | ⊻iew   | <u>N</u> ode <u>A</u> ssign <u>U</u> tilities <u>O</u> ptions <u>W</u> indow <u>H</u> elp  ♦ |
|          | 6861                                          | ] 🛯 🛛  | & <b>&amp; &amp; # # # # # # # # # # # # # #</b> # # # #                                     |
| A        | Ref. 0.0ns                                    | + + T  | ïme: 0.0ns Interval: 0.0ns 🔶                                                                 |
| A        |                                               |        | 0.0ns                                                                                        |
| Œ        | Name:                                         | Value: | 250.0ns 500.0ns 750.0ns                                                                      |
|          | neset                                         | 0      |                                                                                              |
|          | 🗃 – enable                                    | 1      |                                                                                              |
|          | 🗃 — dir1                                      | 0      |                                                                                              |
| Ð        | dir0                                          | O      |                                                                                              |
| Q        | De clock                                      | 0      |                                                                                              |
| E        | <b>] 🖚 –</b> accel                            | 0      |                                                                                              |
|          | ■ at_altera                                   | Х      |                                                                                              |
|          | ticket[30]                                    | ΗХ     | X                                                                                            |
| X        |                                               | нχ     | ××                                                                                           |
| Z        | auto_max:1 street_map                         | ΗХ     | X                                                                                            |
| <b>N</b> | ∎ Ispeed_ch:2 speed                           | ΗХ     | X                                                                                            |
| X        |                                               |        |                                                                                              |
| XC       |                                               |        |                                                                                              |
| XG       |                                               |        | +                                                                                            |
| LX8      |                                               |        | •                                                                                            |

## 5. Save & Close the File

To save and close the file:

- 1. Choose **Save** (File menu).
- 2. Choose **Close** (File menu).
- IF you wish to view the simulated outputs as they are written to the SCF, you should leave the file window open. However, leaving the SCF window open during simulation can reduce the speed of your simulation.

# Session 10: Simulate the Project

In this session, you will use the MAX+PLUS II Simulator to simulate the **chiptrip** project. Because the Simulator allows you to verify your project before it is actually committed to hardware, it can dramatically shorten the time it takes to transform your initial design concept into working silicon.

The Simulator uses a Simulator Channel File (**.scf**) or Vector File (**.vec**) as the source of simulation input vectors. In this tutorial, you will use the **chiptrip.scf** file you created in Session 9. This session includes the following steps:

- 1. Open the Simulator window.
- 2. Specify additional output files.
- 3. Turn on setup and hold time monitoring.
- 4. Run the simulation.
- 5. Create a Table File.
- You can also run the Simulator in batch mode. For complete information on setting up the Simulator to run in batch mode, go to "Running a Batch-Mode Simulation" using **Search for Help on** (Help menu).

## 1. Open the Simulator Window

To open the Simulator window:

Choose Simulator (MAX+PLUS II menu).

The Simulator Netlist File (**.snf**) for the current project (**chiptrip**) is loaded automatically when you open the Simulator. In addition, **chiptrip.scf**, the Simulator Channel File (**.scf**) created in Session 9, is loaded automatically because it has the same filename as the project.

See the following illustration:

| Shows the name of the SCF or Vector File that<br>contains input vectors for simulation. When you first<br>open the Simulator, an SCF or Vector File with the<br>same name as the project is loaded automatically. |                                                                 |
|----------------------------------------------------------------------------------------------------|-----------------------------------------------------------------|
| 😑 Simulator: Timing Simulation 💌 🔺                                                                                                    |                                                                 |
| Simulation Input: chiptrip.scf<br>Simulation Time: 0.0ns<br>St <u>a</u> rt Time: 0.0ns <u>E</u> nd Time: 800.0ns —                                                                                                | Shows the elapsed<br>- simulation time.<br>- Shows the end time |
| Use Device       Oscillation       0.0ns         Setup/Hold       Glitch       0.0ns <u>C</u> heck Outputs       Outputs       0.0ns                                                                              | of the current SCF<br>or Vector File.                           |
| 0 <u>50 100</u>                                                                                                    | – Progress bar                                                  |
| <u>Start</u> <u>P</u> ause Stop Ope <u>n</u> SCF                                                                                                    | -                                                               |

## 2. Specify Additional Output Files

The **Inputs/Outputs** command (File menu) allows you to specify the file that is the source of simulation input vectors and up to two additional output files: the History File (**.hst**) and Log File (**.log**). The History File records all commands, options, and buttons that are used during a simulation. The command output and all messages generated during simulation are also recorded in this file. The Log File also records the same information, without the command output. You can rename a Log File with the extension **.cmd** and use it as a Command File (**.cmd**) to repeat a simulation in batch mode.

To create History and Log Files:

1. Choose **Inputs/Outputs** (File menu) or double-click Button 1 on the *Simulation Input* field in the Simulator window. The **Inputs/Outputs** dialog box is displayed:

| Specifies the source of input vectors.                                                                                               | Vector Files                                                                          | s/Outputs                                                              | The Simulator<br>automatically echoes<br>the name of the<br>current project                                                                                                   |
|----------------------------------------------------------------------------------------------------|---------------------------------------------------------------------------------------|------------------------------------------------------------------------|----------------------------------------------------------------------------------------------------|
| Output is saved ——<br>automatically to an<br>SCF.                                                                                    | Output: chip                                                                          | o.hst                                                                  | (chiptrip) plus the<br>default extension.                                                                                                    |
| Turns on the<br>History File and/or<br>Log File.<br>Lists all files in the<br>current directory<br>with the designated<br>extension. | Log (.log) Chiptrip<br>Directory is: d:\max2work\tuto<br>Files: *.scf<br>Chiptrip.scf | D.log New<br>orial<br>Directories<br>C d:\<br>C max2work<br>C tutorial | History and/or Log<br>File, if any exists. If<br>New is not turned on,<br>and the specified file<br>exists, simulation<br>history or commands<br>are appended to the<br>file. |
|                                                                                                    | <u><u> </u></u>                                                                       | Dri <u>v</u> es<br>d: <u> t</u>                                        |                                                                                                    |

The simulation input file **chiptrip.scf** appears in the *Input* (*.scf or .vec*) box under *Vector Files*. If you want to use a Vector File or SCF with a name other than the project name, you must specify the filename in this box.

Simulation outputs are automatically saved to an SCF with the same filename as the input file.

- 2. Turn on the *History* (*.hst*) and *Log* (*.log*) options under *Output Files*. The filenames **chiptrip.hst** and **chiptrip.log** appear automatically in the *History* (*.hst*) and *Log* (*.log*) boxes.
- 3. Choose **OK**.

## 3. Turn On Setup & Hold Time Monitoring

You can monitor the project to determine whether setup and hold time violations occur during simulation.

To turn on setup and hold time monitoring:

/ Turn on the Setup/Hold option in the Simulator window.

## 4. Run the Simulation

To simulate the project:

1. Choose the **Start** button.

The Simulator immediately begins to simulate the **chiptrip** project. As the Simulator processes the input vectors and simulates the project, the progress bar moves toward 100%, the Simulation Time field is dynamically updated, and the output logic levels are recorded in **chiptrip.scf**.

The Simulator runs in the background, freeing your computer for other work. However, this simulation is short and you will not have to wait long for it to finish. When you analyze a larger, more complex project, you can always start a simulation and then switch to another application to continue your work.

If you wish to view the simulation outputs as they are written to **chiptrip.scf**, you can open the file in the Waveform Editor. However, leaving an SCF window open during simulation can reduce the speed of your simulation. When the Simulator has finished, it displays the following messages in a message box:

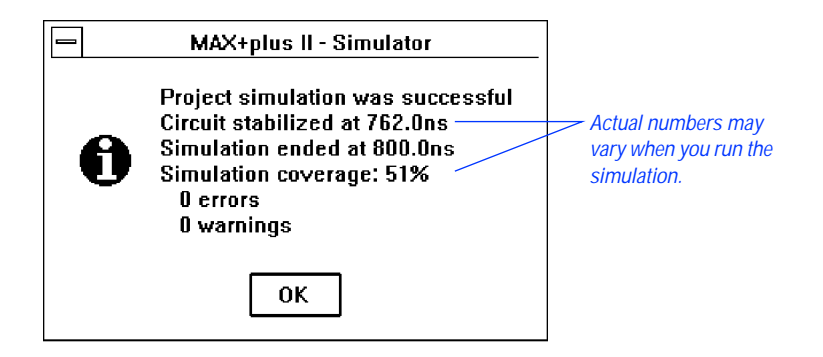

2. Choose OK.

The messages displayed in the message box are also recorded in the History File **chiptrip.hst**. The simulation coverage percentage indicates how many nodes in the project changed logic levels during the simulation. The Simulator also creates the Log File **chiptrip.log**. You can view both files with the MAX+PLUS II Text Editor or another standard text editor. "Session 11: Analyze Simulation Outputs" on page 261 describes how to open and view the History and Log Files.

## 5. Create a Table File

The Table File (.tbl) provides an ASCII alternative to the output in the SCF.

To create a Table File:

1. Choose **Create Table File** (File menu). The **Create Table File** dialog box is displayed:

| Create T                        |                            |                         |
|---------------------------------|----------------------------|-------------------------|
| File <u>N</u> ame: chiptrip.tbl | — Automatically echoes the |                         |
| Directory is: d:\max2work       | \tutorial                  | name of the current SCF |
| <u>Files: *.tbl</u>             | Directories:               | extension               |
|                                 | ⊖ d:\                      |                         |
|                                 | 🗁 max2work                 |                         |
|                                 |                            |                         |
|                                 | Dri <u>v</u> es:           |                         |
|                                 | ≡ d: <b>±</b>              |                         |
| Automatic Extension:            | .tbl 🛨                     |                         |
| <u>0</u> K                      | <u>C</u> ancel             |                         |

- 2. Choose **OK**.
- 3. The Simulator displays a message stating that the Table File was generated successfully. Choose **OK**.

You can view the Table File with the MAX+PLUS II Text Editor or another standard text editor. "Session 11: Analyze Simulation Outputs," next, describes how to open and view the Table File.

# Session 11: Analyze Simulation Outputs

In this session, you will use the MAX+PLUS II Waveform Editor and Text Editor to view the results of simulation. This session includes the following steps:

- 1. View the Simulator Channel File.
- 2. View the History, Log, and Table Files.
- 3. Re-edit your SCF if necessary.
- 4. Create, simulate, and analyze finish.scf.

## 1. View the Simulator Channel File

- Choose the Open SCF button in the Simulator window to open chiptrip.scf, the SCF for the current project.
- If you did not close **chiptrip.scf** at the end of Session 9, you can also choose **Waveform Editor** (MAX+PLUS II menu) to bring the most recently active Waveform Editor window to the front.

Now that you have simulated the output node waveforms, their logic levels are defined. The following illustration shows the outputs MAX+PLUS II creates in **chiptrip.scf** after simulation. Try scrolling left and right, or use the **Zoom In** and **Zoom Out** commands (View menu) to examine the file.

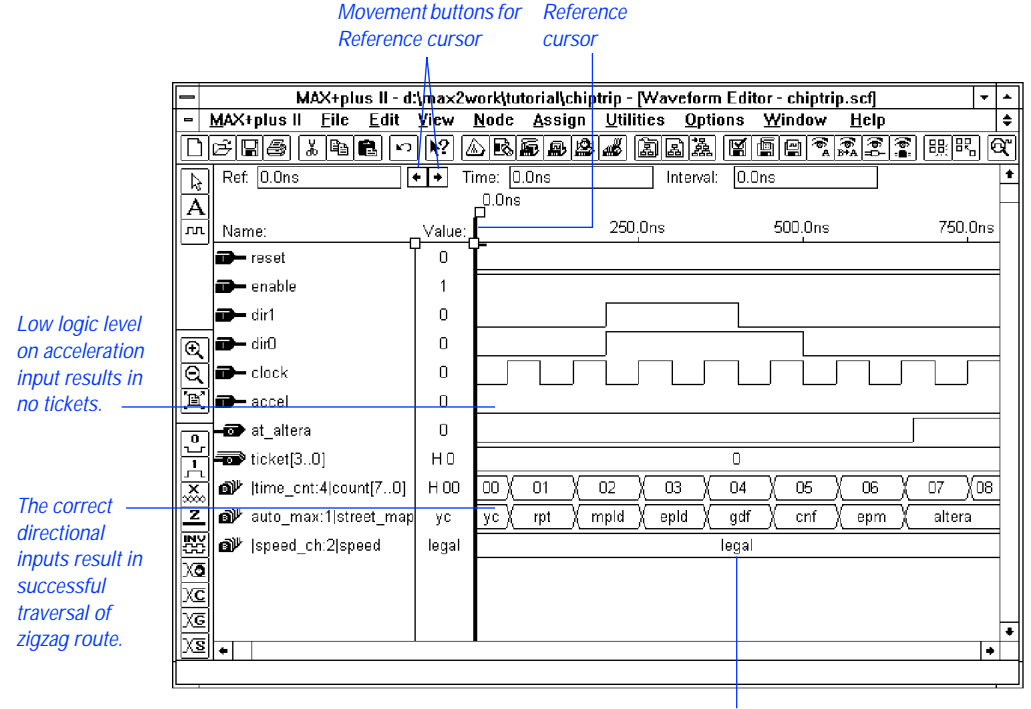

Low logic level on acceleration input is reflected in the "legal" state.

Your directional input signals, dirl and dir0, and the clock pulses create the outputs in auto\_max:1|street\_map waveform that represent your vehicle's progress along the zigzag route to Altera. The states on the street\_map output change at each Clock cycle in the following pattern: yc, rpt, mpld, epld, gdf, cnf, epm, and altera. (Refer to the map in Figure 3-6 on page 245.) Because the accel acceleration input remains low throughout the SCF, the speed\_ch:2|speed output reflects a legal state, and the ticket[3..0] group has a low (0) logic level, i.e., no speeding tickets.

To view the exact time at each logic level transition:

- 1. If necessary, press Button 1 on the Reference cursor handle and drag it to the beginning of the file.
- 2. Click Button 1 on the right Reference cursor movement button, as shown in the previous illustration, to move the Reference cursor to the first logic level transition in the file.
3. Continue clicking Button 1 on the right Reference cursor movement button to view subsequent logic level transitions.

The time at the Reference cursor location is displayed both at the top of the cursor and in the Reference field. Each transition shows the exact time and location of the signal's change in logic level or state.

#### 2. View the History, Log & Table Files

You can view the History, Log, and Table Files for additional information about your simulation. Use the History File (**.hst**) to review the entire history of your simulation. The Log File (**.log**) is similar to the History File, but without the command outputs; it can be saved as a Command File (**.cmd**) and used to run batch-mode simulation. The Table File (**.tbl**) is a text file that contains the same information as the current SCF or Waveform Design File (**.wdf**). A Table File has the same format as a Vector File (**.vec**).

To view the History, Log, or Table File:

- 1. Choose **Open** (File menu).
- 2. Select *Text Editor files* and choose the *.hst, .log,* or *.tbl* extension in the drop-down list box.
- 3. Double-click Button 1 on the appropriate **chiptrip** file in the *Files* box.

MAX+PLUS II automatically opens the Text Editor window and displays the file you selected.

The following illustration shows the Table File **chiptrip.tbl**:

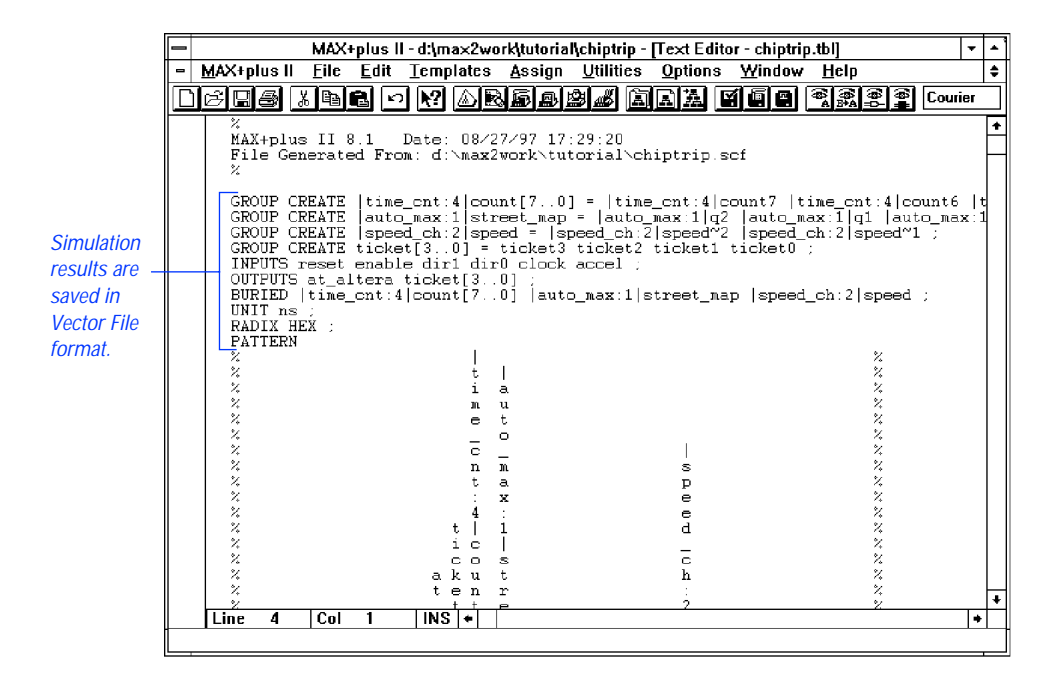

#### 3. Re-Edit Your SCF if Necessary

You may need to edit your inputs and simulate your project repeatedly to obtain the desired simulation results. Even very experienced digital designers simulate their designs many times with multiple sets of inputs. MAX+PLUS II allows you to quickly complete many different simulation runs to verify the functionality of your logic circuit design. You should use the Simulator to exhaustively test your project before you program it into a device.

## 4. Create, Simulate & Analyze finish.scf

To practice your new skills, return to "Session 9: Create a Simulator Channel File" on page 245 and create another SCF called **finish.scf**. Your challenge will be to plot a path on the logic circuit map shown on page 245 that takes you from your company to Altera as quickly as possible with the fewest speeding tickets.

Because **finish.scf** contains the same nodes and groups as **chiptrip.scf**, you can use **Save As** (File menu) to save **chiptrip.scf** as **finish.scf**, and proceed to edit the input nodes. As a shortcut, you can also copy **finish.scf** from the **\max2work \chiptrip** subdirectory.

Once you successfully drive from your company to Altera by creating and simulating **finish.scf**, you might try one of the following challenges, or plot your own itinerary:

- Travel from your company to Altera as quickly as possible, passing through all intersections, with as few tickets as possible.
- Travel from your company to Altera as quickly as possible, regardless of tickets.

# Session 12: Analyze Timing

In this session, you will use the Timing Analyzer to analyze the performance of the **chiptrip** project. The Timing Analyzer offers three analysis modes:

| Analysis Mode:         | Description:                                                                                                    |
|------------------------|----------------------------------------------------------------------------------------------------|
| Delay Matrix           | Analyzes the propagation delay paths between multiple source and destination nodes.                                                         |
| Registered Performance | Analyzes registered logic for a performance-<br>limiting delay, minimum Clock period, and<br>maximum circuit frequency.                     |
| Setup/Hold Matrix      | Calculates the minimum setup and hold time<br>requirements from input pins to signal inputs<br>of flipflops, latches, and asynchronous RAM. |

You will use the timing Simulator Netlist File (.snf) generated in "Session 6: Compile the Project" on page 216 to analyze the propagation delays in the chiptrip project. This session includes the following steps:

- 1. Open the Timing Analyzer window.
- 2. Run the Timing Analyzer.
- 3. List a propagation delay message.
- 4. Locate the delay path in the Floorplan Editor.
- 5. Locate the delay path in the project's design files.
- 6. Run a timing analysis in another mode.

#### 1. Open the Timing Analyzer Window

To open the Timing Analyzer window:

- 1. Choose **Timing Analyzer** (MAX+PLUS II menu).
- 2. If necessary, click Button 1 on the **Maximize** button in the title bar to maximize the window.
- 3. If the Delay Matrix is not already displayed, choose **Delay Matrix** (Analysis menu).

The Timing Analyzer automatically loads the timing SNF for the **chiptrip** project.

See the following illustration:

The current project is loaded automatically.

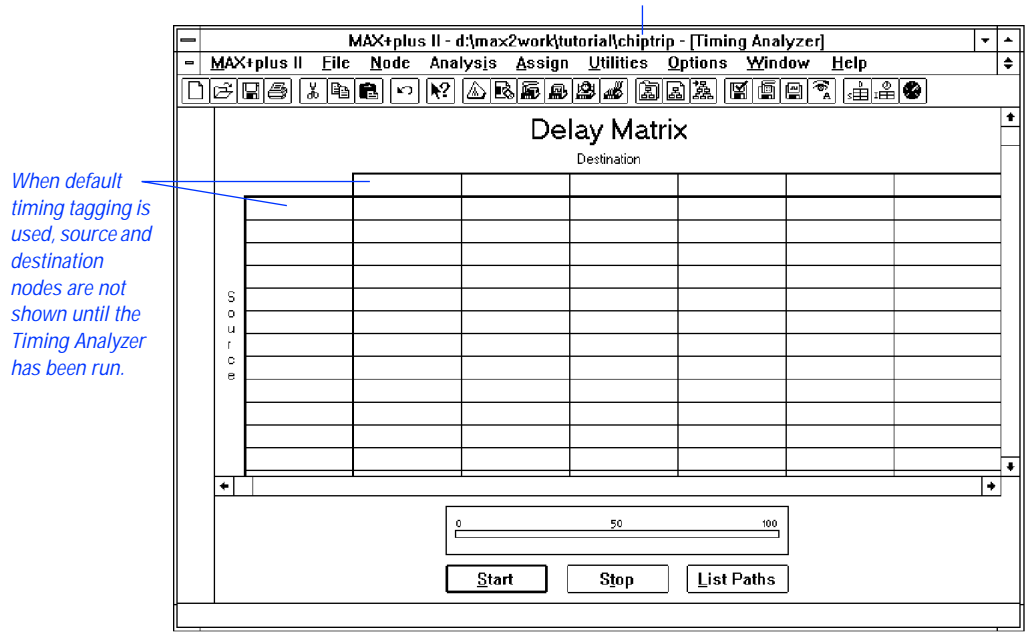

The Timing Analyzer automatically "tags" all input pins as timing sources and all output pins as timing destinations for Delay Matrix analysis. The names of nodes with this "default timing analysis tagging" are not visible until after the analysis is run. Each of the three analysis modes has its own display and appropriate default timing analysis tagging for nodes.

You can tag specific nodes for analysis in the Timing Analyzer; in the Floorplan Editor; or in the original project design files in the Graphic, Text, and Waveform Editors. The **Timing Analysis Source** and **Timing Analysis Destination** commands are provided in all of these MAX+PLUS II applications.

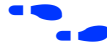

Choose the context-sensitive help button ? and click Button 1 anywhere within the matrix to go to "Delay Matrix Display" in MAX+PLUS II Help.

#### 2. Run the Timing Analyzer

To run a timing analysis:

- 1. Turn on the **Cut Off I/O Pin Feedback** command (Options menu). When this command is turned on, the Timing Analyzer uses bidirectional I/O pins only as source and destination nodes; feedback from within the device is excluded.
- 2. Turn off the **Cut Off Clear & Preset Paths** command (Options menu). When this command is turned off, the Timing Analyzer calculates paths that travel through the Clear and Preset inputs to D flipflops. If a design does not use Clear or Preset signals, or if you do not wish to display paths that travel through Clear and Preset inputs to D flipflops, you can turn this command on.
- 3. Choose **Start**. The Timing Analyzer immediately begins to analyze the **chiptrip** project and calculate the minimum and maximum propagation delays between each pair of nodes that are connected in the project. The progress bar moves toward 100%.
  - You can also run a timing analysis by choosing **Analyze Timing** (Utilities menu) in the Graphic, Text, Waveform, or Floorplan Editor.

The Timing Analyzer runs in the background, freeing your computer for other work. However, this analysis is short and you will not have to wait long for it to finish. When you analyze a larger, more complex project, you can start an analysis and then switch to another application to continue your work.

4. When the message Timing analysis is completed is displayed, choose **OK**.

The path between each pair of nodes is displayed in a cell in the Delay Matrix, as shown in the following illustration:

|                    | _ |     |                       | MAX+plus II -     | d:\max2work                  | \tutorial\chiptr     | ip - Miming Ana | ilvzer]          | ·             | -      | - |
|--------------------|---|-----|-----------------------|-------------------|------------------------------|----------------------|-----------------|------------------|---------------|--------|---|
|                    | - | MAX | (+plus II <u>F</u> il | e <u>N</u> ode An | alys <u>i</u> s <u>A</u> ssi | gn <u>U</u> tilities | Options Win     | dow <u>H</u> elp | ł             | 1      | ŧ |
|                    | Ē |     |                       |                   |                              |                      |                 |                  |               |        |   |
|                    |   |     |                       |                   |                              |                      |                 |                  |               |        | • |
|                    |   |     |                       | at_altera         | ticket0                      | ticket1              | ticket2         | ticket3          | time0         | ٦      |   |
|                    |   |     | accel                 |                   |                              |                      |                 |                  |               |        |   |
| Only one delay —   |   |     | clock                 | 17.0ns            | 8.0ns                        | 8.0ns                | 8.0ns           | 8.0ns            | 8.0ns         |        |   |
| time shows that    |   |     | dir0                  |                   |                              |                      |                 |                  |               |        |   |
| all delays are the |   |     | dir1                  |                   |                              |                      |                 |                  |               |        |   |
| same length.       |   | 0   | enable                |                   |                              |                      |                 |                  |               | _      |   |
| 9                  |   | u   | reset                 | 27.0ns            |                              |                      |                 |                  |               | _      |   |
|                    |   | C C |                       |                   |                              |                      |                 |                  |               | _      |   |
|                    |   | e   |                       |                   |                              |                      |                 |                  |               | $\neg$ |   |
|                    |   |     |                       |                   |                              |                      |                 |                  |               | -      |   |
|                    |   |     |                       |                   |                              |                      |                 | 1                | +             | -      |   |
|                    |   |     |                       |                   |                              |                      |                 |                  |               | ⊢      | - |
|                    |   | +   |                       |                   |                              |                      | 1               |                  | _             | •      | ┦ |
|                    |   |     |                       | 1                 |                              |                      |                 |                  |               | _      |   |
|                    |   |     |                       |                   | 0                            | 50                   | 100             | 1                |               |        |   |
|                    |   |     |                       | l                 |                              |                      |                 |                  |               |        |   |
|                    |   |     |                       | [                 | <u>S</u> tart                | S <u>t</u> op        | List Paths      |                  |               |        |   |
|                    |   |     |                       |                   |                              |                      |                 |                  |               |        |   |
|                    |   |     |                       |                   |                              | Onens I              | Assage Proc     | essor windo      | w and lists a |        |   |

Opens Message Processor window and lists all delay times and paths between a pair of nodes.

Delay times may differ from those in the illustration shown above when you analyze the project. Timing Analyzer results are based on the latest device performance data given in the Device Model Files (.dmf) provided with MAX+PLUS II.

If the shortest and longest routes through the project are different, both delay times are displayed in a cell. If the two figures are different, the circuit contains a potential logic race condition. When source and destination nodes are separated by the D input to a flipflop in the original design file, the delay is calculated through the Clock or Preset input, not the D input.

### 3. List a Propagation Delay Message

To list the delays for the signal paths represented by a cell:

- 1. Select the cell for clock and at\_altera.
- 2. Turn on the **List Only Longest Path** command (Options menu). When this command is turned on before you choose the **List Paths** button, the Timing Analyzer displays only the longest delay path in the Message Processor window.
- 3. Choose the List Paths button. The Message Processor window opens and lists the longest delay path between the clock and at\_altera nodes.
- 4. The message Finished listing longest delay path(s) is displayed. Choose **OK**.
- 5. If necessary, choose **Message Processor** (MAX+PLUS II menu) to bring the Message Processor window to the front.

See the following illustration:

|                      | - | MAX+plus II - d:\max2work\tutorial\chiptrip - [Messages - Timing Analyzer]                                                                                                    | • |
|----------------------|---|----------------------------------------------------------------------------------------------------|---|
|                      | - | MAX+plus II <u>F</u> ile Assign <u>O</u> ptions <u>W</u> indow <u>H</u> elp                                                                                                    | ŧ |
|                      |   | 666 . 46. 0 2 . 68. 64. 64. 64. 65. 64. 65. 65. 65. 65. 65. 65. 65. 65. 65. 65                                                                                                    |   |
| The delay path —     |   | Info: Delay path from 'clock' to 'at_altera': 17.0ns                                                                                                    | ŧ |
| from clock to        |   |                                                                                                    | Н |
| at_altera is 17.0ns. |   |                                                                                                    |   |
|                      |   |                                                                                                    |   |
|                      |   |                                                                                                    |   |
|                      |   |                                                                                                    |   |
|                      |   |                                                                                                    |   |
|                      |   |                                                                                                    |   |
|                      |   |                                                                                                    |   |
|                      |   |                                                                                                    |   |
|                      |   |                                                                                                    |   |
|                      |   |                                                                                                    |   |
|                      |   |                                                                                                    |   |
|                      |   |                                                                                                    |   |
|                      |   |                                                                                                    |   |
|                      |   |                                                                                                    | + |
|                      |   | Contract → 0 of 1     Contract → 0 of 1     Contract → 0 of |   |
|                      |   |                                                                                                    |   |
|                      |   |                                                                                                    |   |
|                      |   |                                                                                                    |   |

## 4. Locate the Delay Path in the Floorplan Editor

You can direct the Message Processor to locate the path represented by a message in the Floorplan Editor. You can either locate each source of a message in succession, or locate all sources simultaneously.

To locate all sources of a message simultaneously in the Floorplan Editor:

- In the Message Processor window, click Button 1 on the message or on the right side of the Message button to select the message Info: Delay path from 'clock' to 'at\_altera': 17.0ns.
- 2. Turn on the *Locate in Floorplan Editor* option. The **Locate All** button becomes active (i.e., undimmed).
- 3. Choose the **Locate All** button. MAX+PLUS II automatically opens the Floorplan Editor window and highlights all sources of the message simultaneously.
- 4. If necessary, turn on the LAB View and Last Compilation Floorplan commands (Layout menu) and the Show Path command (Options menu); and turn off the Report File Equation Viewer command (Layout menu). The full path from the clock source node to the at\_altera destination node is displayed, as shown in the following illustration:

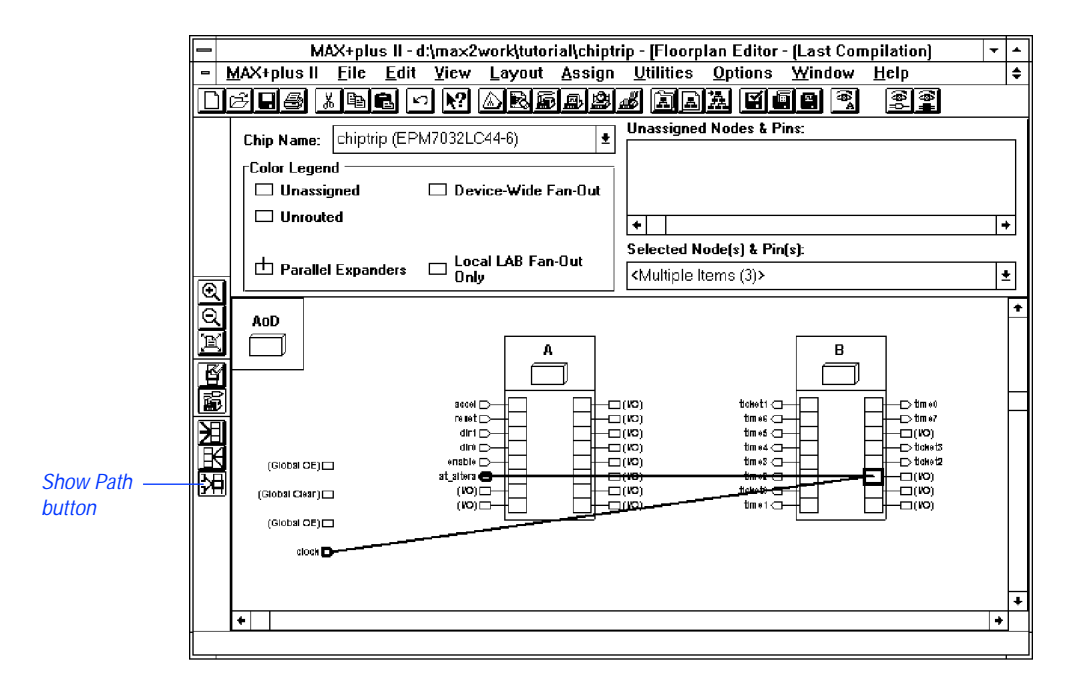

5. Once you finish viewing the Floorplan Editor, close the Floorplan Editor window and return to the Timing Analyzer.

#### 5. Locate the Delay Path in the Project's Design Files

You can direct the Message Processor to locate the path represented by a message in the original design file(s) for a project.

To locate the sources of a the message in the **chiptrip** project's design files:

- In the Message Processor window, click Button 1 on the message or on the right side of the Message button to select the message Info: Delay path from 'clock' to 'at\_altera': 17.0ns.
- 2. Turn off the *Locate in Floorplan Editor* option.
- 3. Click Button 1 on the right side of the **Locate** button to locate the first of four sources for the message. MAX+PLUS II automatically opens the file **chiptrip.gdf** in a Graphic Editor window and highlights the clock input pin.
- 4. Locate each of the other three sources by clicking Button 1 on the right side of the **Locate** button. MAX+PLUS II automatically opens the appropriate design editor for each successive message source.

You can close any open editor window(s) and the Message Processor and return to the Timing Analyzer to select other cells, list delay path messages, and locate the paths in either the Floorplan Editor or the source design files for the project.

#### 6. Run a Timing Analysis in Another Mode

Return to the Timing Analyzer window, choose Registered
 Performance or Setup/Hold Matrix (Analysis menu), and choose
 Start to run the Timing Analyzer again.

## Session 13: Program an Altera Device

In this session, you will use the MAX+PLUS II Programmer to program the **chiptrip** project into an Altera EPM7032LC44 device (a 44-pin plastic J-lead chip carrier package), which was selected automatically during compilation. This session includes the following steps:

- 1. Open the Programmer window.
- 2. Create an output Programmer Log File.
- 3. Program the device.

#### 1. Open the Programmer Window

Make sure that the programming hardware is installed. See "Installing the Programming Hardware" on page 53 in *MAX+PLUS II Installation* for more information.

To open the Programmer window:

Choose Programmer (MAX+PLUS II menu). The Programmer window opens, as shown in the following illustration:

| Programs data from a programming file or           | -                | Programmer 🗸       |     |                                                                           |
|----------------------------------------------------|------------------|--------------------|-----|---------------------------------------------------------------------------|
| examined device onto a blank device.               | Examine          | Program Verify     |     | Turns on Security Bit                                                     |
| Verifies contents of a                             | <u>P</u> rogram  | □ <u>S</u> ecurity | Bit | - programming file.                                                       |
| device against current<br>programming data.        | ⊻erify           | File: chiptrip.    | pof | - Displays current                                                        |
| Examines a device and —                            | E <u>x</u> amine | Device: EPM7032L(  | C44 | programming file for the project.                                         |
| stores the data in a temporary buffer.             | Blank-Check      | Checksum: 0005D8   | 386 | Functionally tests a programmed device with                               |
| Examines a device to /                             | T <u>e</u> st    |                    |     | input vectors from<br>- current SCF, Vector File,<br>or programming file. |
| Downloads configuration / data into a FLEX device. | e                | 50 1               |     | - Progress bar                                                            |
|                                                    | <u>St</u> op     | Ope <u>n</u> SCF   |     |                                                                           |

The File field displays the current POF, **chiptrip.pof**.

If **chiptrip.pof** is not shown, use the **Select Programming File** command (File menu) to select **chiptrip.pof** as your programming file. You will be asked whether you wish to change the current project to **chiptrip**. Choose **OK**.

#### 2. Create an Output Programmer Log File

MAX+PLUS II optionally records all Programmer actions and messages in a Programmer Log File (**.plf**).

To create an output PLF:

1. Choose **Inputs/Outputs** (File menu). The **Inputs/Outputs** dialog box is displayed:

|                                                                        | — Ir              | nputs/Outputs                                                                                                    |                                                                                                    |
|------------------------------------------------------------------------|-------------------|----------------------------------------------------------------------------------------------------|----------------------------------------------------------------------------------------------------|
| Specifies the<br>source of input<br>vectors for<br>functional testing. | Vector Input File | chiptrip.scf<br>el Files (*.scf)<br>ec]<br>ming File                                                                | <ul> <li>The Programmer<br/>automatically echoes<br/>the current project<br/>name plus the default<br/>file extension.</li> </ul>                                                     |
| Turns on the<br>Programmer<br>Log File.                                | Output File       | chiptrip.plf <u>N</u> ew<br>ork\tutorial<br><u>Directories:</u><br>C d:\<br>C max2work<br>tutorial<br>Drives:<br>d: | - Overwrites the current<br>PLF, if one exists. If<br>New is not turned on,<br>and the specified file<br>exists, programming<br>commands and<br>messages are<br>appended to the file. |
|                                                                        | <u> </u>          | <u> </u>                                                                                                    |                                                                                                    |

2. If necessary, turn on the *Log* (*.plf*) option under *Output File*. The filename chiptrip.plf appears automatically in the *Log* (*.plf*) box.

3. Choose **OK**.

Press F1 when the **Inputs/Outputs** dialog box is displayed to go to "Inputs/Outputs Command" in MAX+PLUS II Help.

## 3. Program the Device

To program the device:

- 1. Insert an EPM7032LC44-6 device into the programming socket.
- 2. Choose the **Program** button.

The Programmer examines the device, programs the **chiptrip** project into the device, and checks that the contents of the device match those of the **chiptrip.pof** file. Once programming is complete, you can view the PLF if you wish. For more information on how to open and view text files, see "2. View the History, Log & Table Files" on page 263.

3. Double-click Button 1 on the document icon (or box) to close the Programmer window.

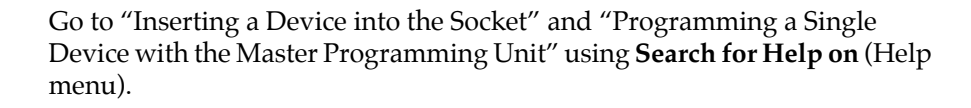

## Are We There Yet?

Congratulations on finishing the tutorial! If you would like to further practice what you have learned, you can return to selected sessions and try the following:

- Try creating the subdesigns with different design entry methods, e.g., create the **speed\_ch** subdesign as a Text Design File (**.tdf**).
- Compile the **chiptrip** project for different devices. For example, try the EPM9320 device and run a new timing analysis.
- Compile and simulate the project for different speed grades of the same device.
- Run timing analyses for the new devices.
- If you recompile the project for a different device, try programming the actual device.